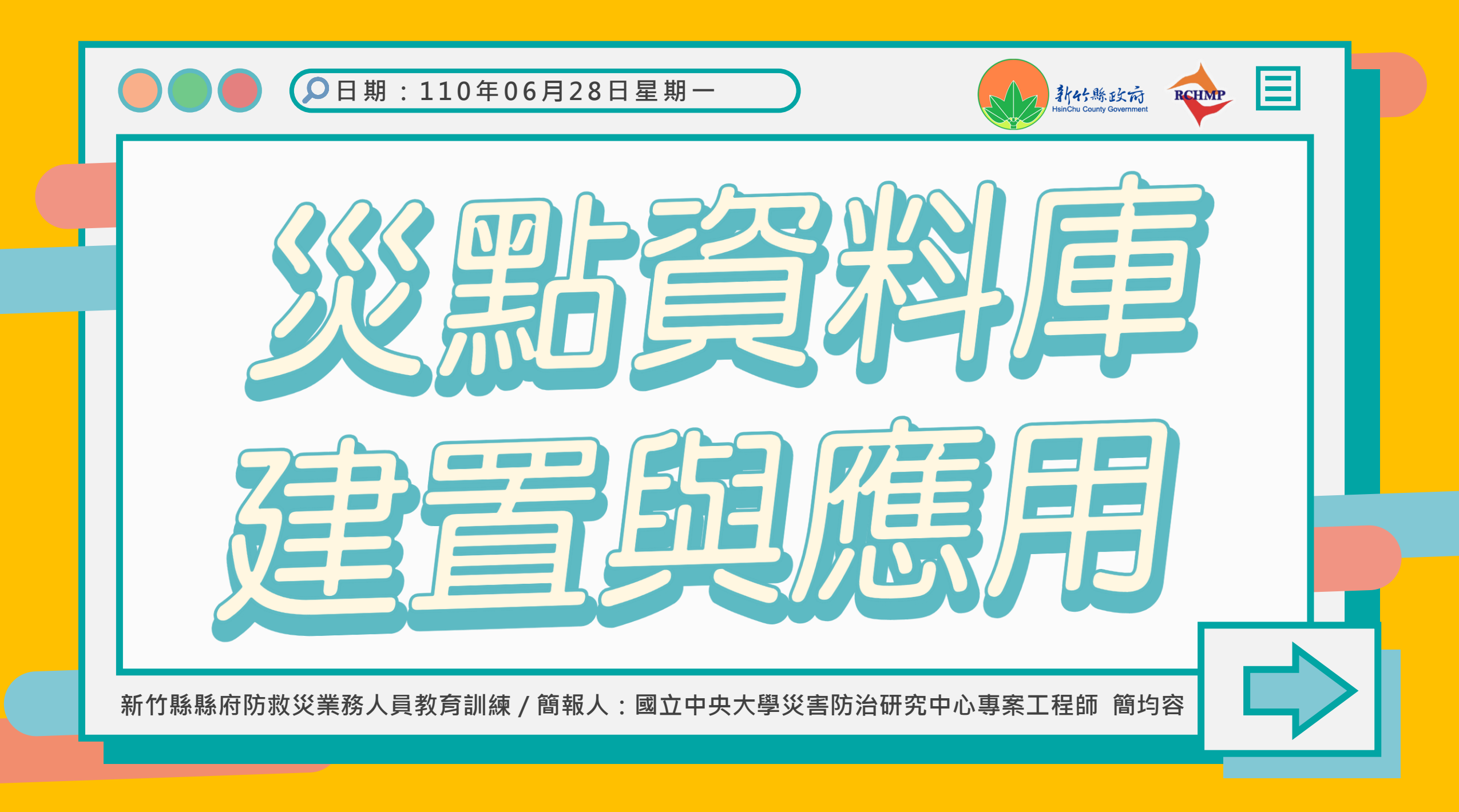

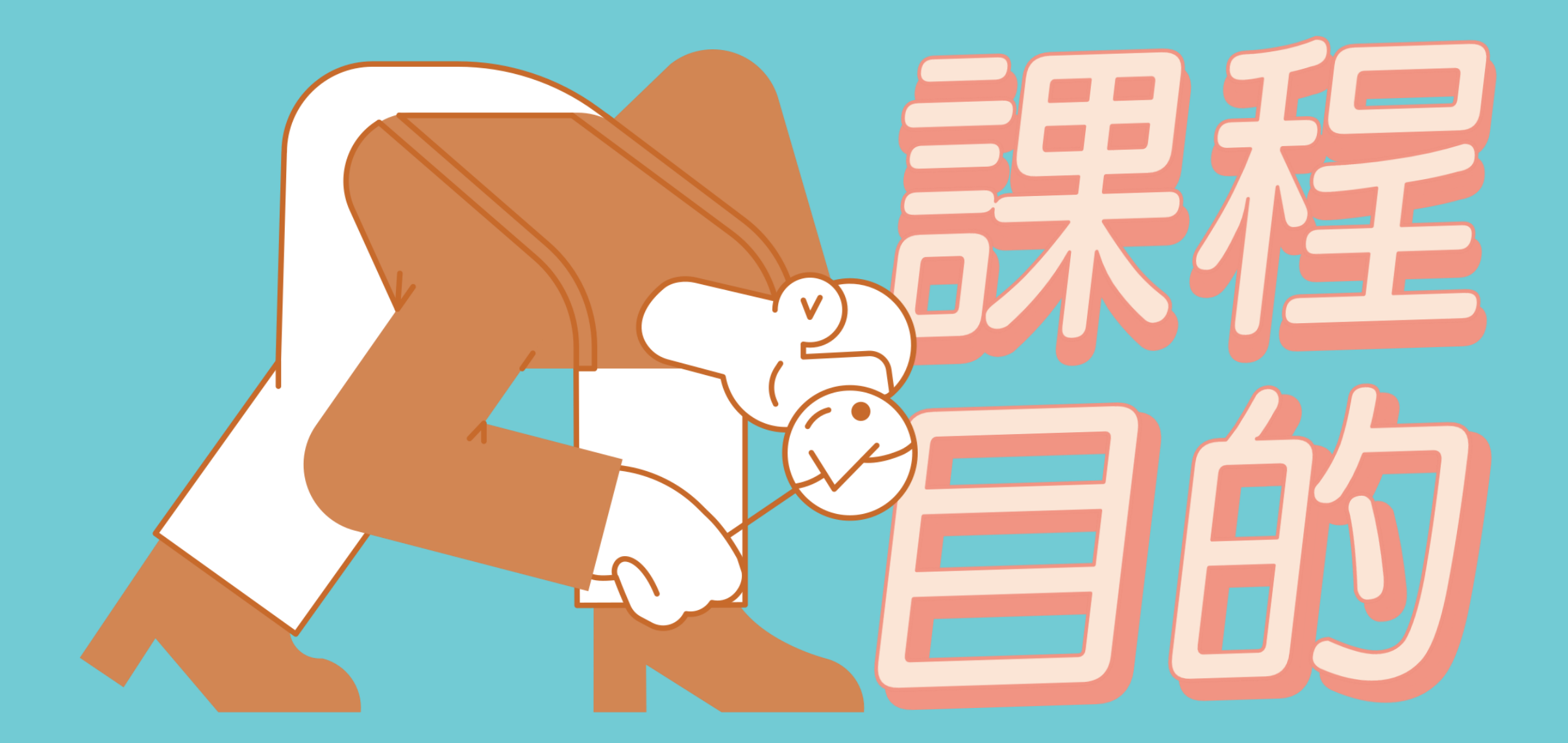

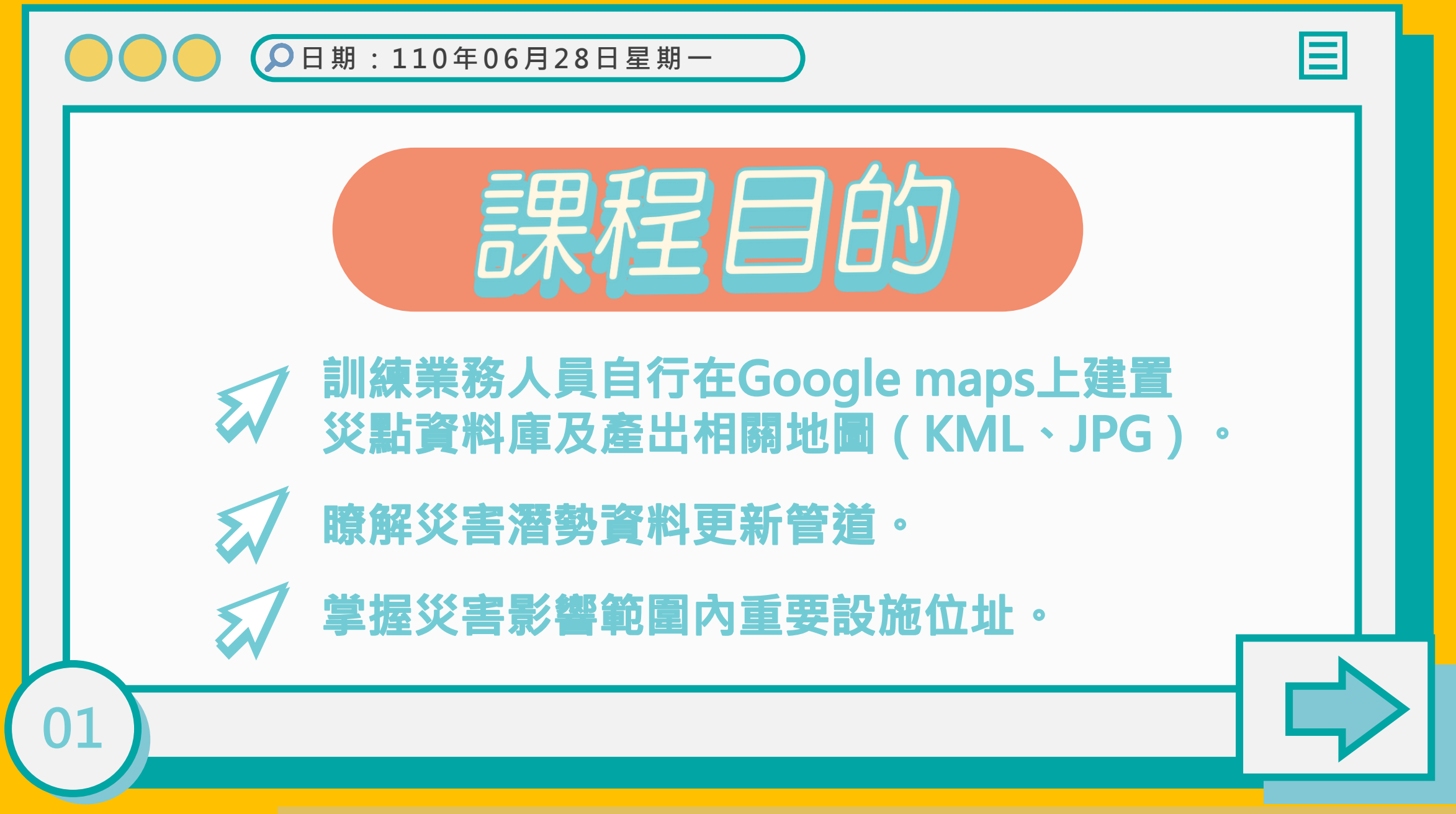

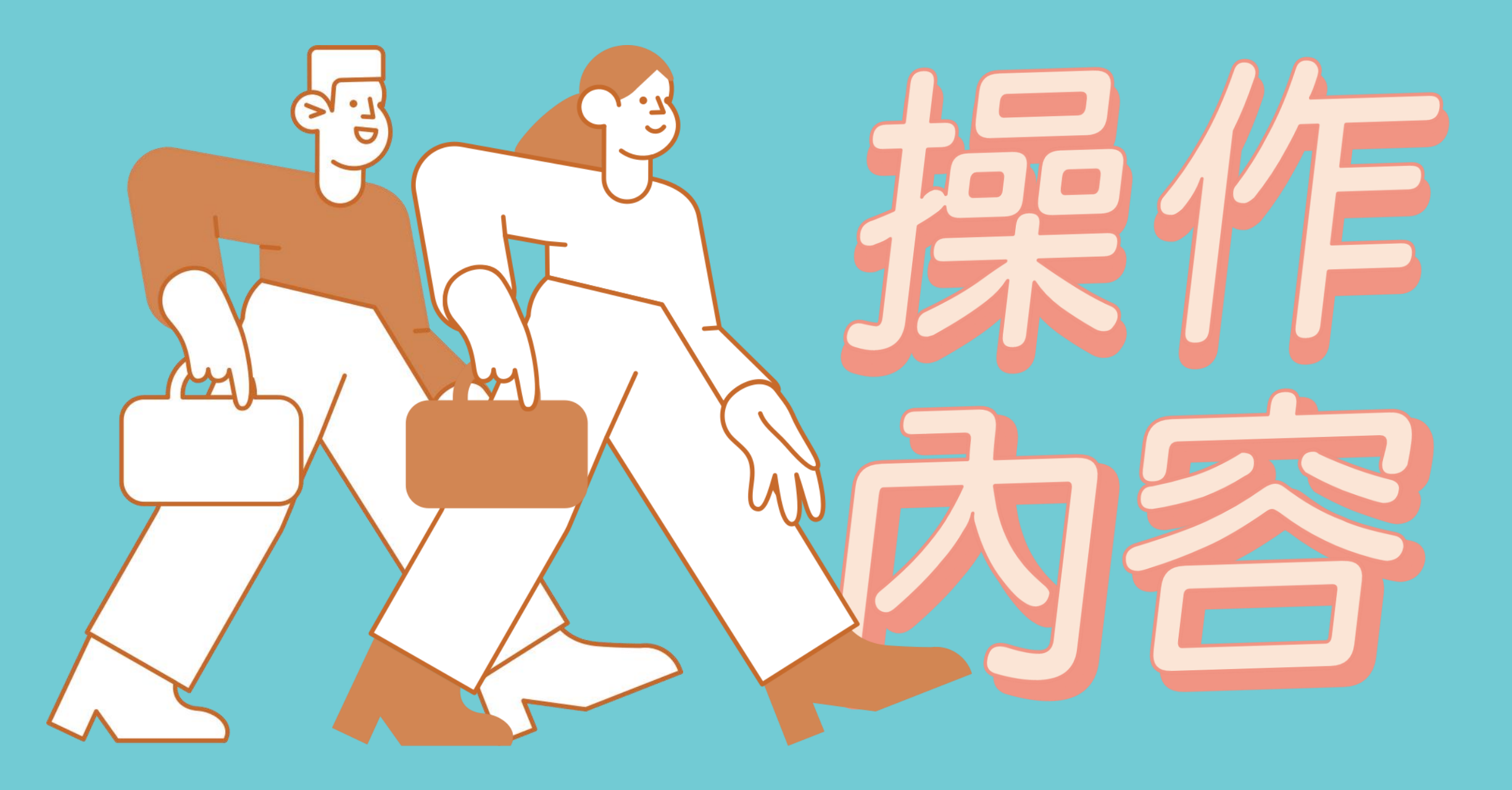

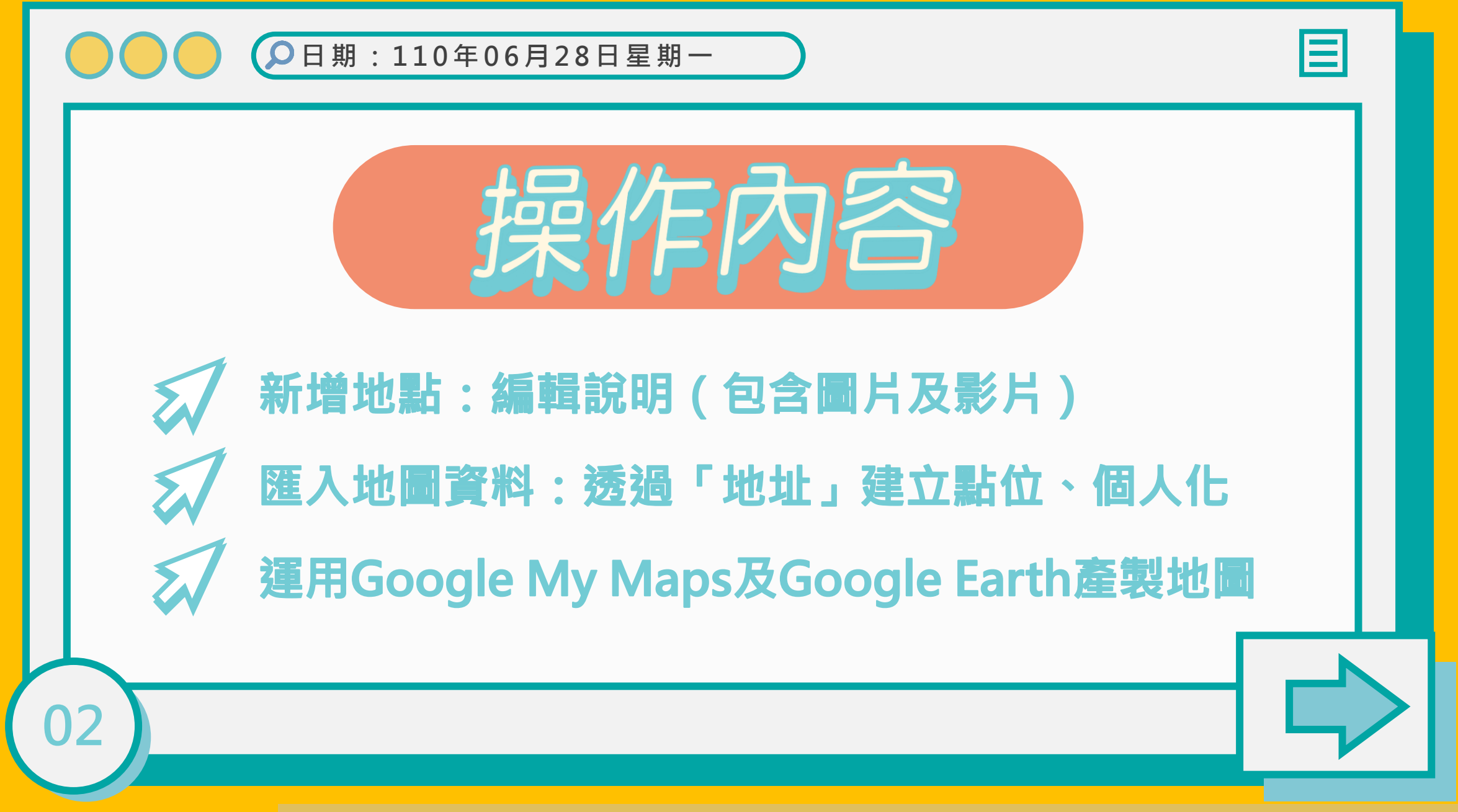

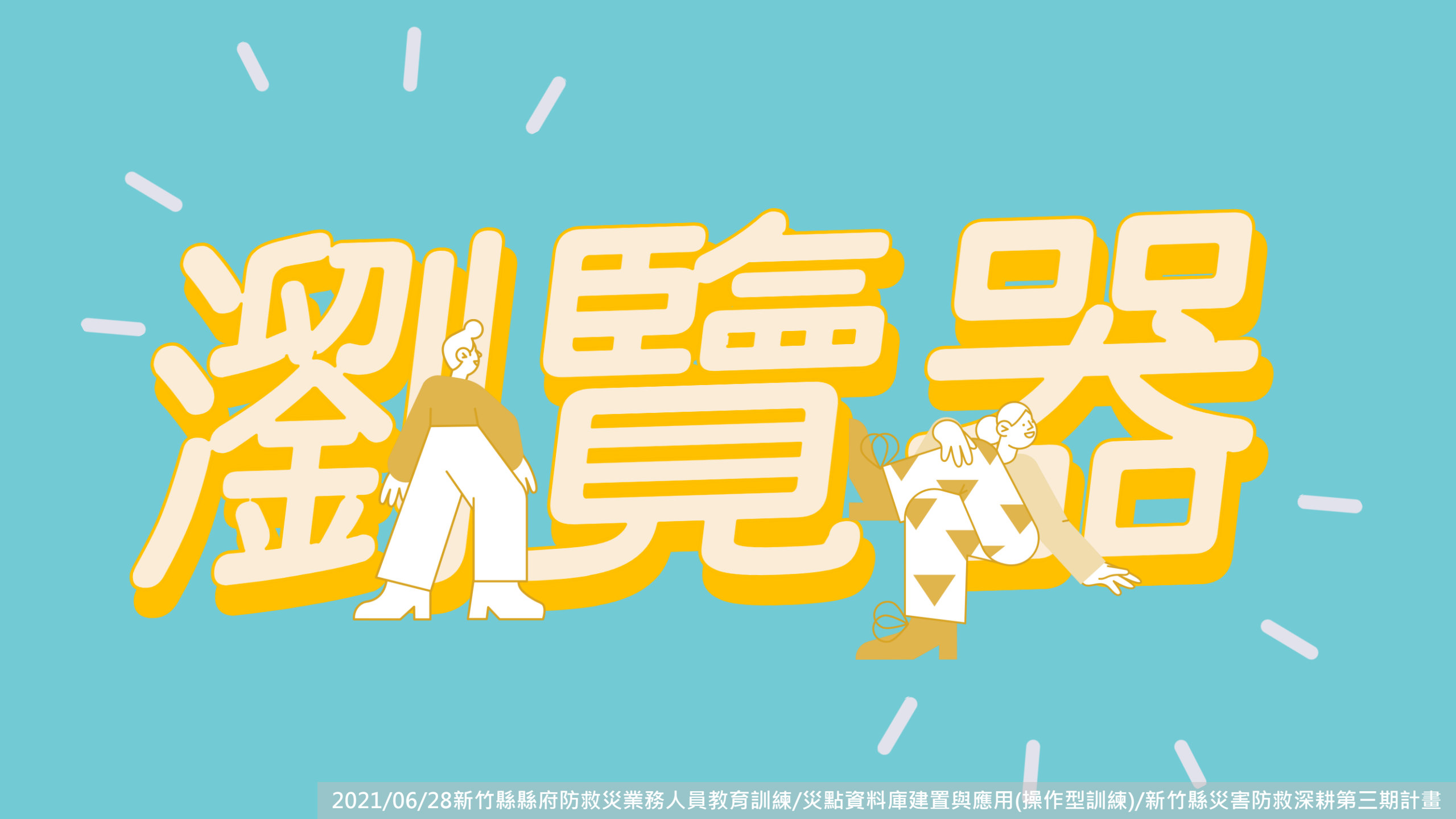

# 可以使用「My maps」的瀏覽器(點擊圖示可連結至各瀏覽器頁面)

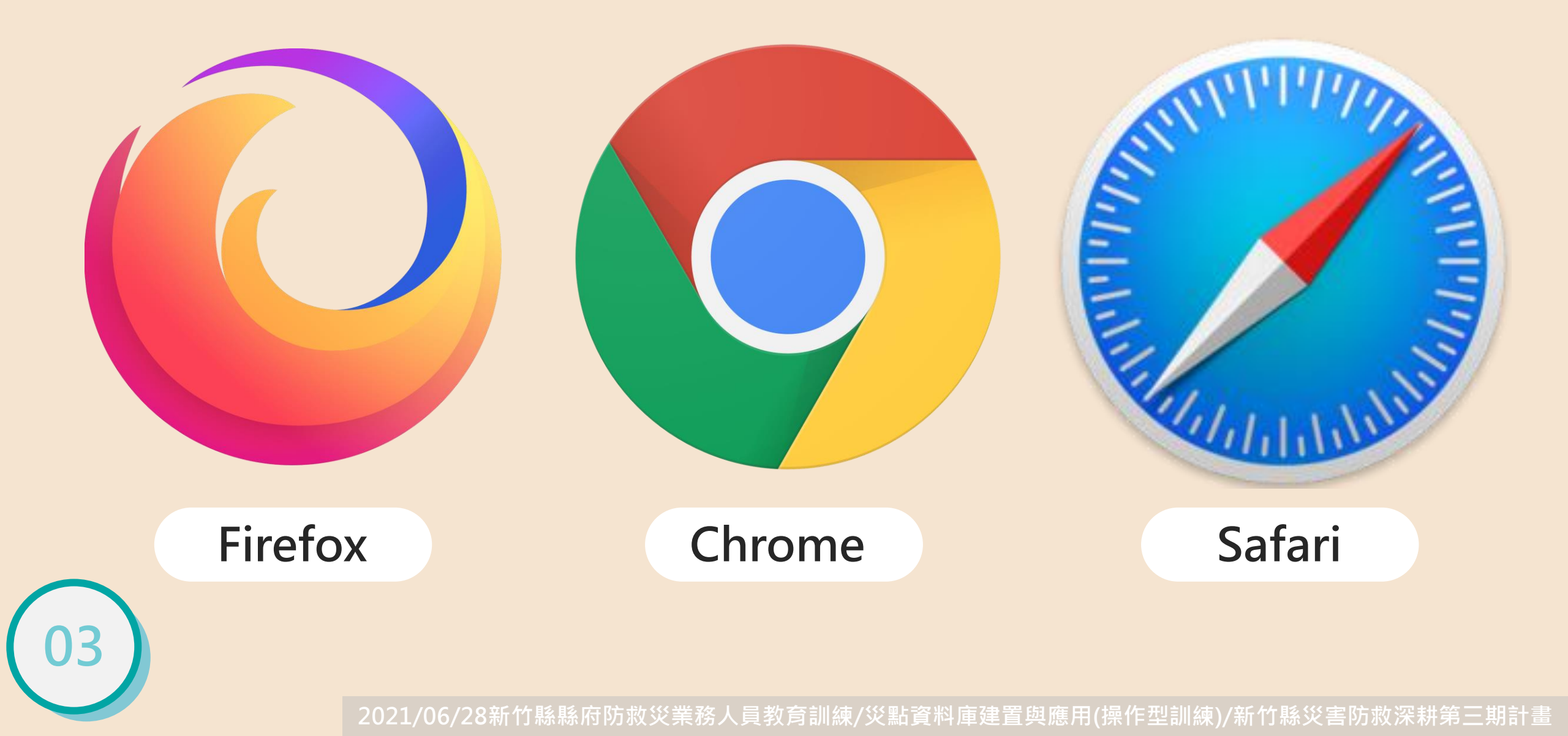

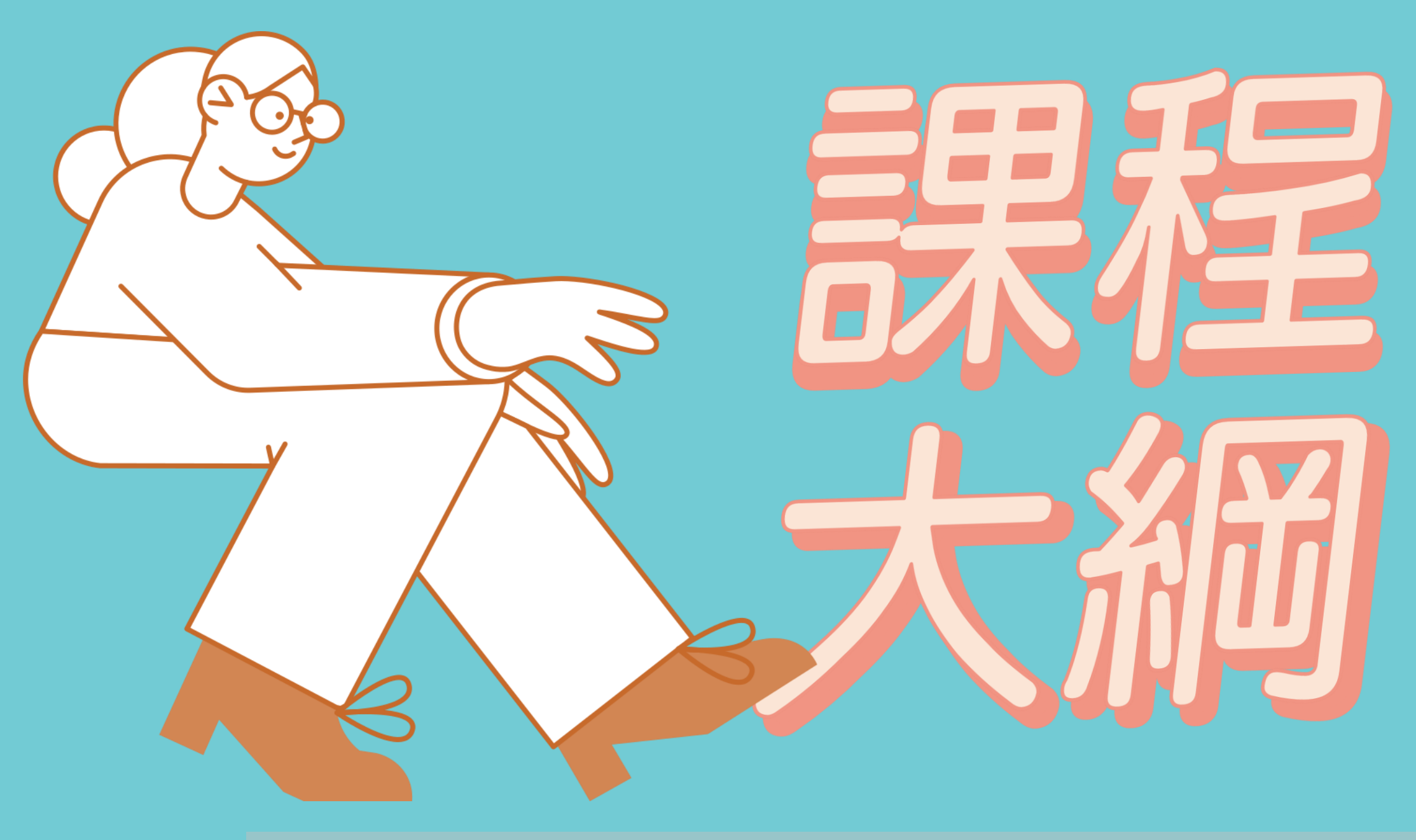

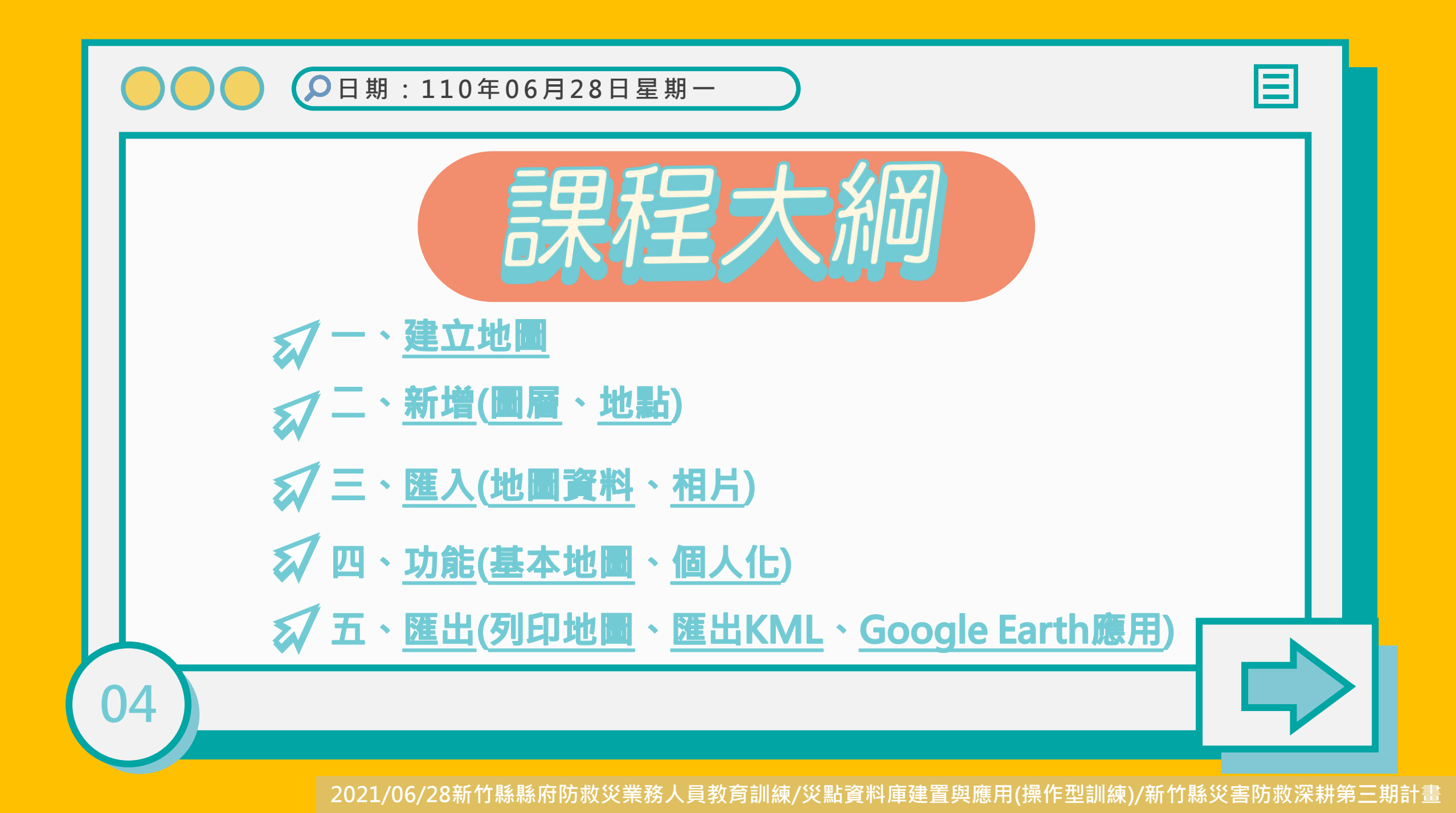

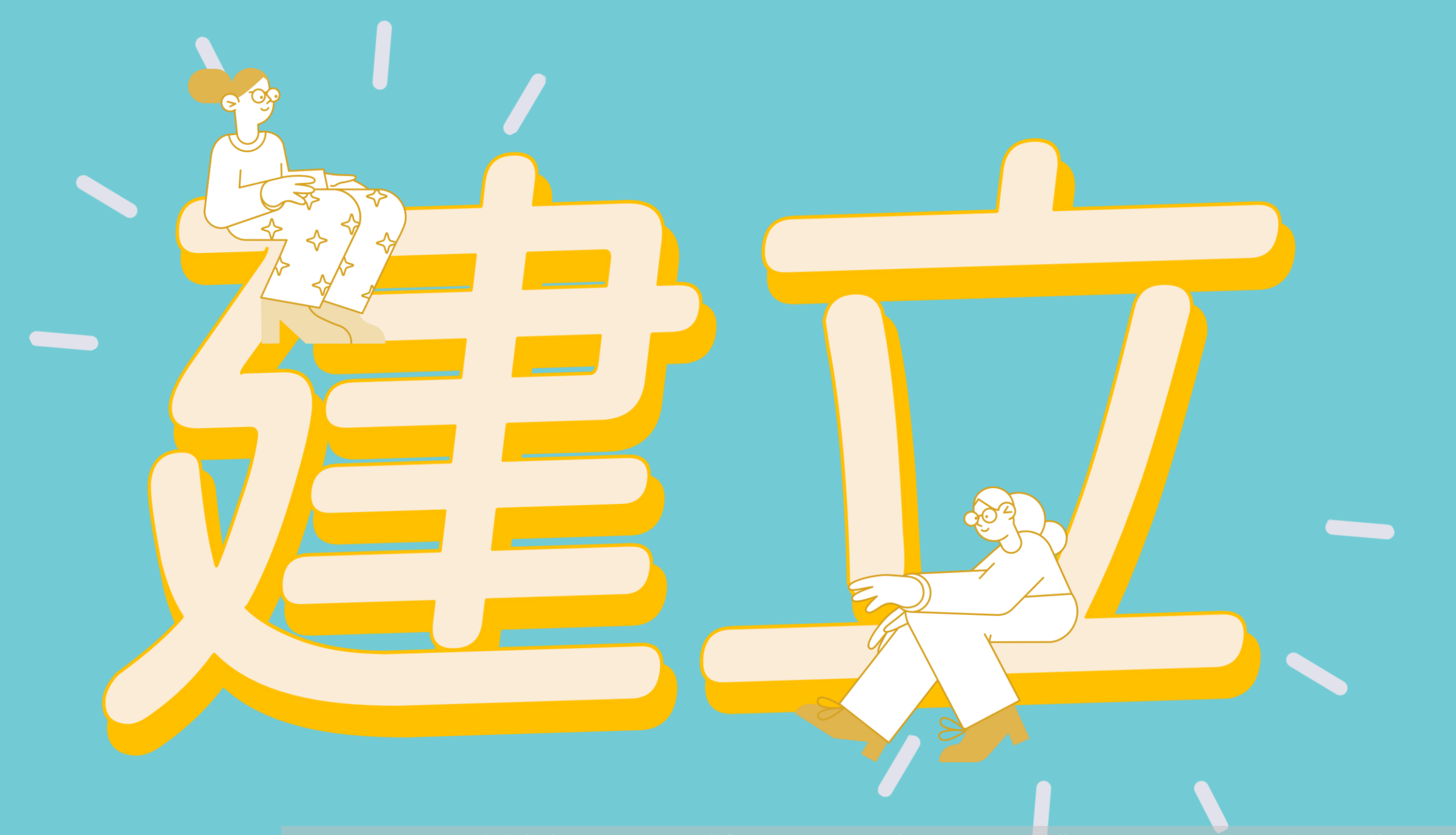

## 點擊圖片或下方網址連結至Google Maps的「My maps」主頁

≡ Google 地圖

# 我的地圖

使用 Google 我的地圖建立及分 享自訂地圖。

開始使用

2021/06/28新竹縣縣府防救災業務人員教育訓練/災點資料庫建置與應用(操作型訓練)/新竹縣災害防救深耕第三期計畫

My maps : <u>https://www.google.com.tw/intl/zh-TW/maps/about/mymaps/</u>

所有地圖

我擁有的地圖

非我擁有的地圖

+建立新地圖

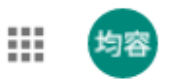

ÂZ

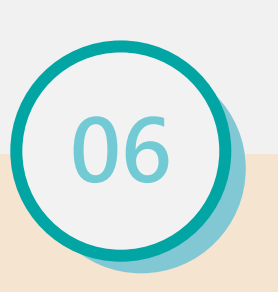

2021/06/28新竹縣縣府防救災業務人員教育訓練/災點資料庫建置與應用(操作型訓練)/新竹縣災害防救深耕第三期計畫

與我分享的地圖

最近瀏覽的地圖

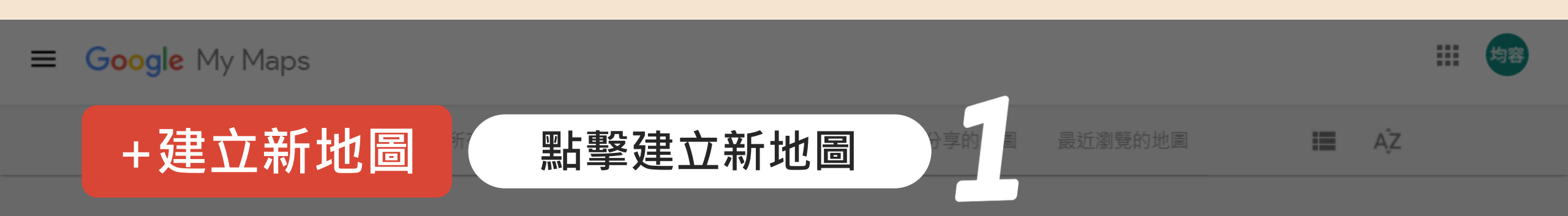

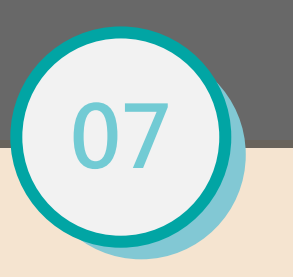

### 進入My maps操作頁面

8

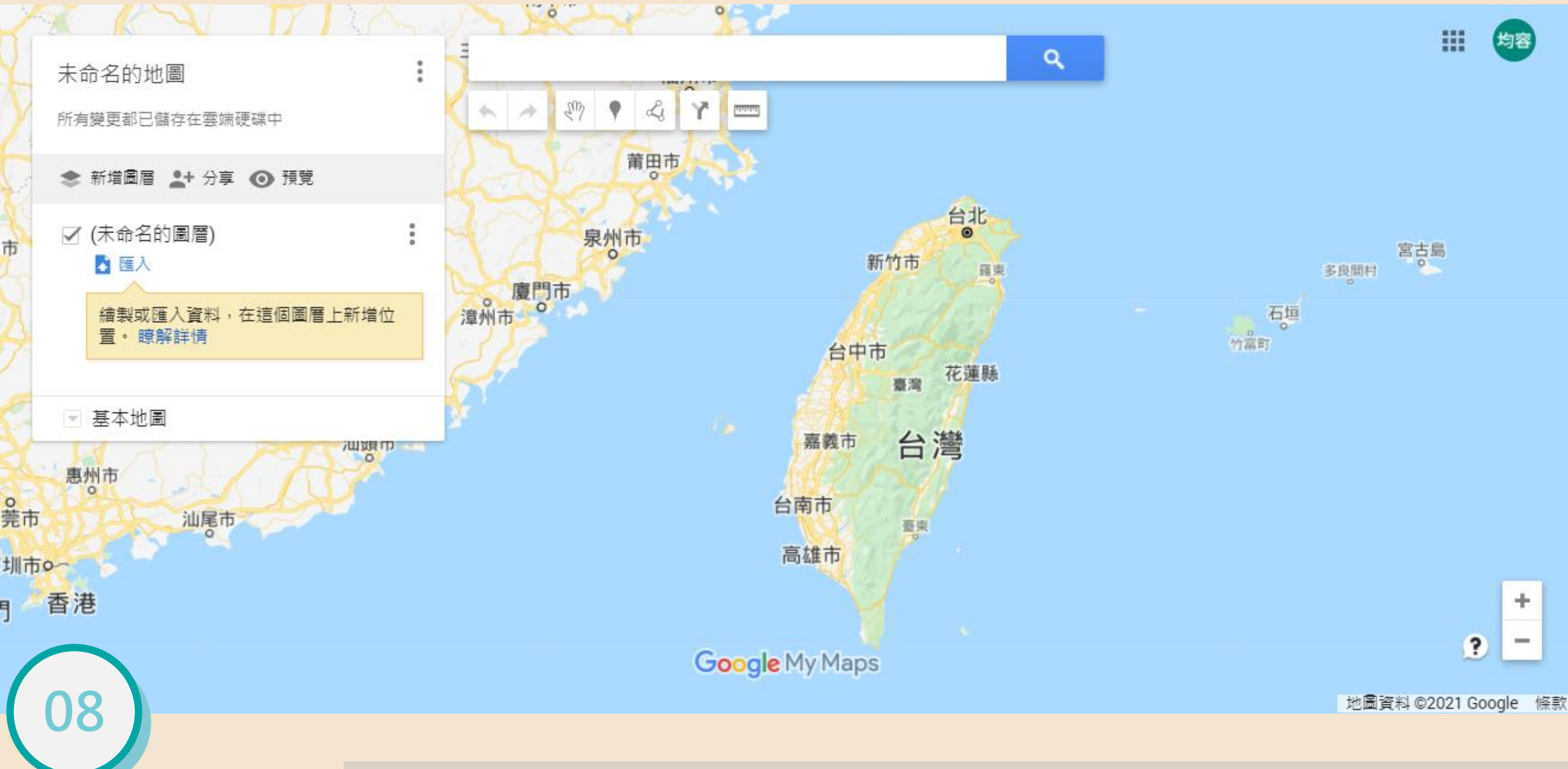

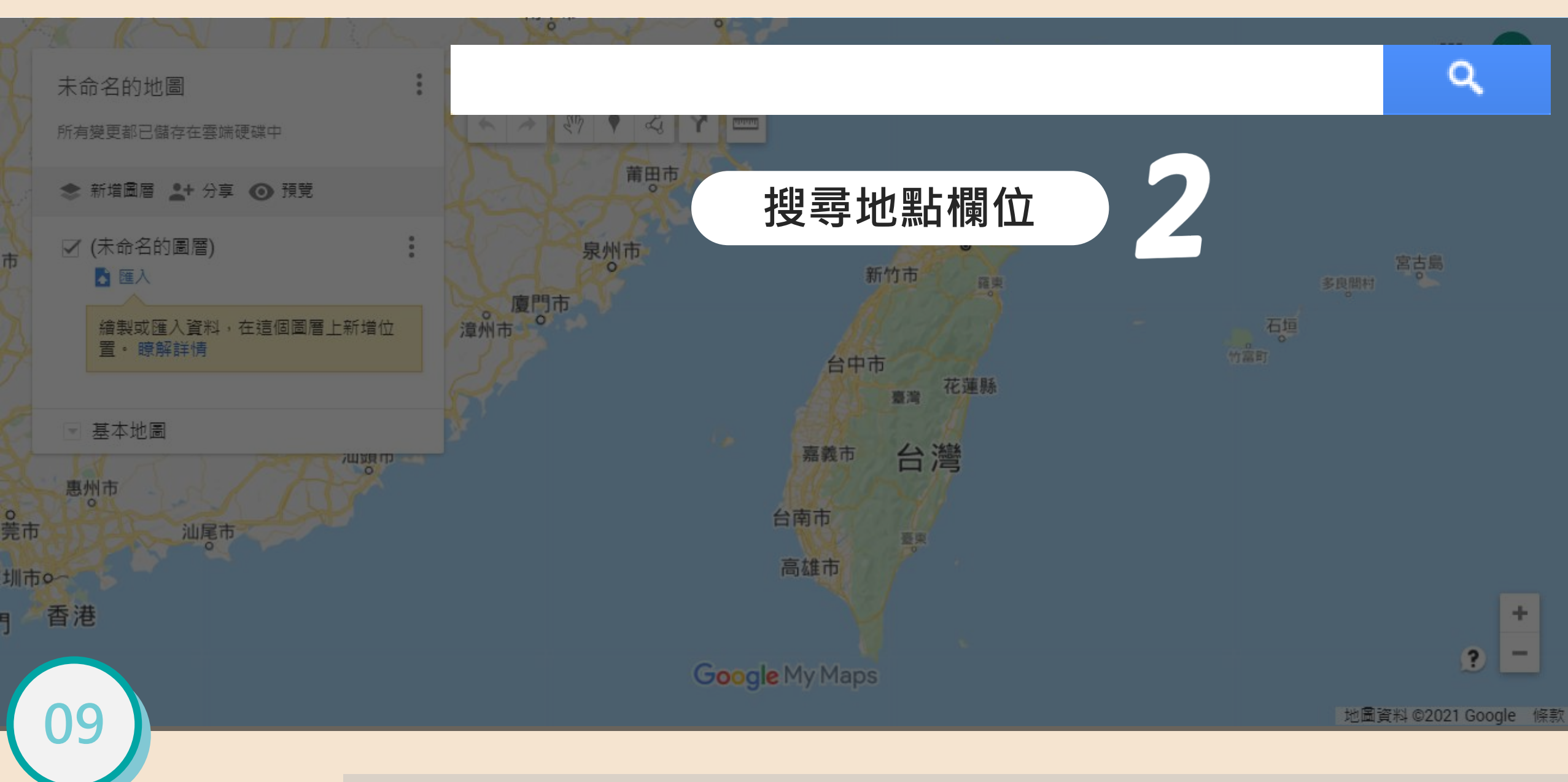

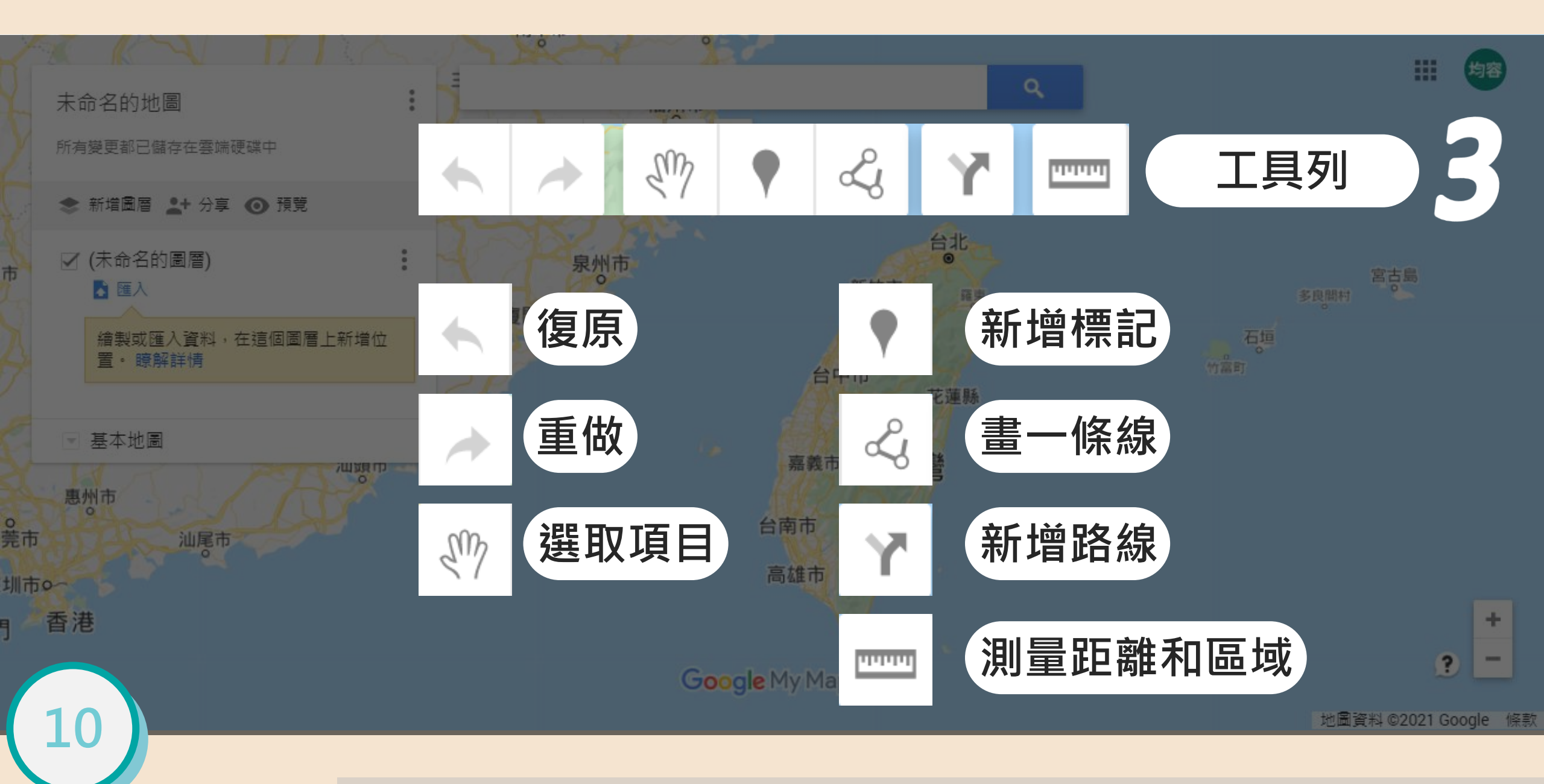

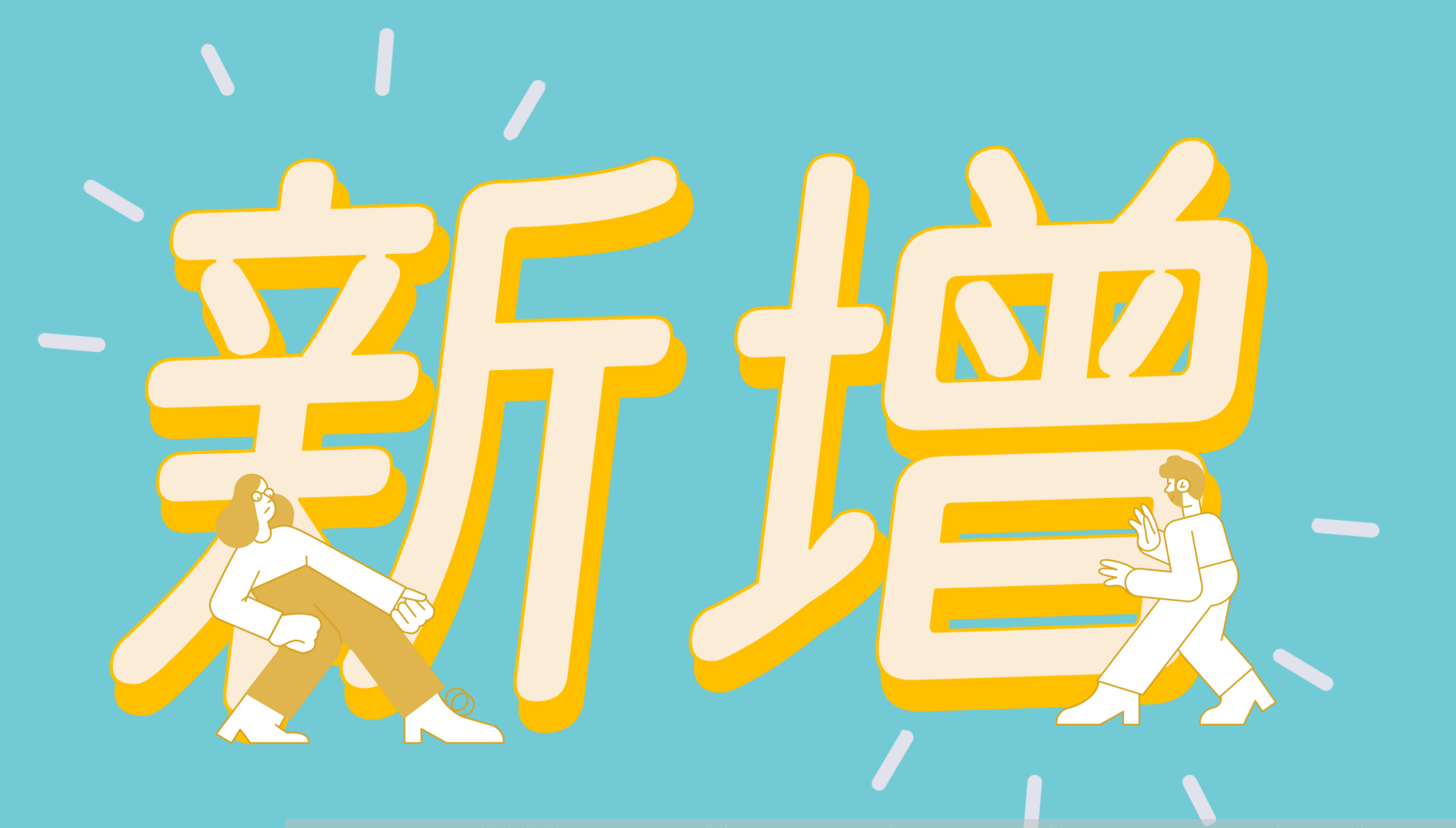

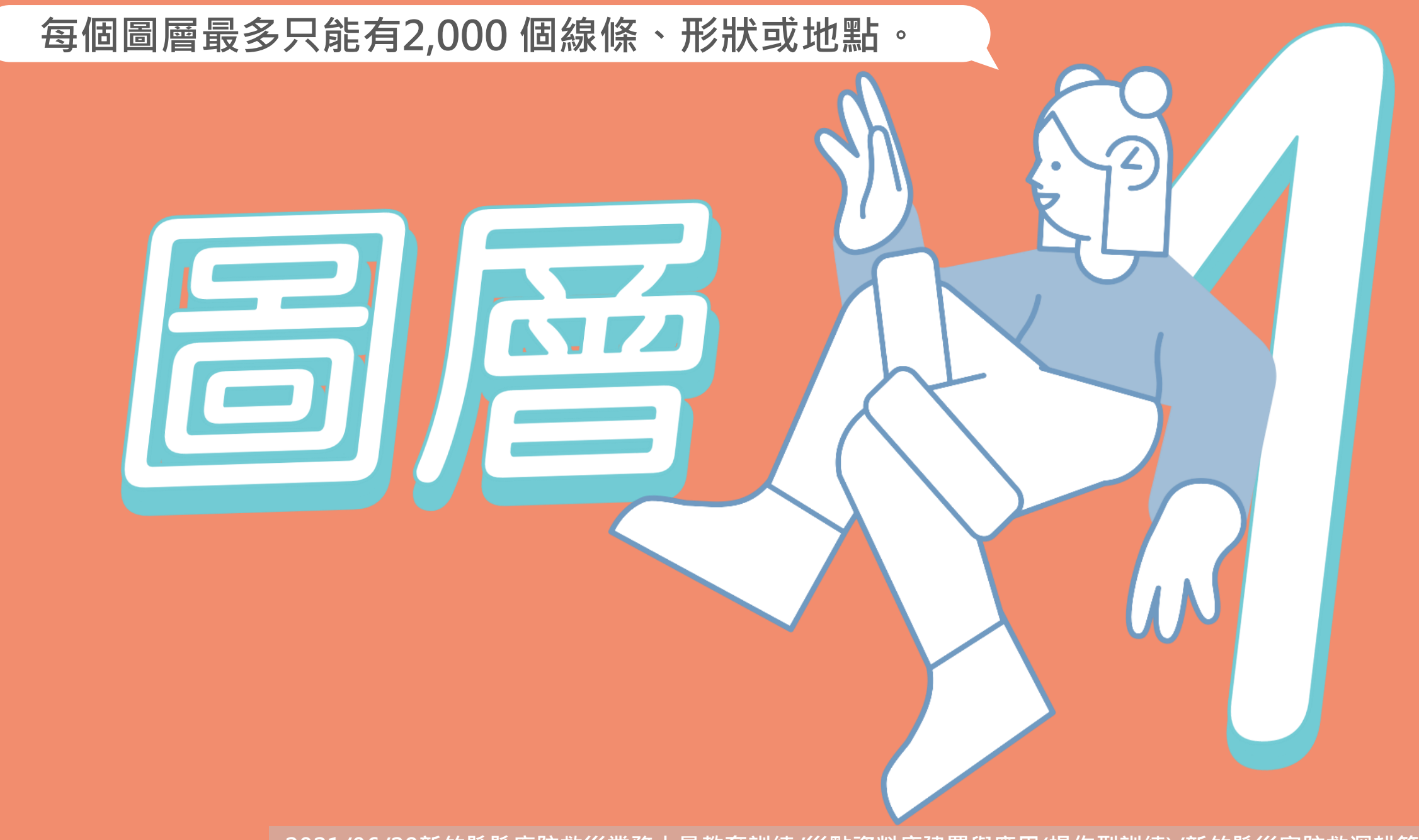

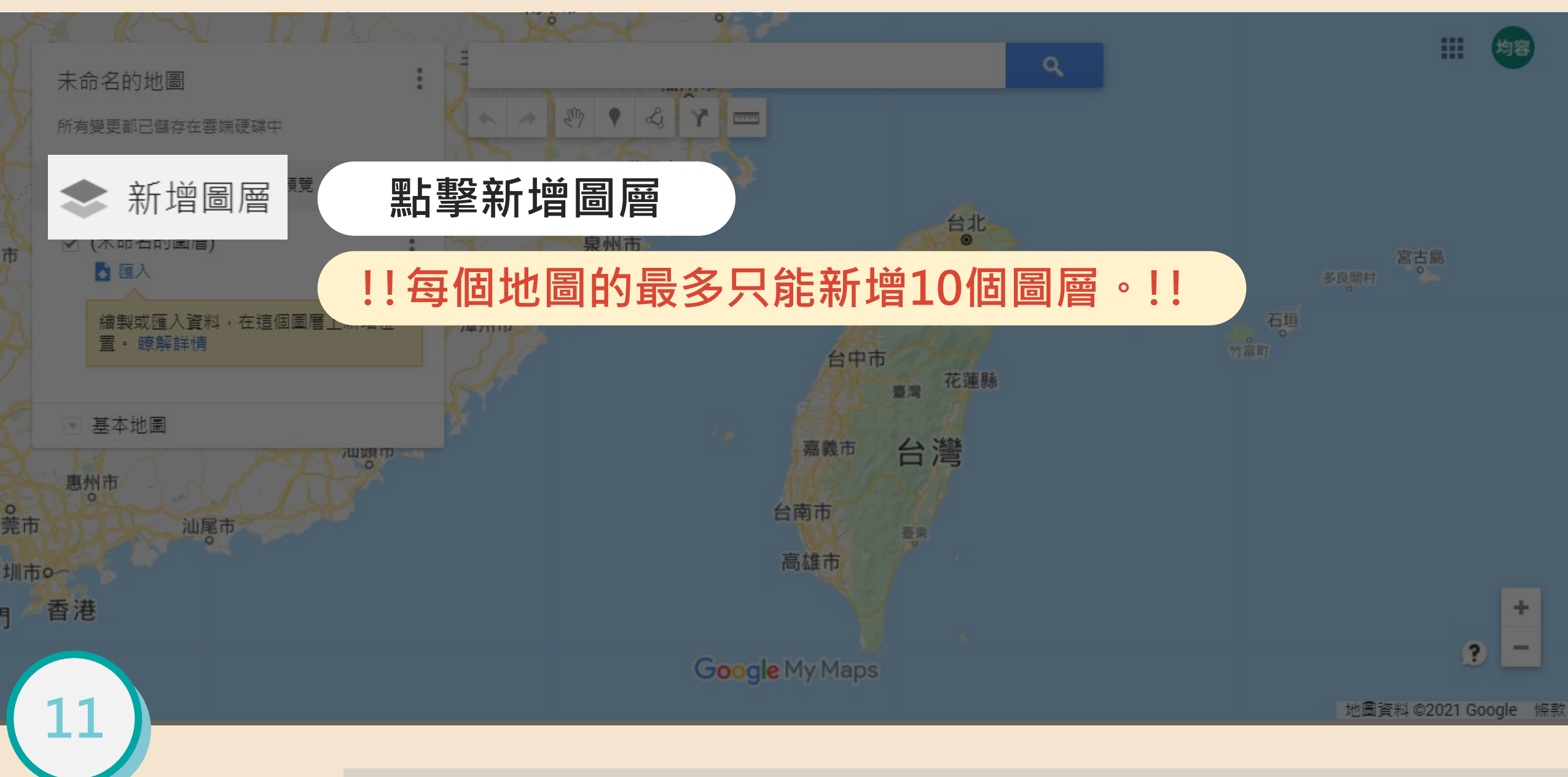

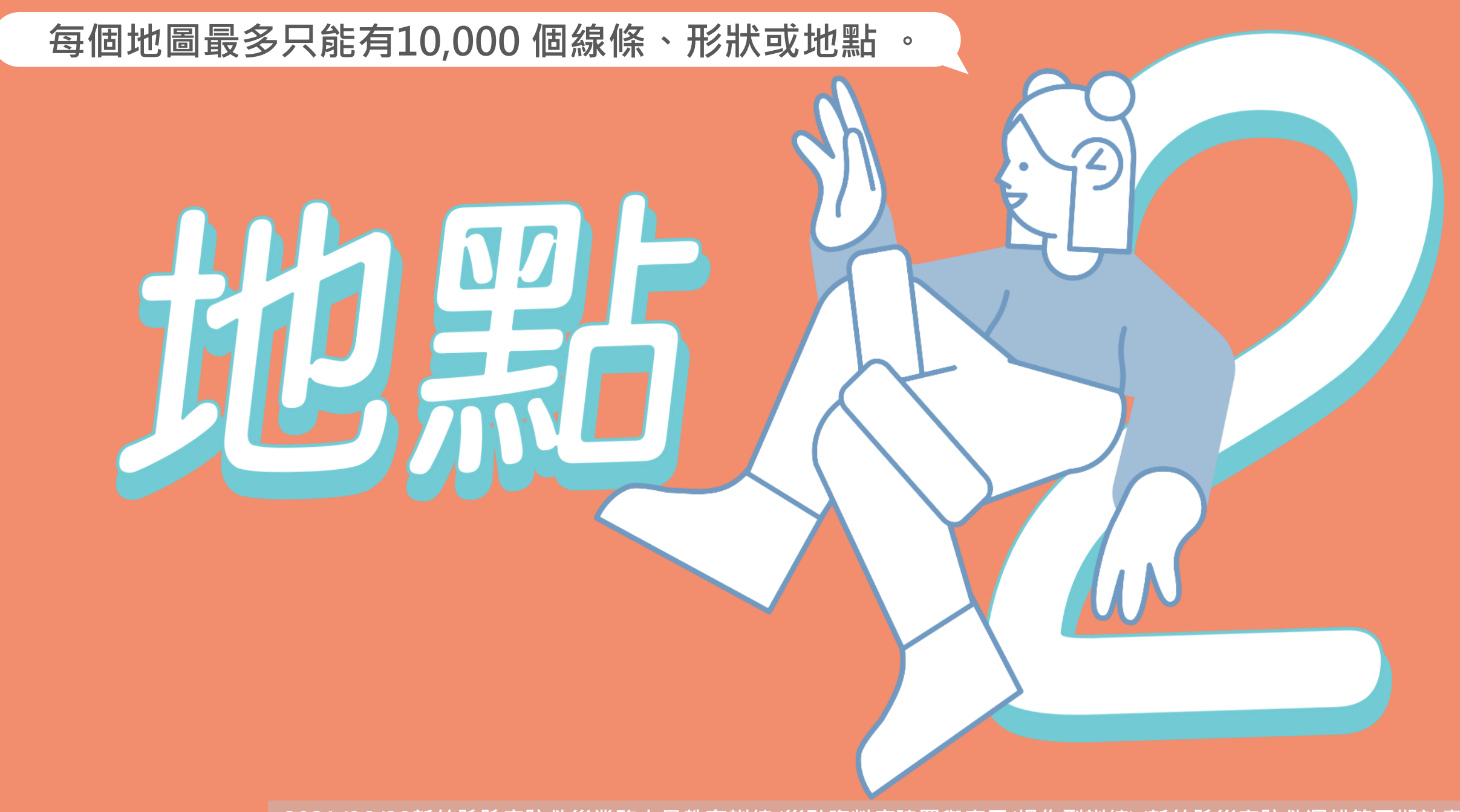

#### 在任一點位新增標記。

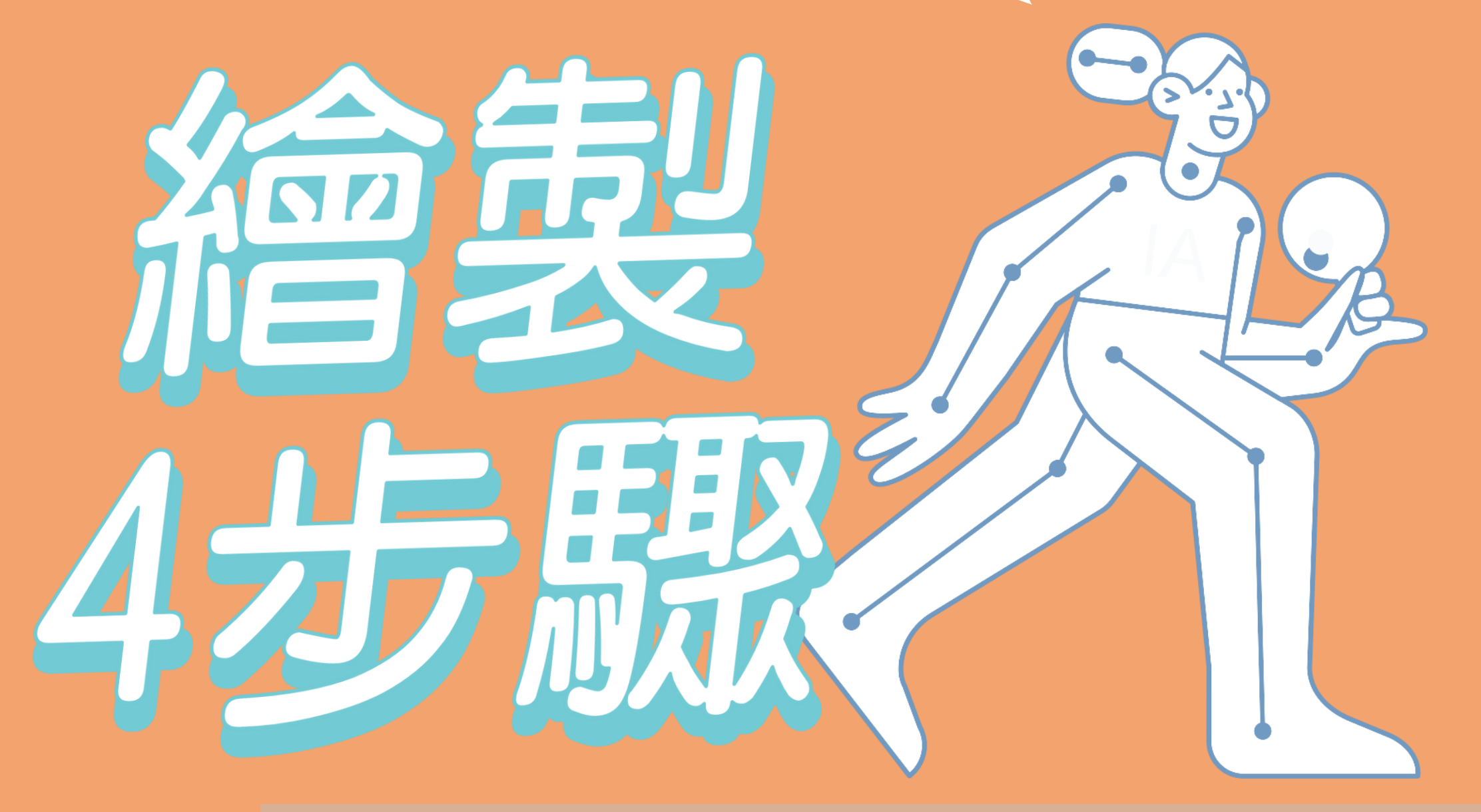

新增標記

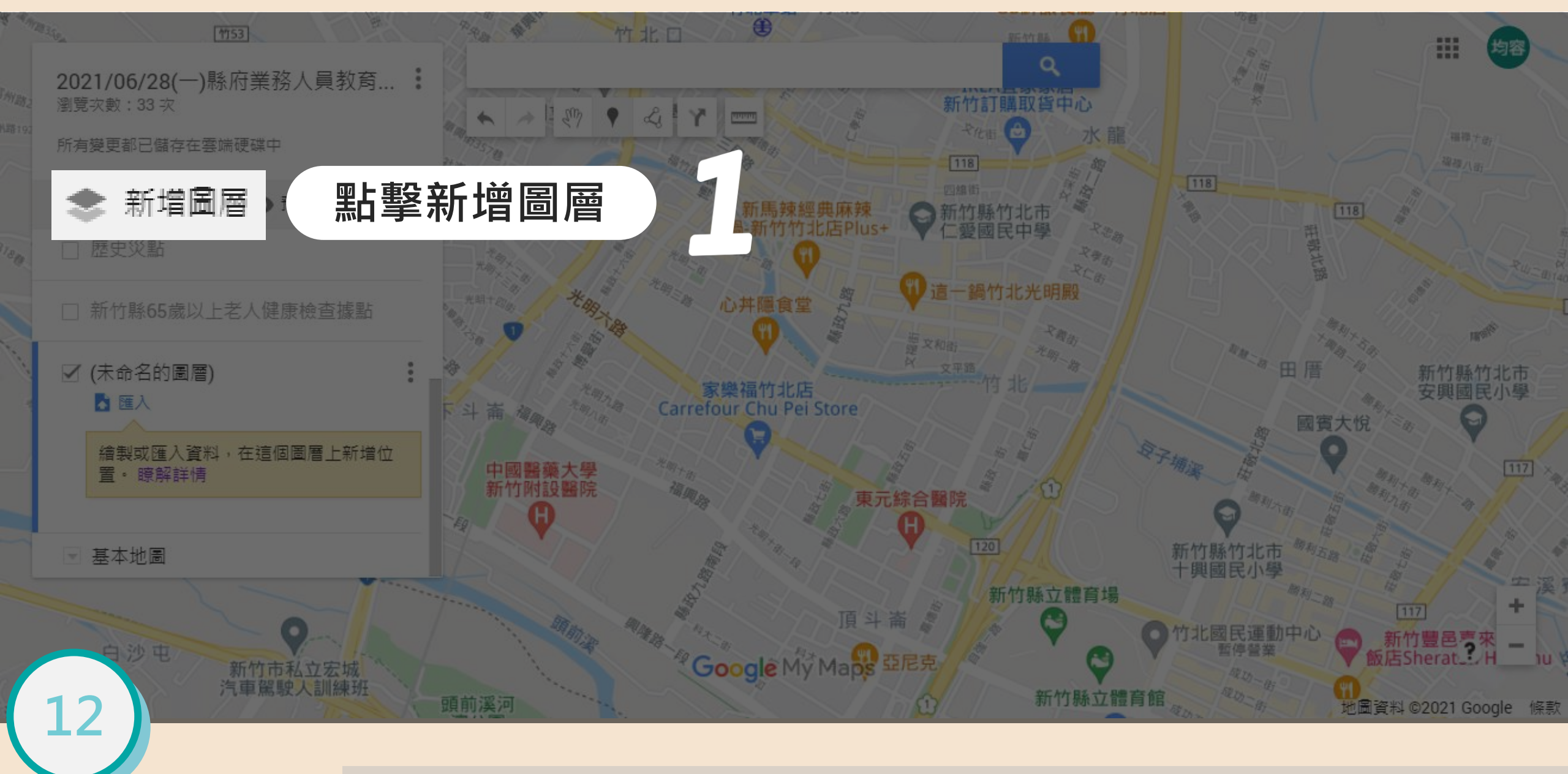

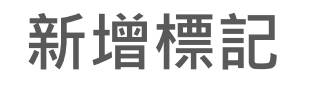

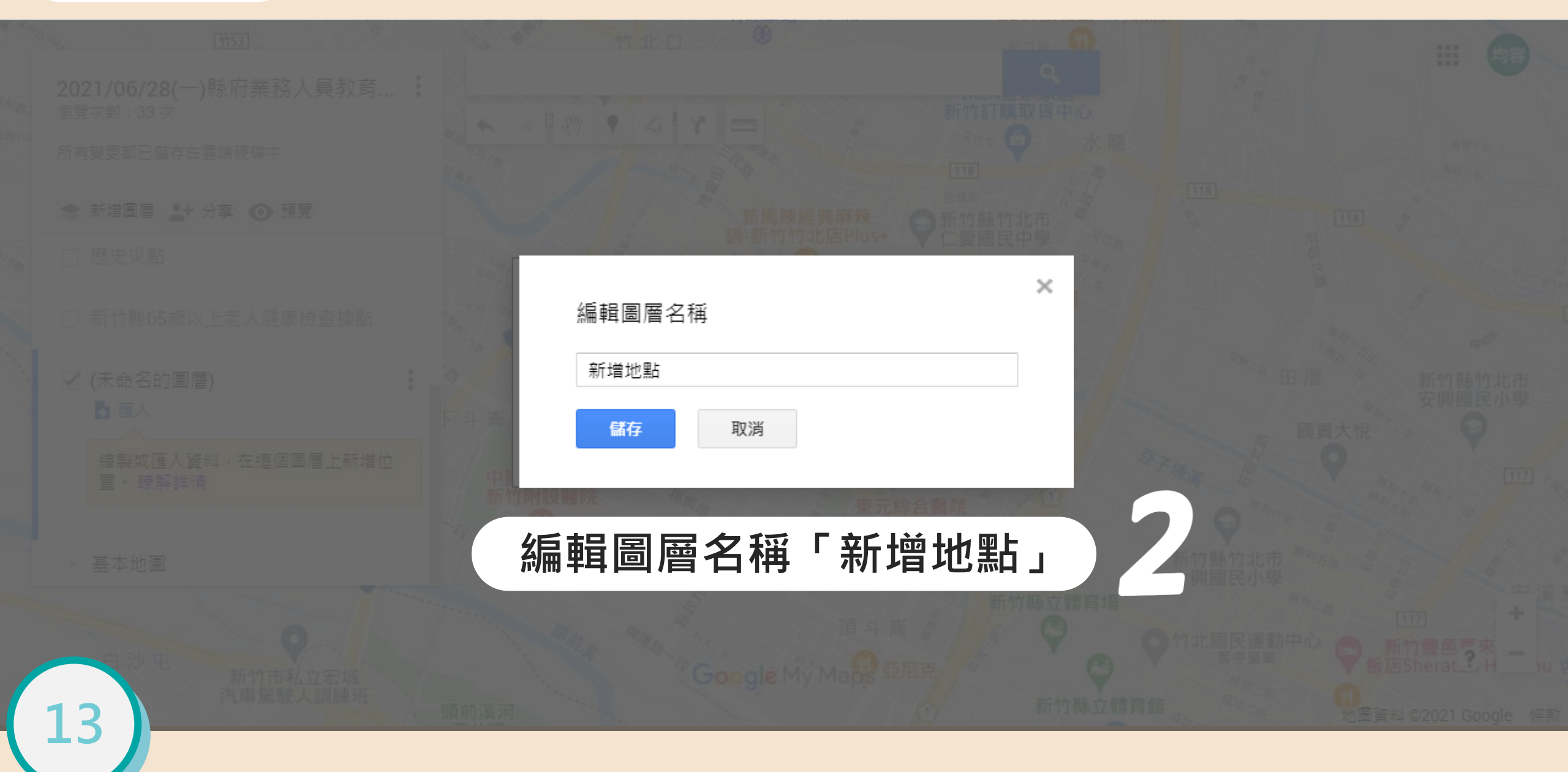

新增標記

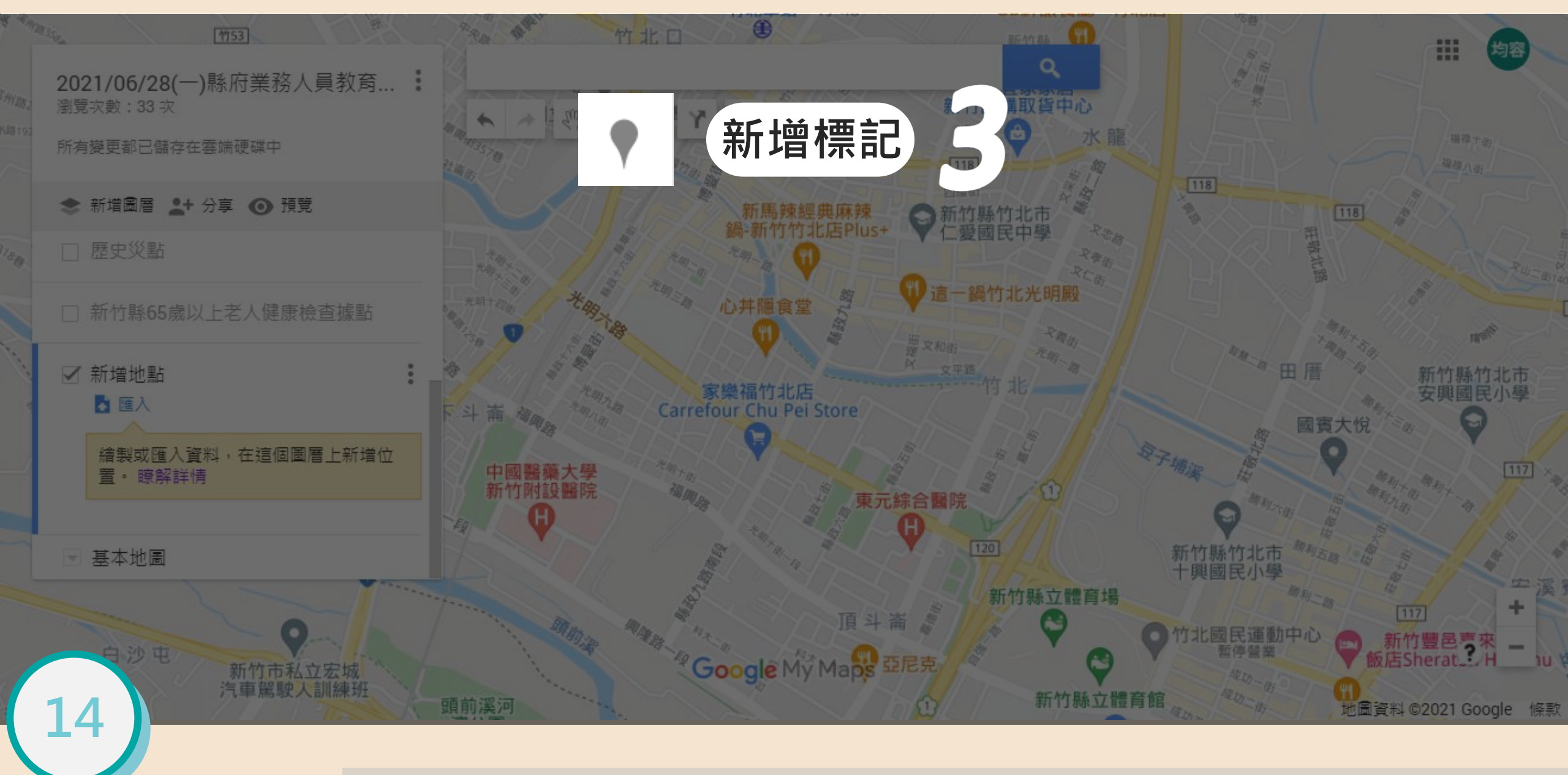

#### 新增標記

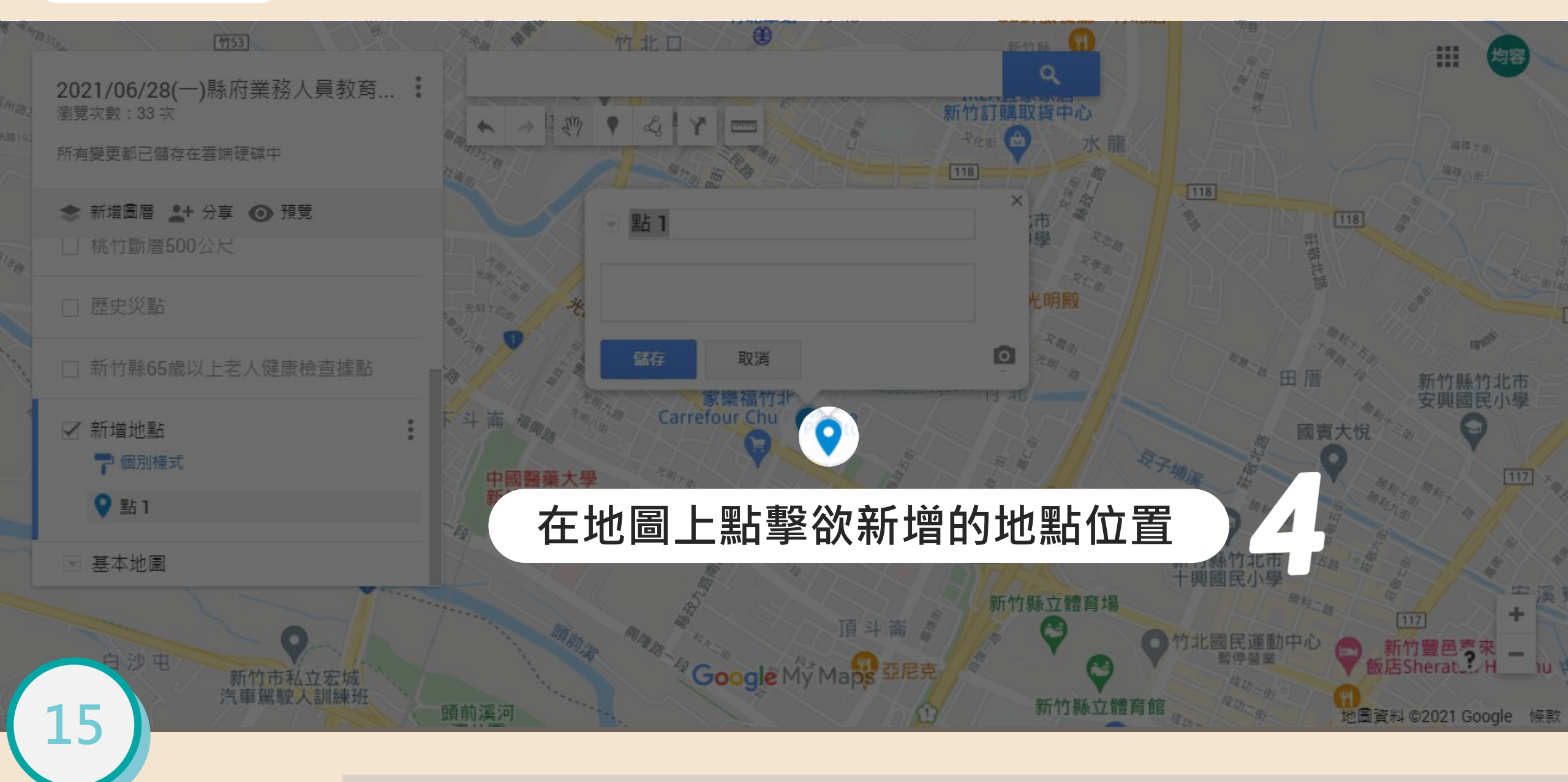

#### 新增標記

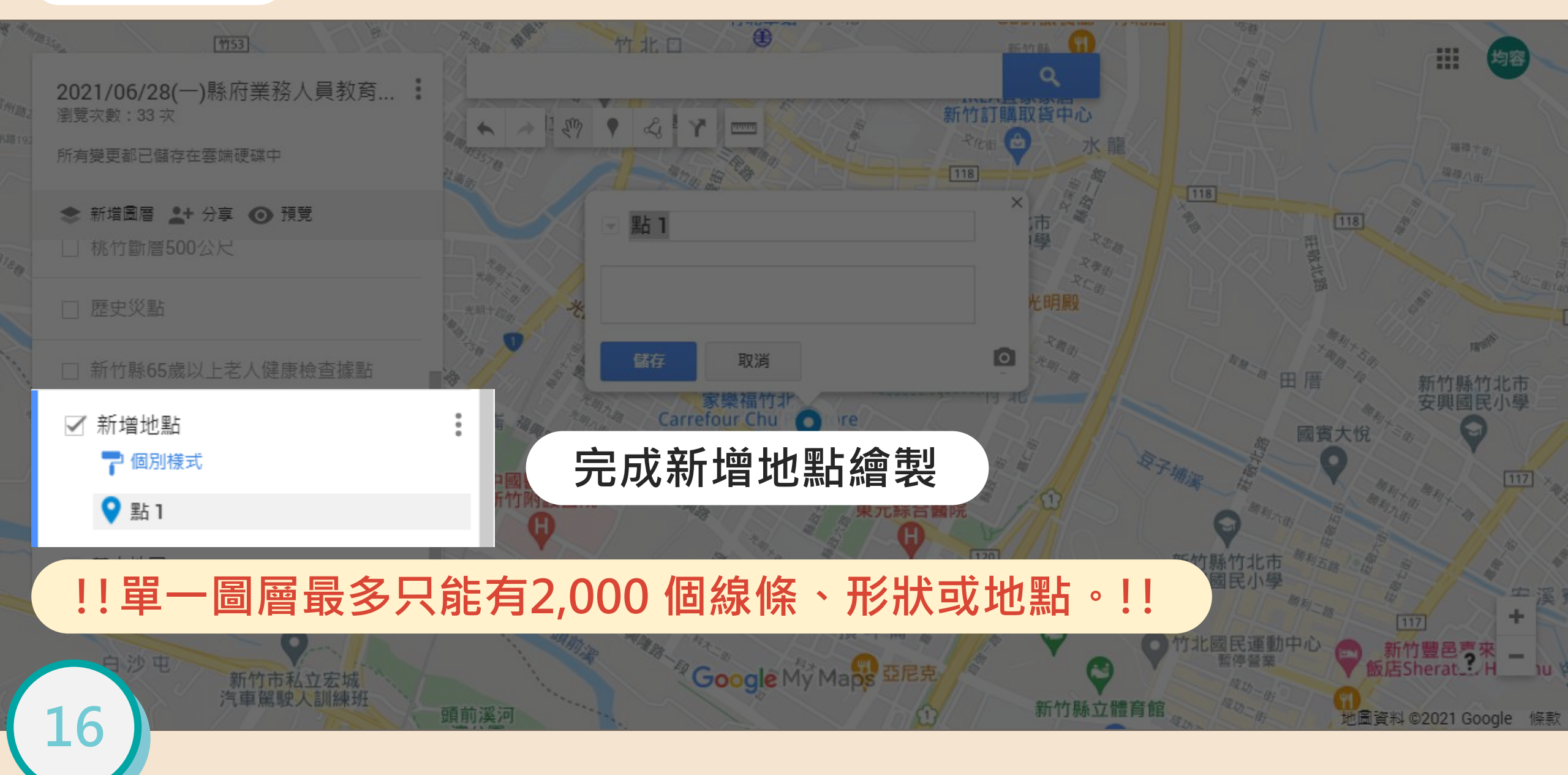

#### 搜尋地點並儲存到地圖上。

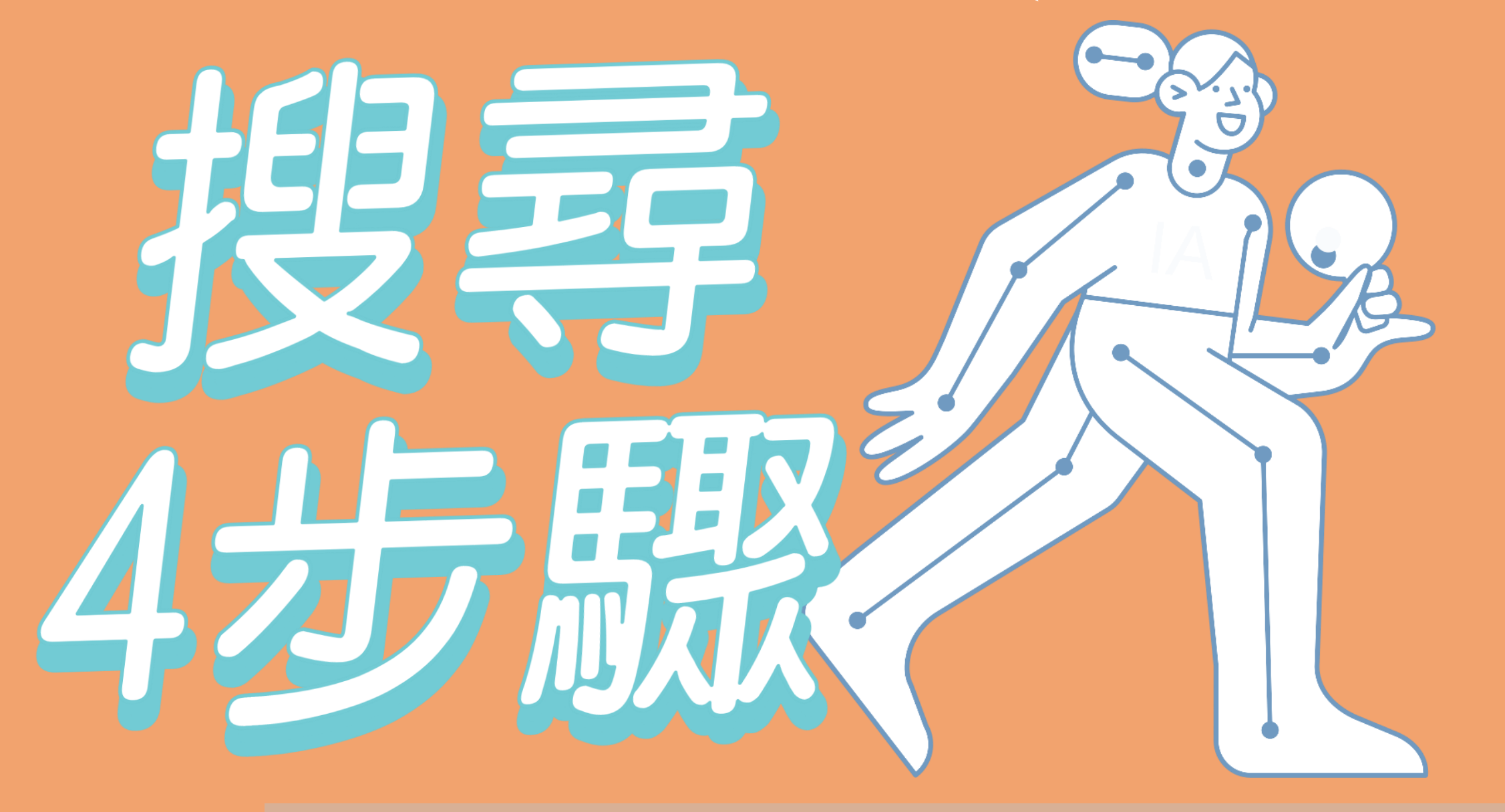

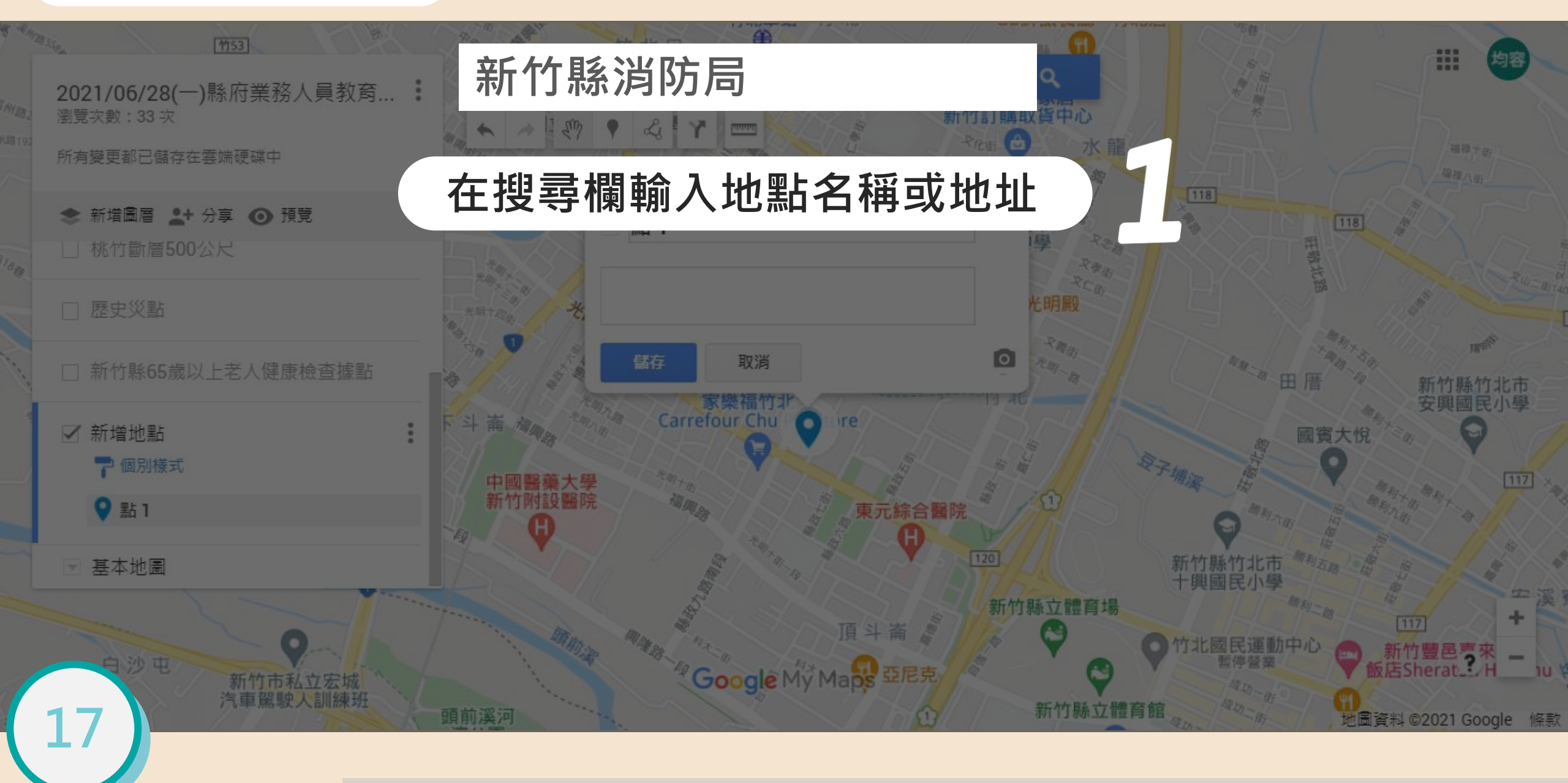

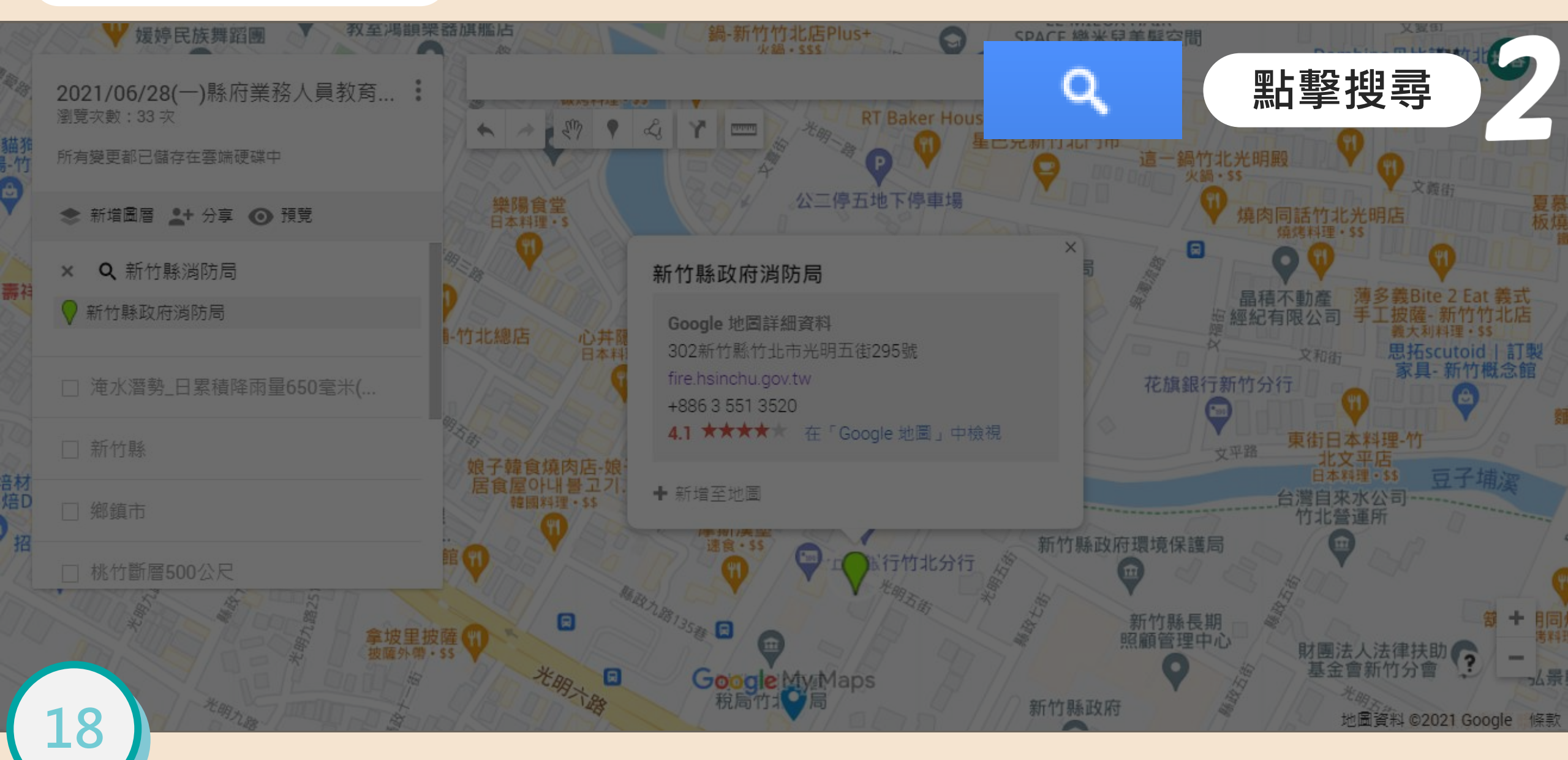

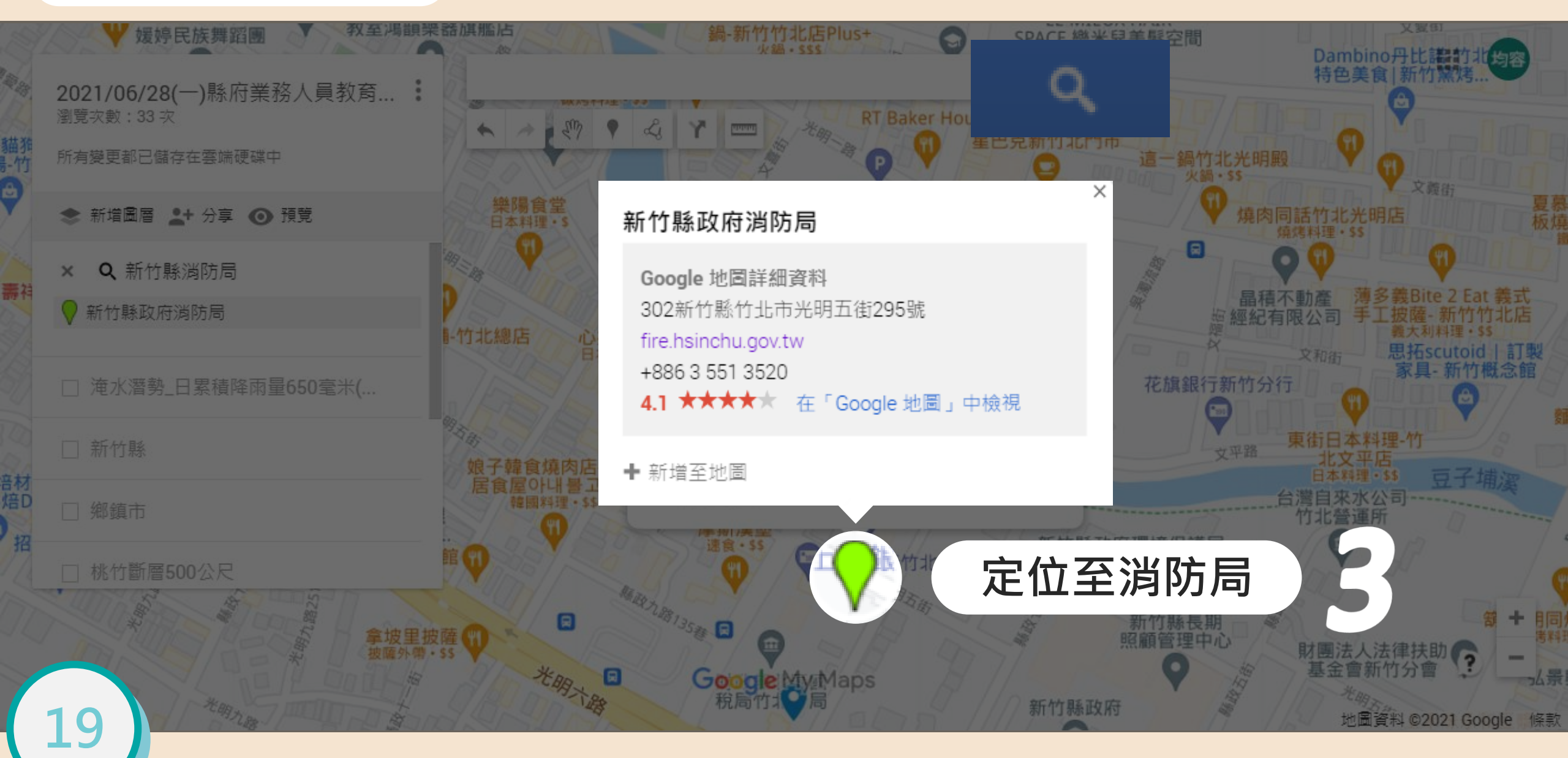

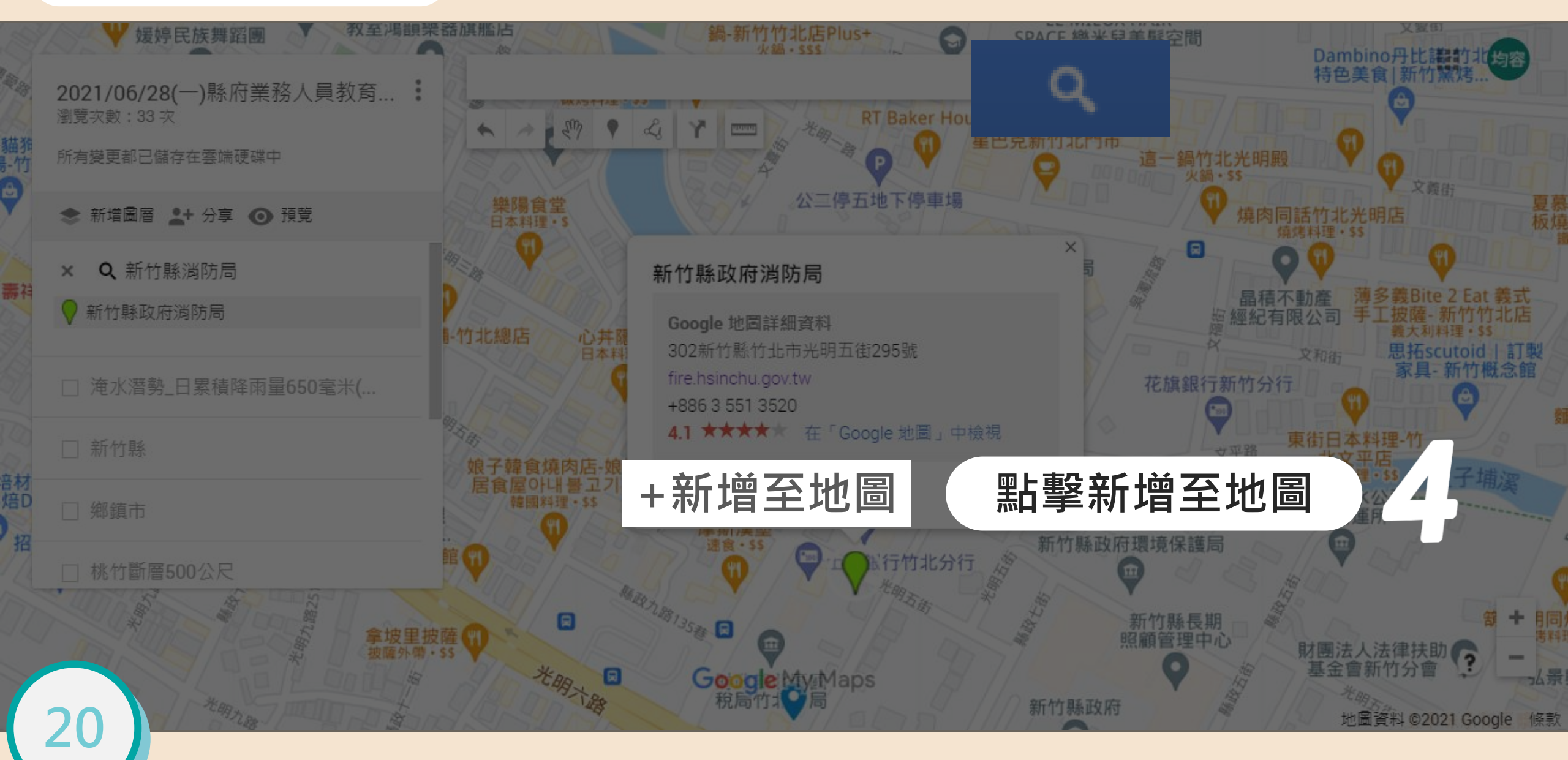

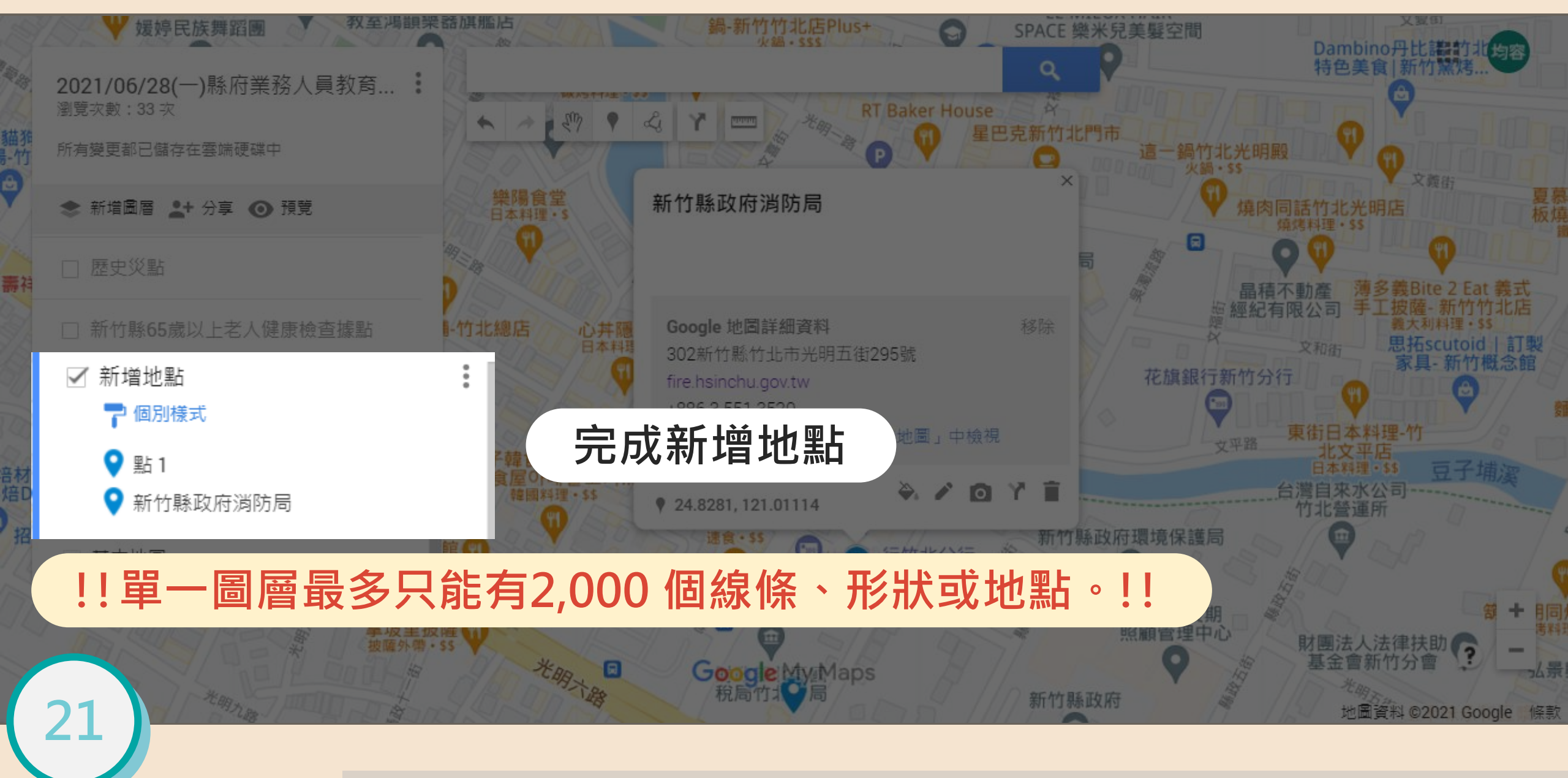

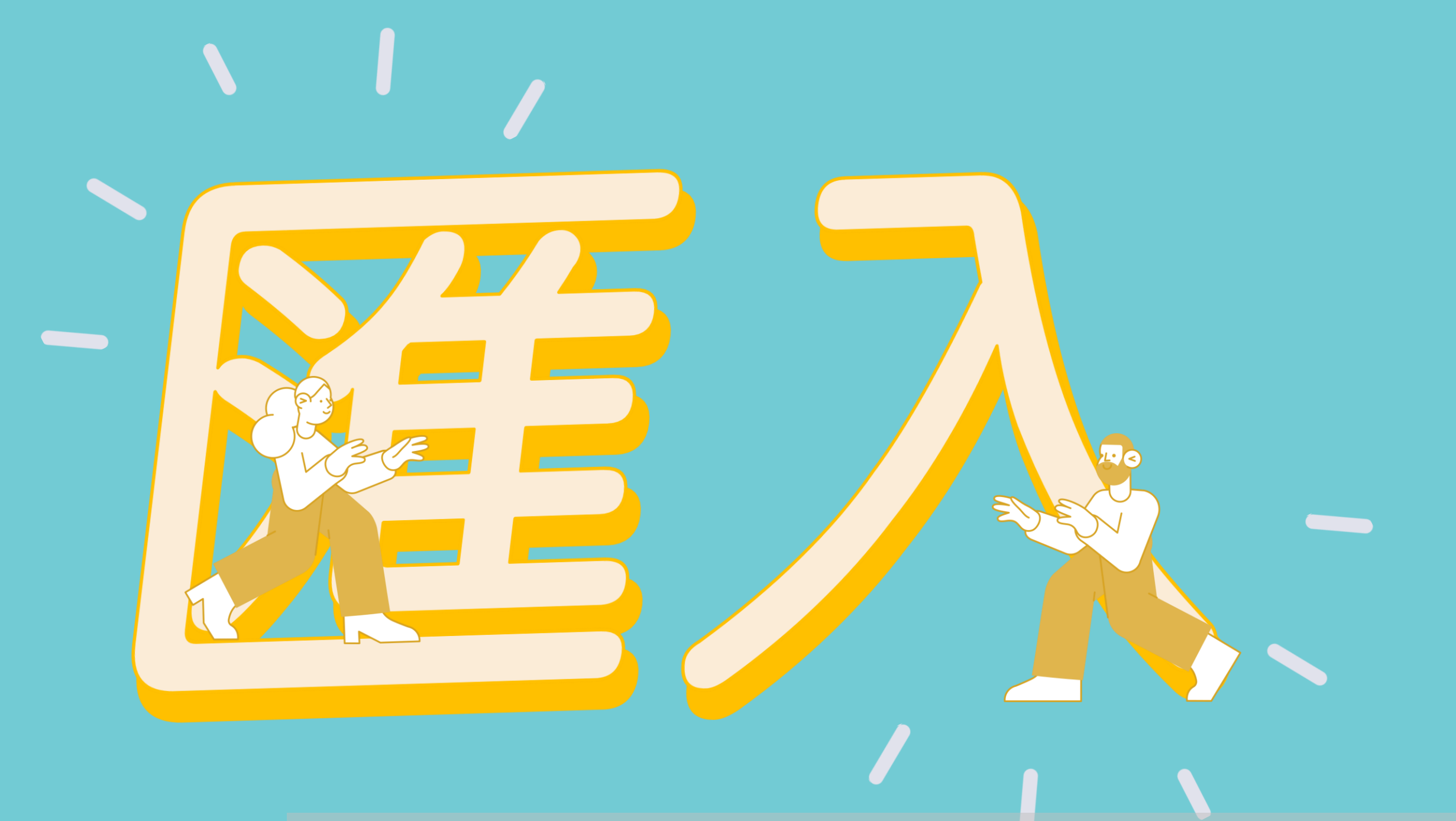

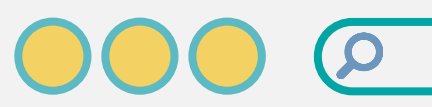

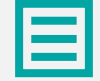

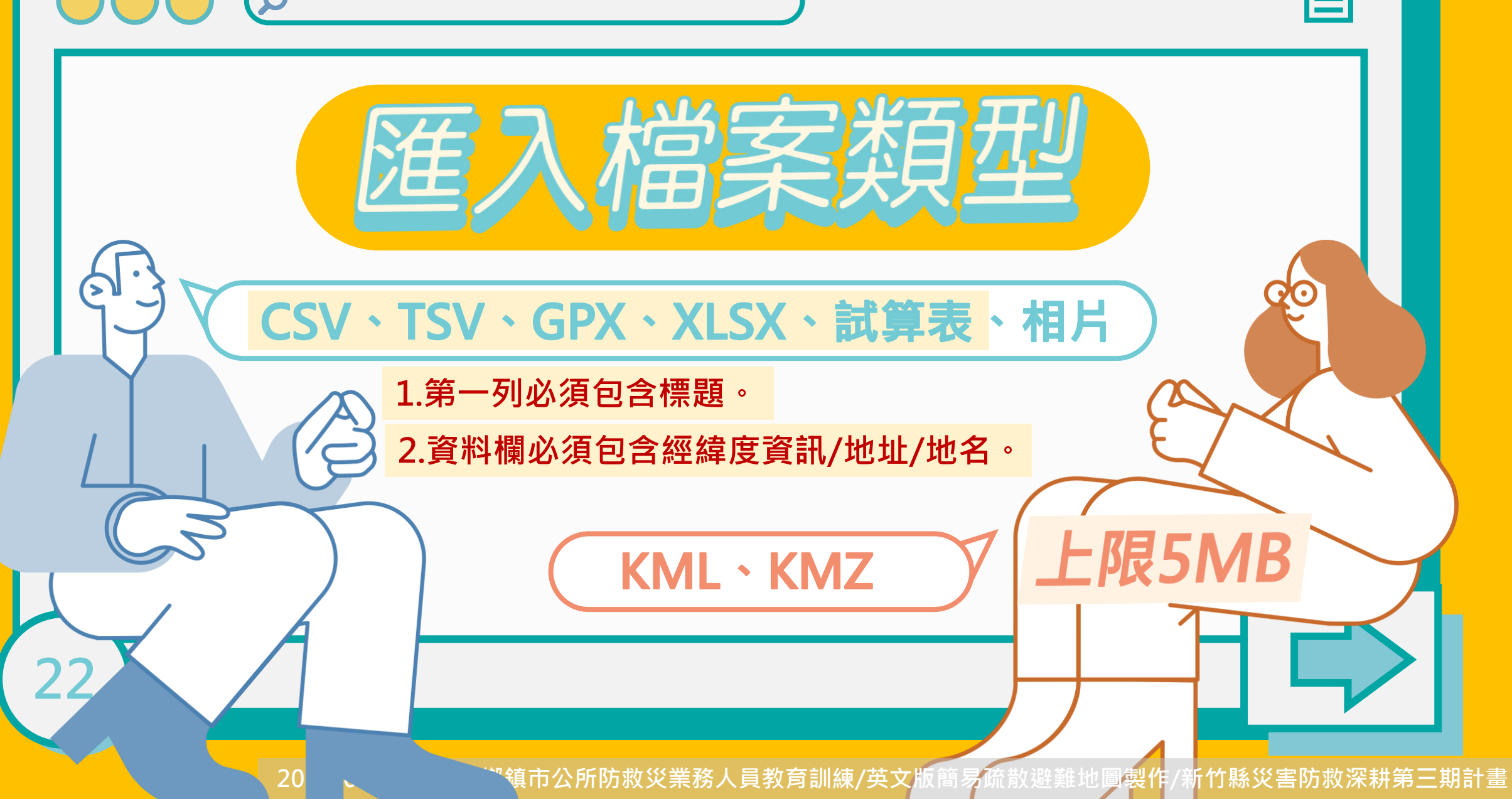

#### 下載匯入資料(點擊圖片可連結至各瀏覽器頁面)

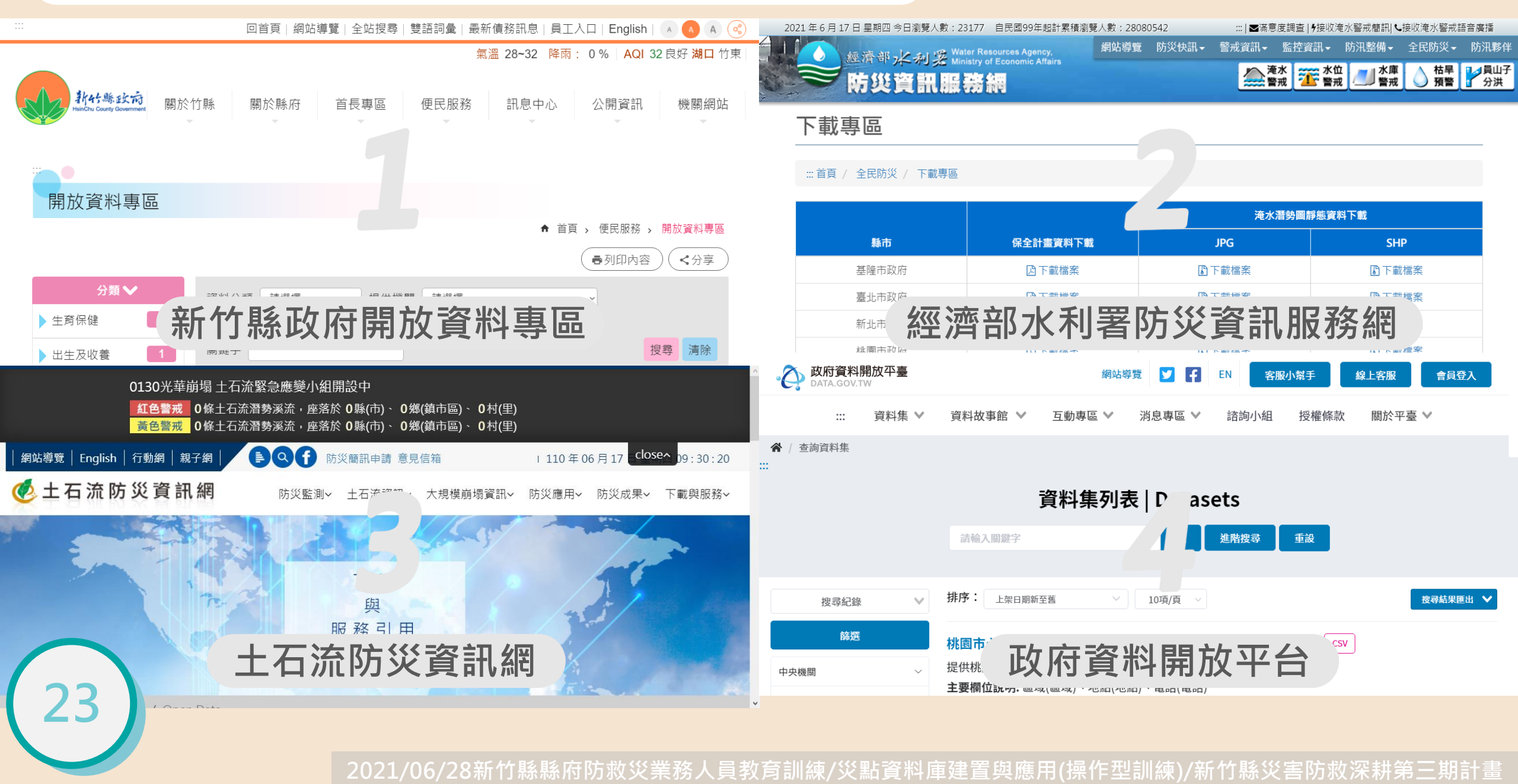

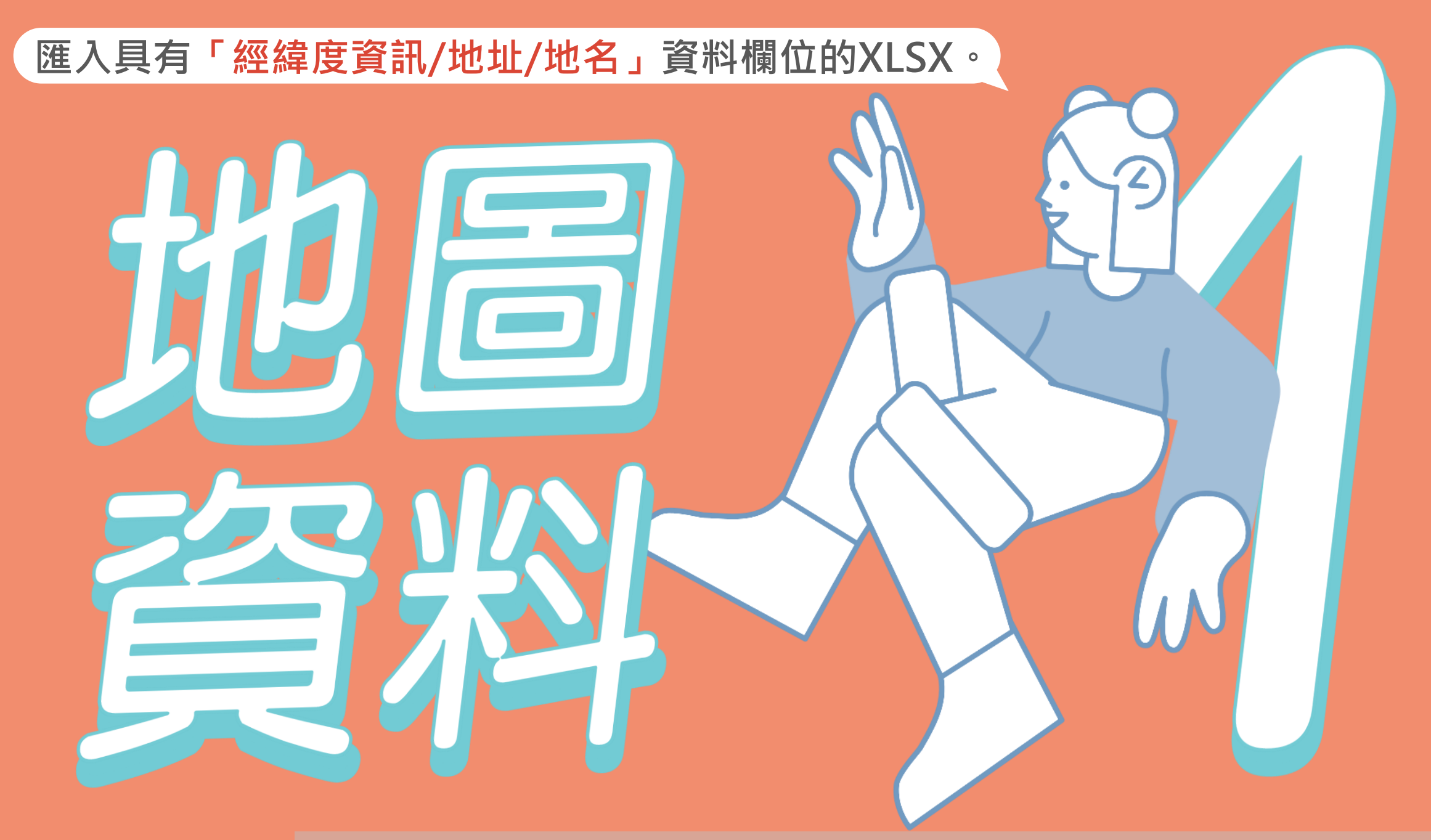
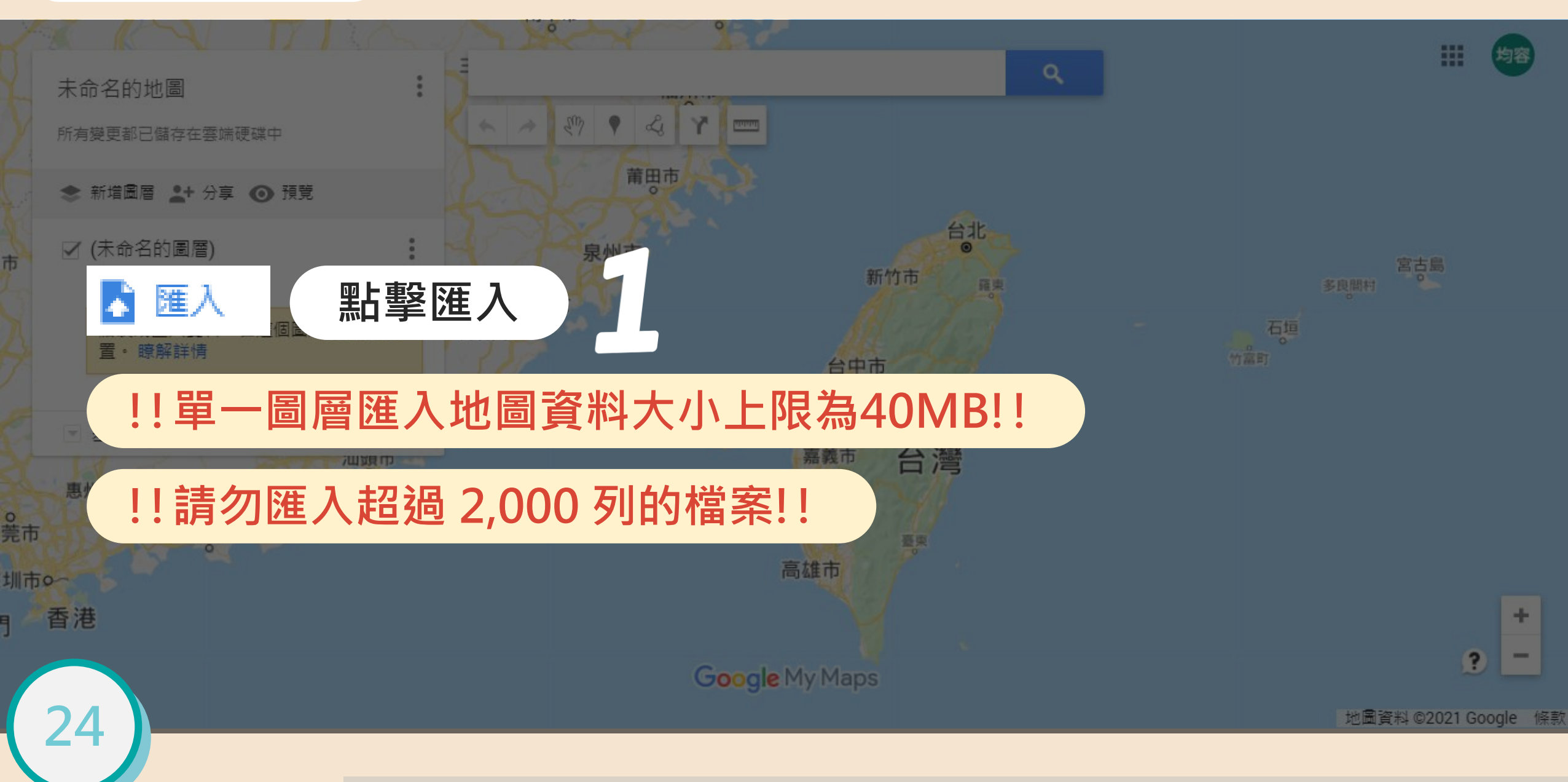

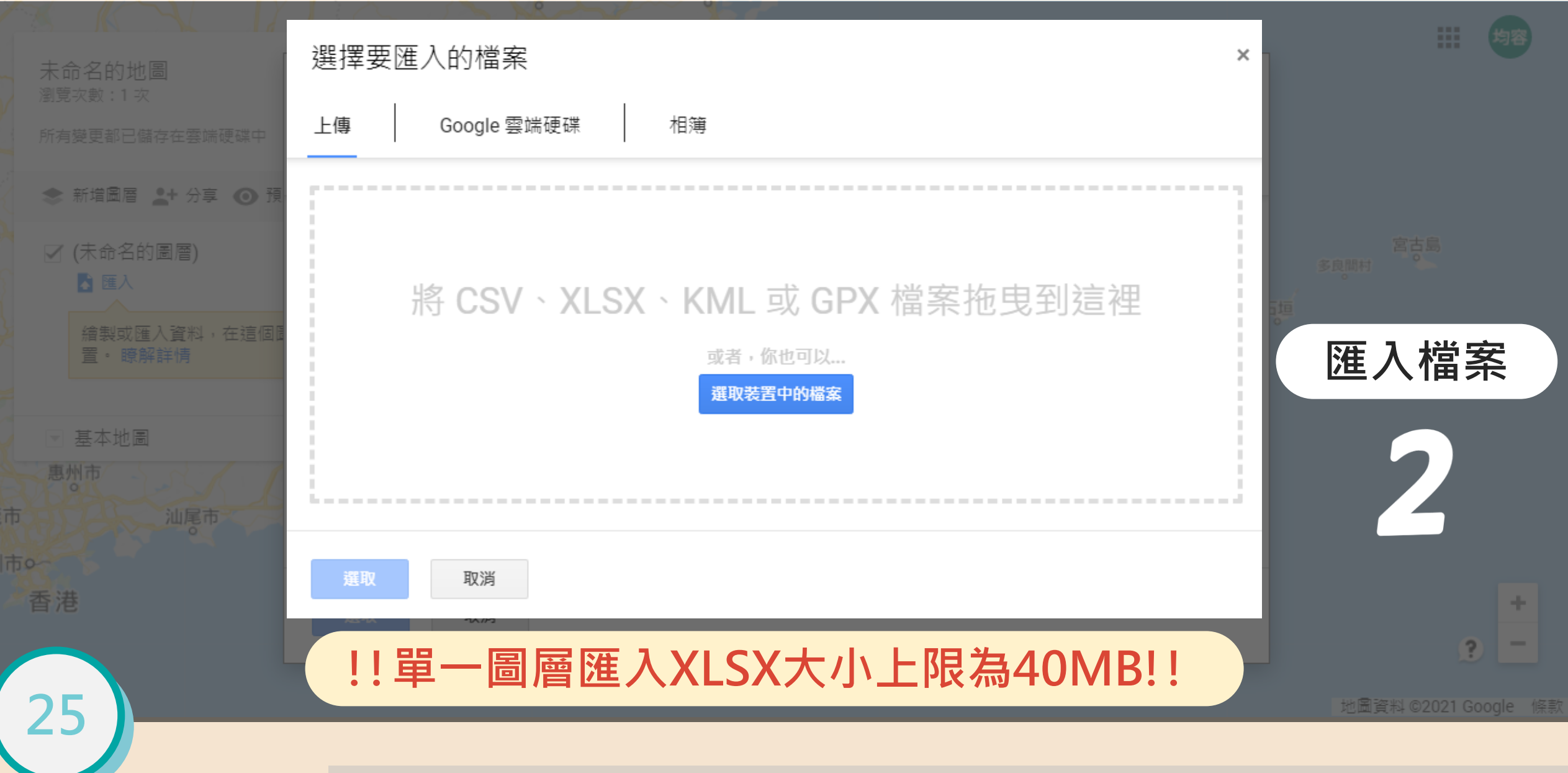

| 示範調                                                                                                    | 資料:「 2021/05/26                                                                                                    | 5更新新竹縣65歲                                                                                                    | <b></b> 歲以上老                                                                               | 人健康檢查                                                                                         | 據點」                                              |                                                                                                    | ā ×           |
|----------------------------------------------------------------------------------------------------|----------------------------------------------------------------------------------------------------|----------------------------------------------------------------------------------------------------|--------------------------------------------------------------------------------------------|-----------------------------------------------------------------------------------------------|--------------------------------------------------|----------------------------------------------------------------------------------------------------|---------------|
| 檔案 常用                                                                                                    | 插入 頁面配置 公式 資料 校閱                                                                                                    | 檢視 說明 Power Pivo                                                                                                    | t                                                                                          |                                                                                               |                                                  | · 出 出                                                                                                    | 用 □ 註解        |
|                                                                                                    | i細明體 ~ 12 ~ A* A*<br>3 I U ~ 田 ~ ▲ ~ 中 <sup>±</sup> ~<br>字型 □                                                                    |                                                                                                    | 通用格式 ~<br>\$ ~ % <b>9</b><br>∴00 .000                                                      | <ul> <li>■ 條件式格式設定 &gt;</li> <li>● 格式化為表格 &gt;</li> <li>● 儲存格樣式 &gt;</li> <li>● 様式</li> </ul> | 田 插入 →     田 耐除 →     田 耐除 →     田 格式 →     桜 存格 | ∑ · A<br>Z<br>↓ · Z<br>排序與篩選<br>◆ · · ·                                                                                                 |               |
| M12 ·                                                                                                    | $  \times \sqrt{f_x}  $                                                                                                    |                                                                                                    |                                                                                            |                                                                                               |                                                  | £1010 <b>**</b>                                                                                                    | · · · ·       |
| <ul> <li>A</li> <li>資源彙整機構</li> <li>2</li> <li>新竹縣政府</li> <li>3</li> <li>新竹縣政府</li> <li>4</li> <li>新竹縣政府</li> <li>新竹縣政府</li> <li>新竹縣政府</li> <li>新竹縣政府</li> <li>新竹縣政府</li> <li>新竹縣政府</li> <li>新竹縣政府</li> <li>新竹縣政府</li> <li>新竹縣政府</li> <li>新竹縣政府</li> <li>新竹縣政府</li> <li>新竹縣政府</li> <li>新竹縣政府</li> <li>新竹縣政府</li> <li>新竹縣政府</li> </ul> | B<br>醫院名稱<br>臺北榮民總醫院新竹分院<br>東元醫療社團法人東元綜合醫院<br>新仁醫院<br>大安醫院<br>大安醫院<br>天主教仁慈醫療財團法人仁慈醫院<br>竹信醫院<br>竹信醫院<br>竹北市公所<br>竹北市公所<br>竹東鎮公所 | CDE連絡電話傳真電子郵任(03)5962134分機301(03)5552(03)5552(03)6565081(03)5552039分機202(03)5557188分機931(03)5557188分機931(03)5992098分機508(03)5962998分機508(03)5962316(03)5515919分機170(03)5966177分機215(03)5873181分機133(03)5881311分機155 | <b>地址</b><br>新竹縣竹東<br>新竹縣竹東<br>新竹縣竹北<br>新竹縣竹北<br>新竹縣竹北<br>新竹縣竹北<br>新竹縣竹北<br>新竹縣竹東<br>新竹縣竹東 | H<br>X坐標<br>Y坐標<br>Y坐標<br>Y坐標                                                                 | ■                                                | K最後更新時間20210415202104152021041520210415202104152021041520210415202104152021041520210415202104152021041520210415202104152021041520210415 |               |
| · · · · · · · · · · · · · · · · · · ·                                                                                                    | 新豐鄉公所<br>湖口鄉公所<br>表1                                                                                                    | (03)5591116分機196<br>(03)5993911分機156<br>址: <u>https://www.h</u>                                                                                                    | 新竹縣爾西<br>新竹縣新埔<br>新竹縣湖口第<br>sinchu.gov                                                     | 鎮西安皇正義略5.<br>鎮田新路600號<br>中央街1號<br>/.tw/OpenData                                               | aDetail.as                                       | 20210415<br>20210415<br>20210415<br>px?n=9028                                                                                           | <u>ks=565</u> |

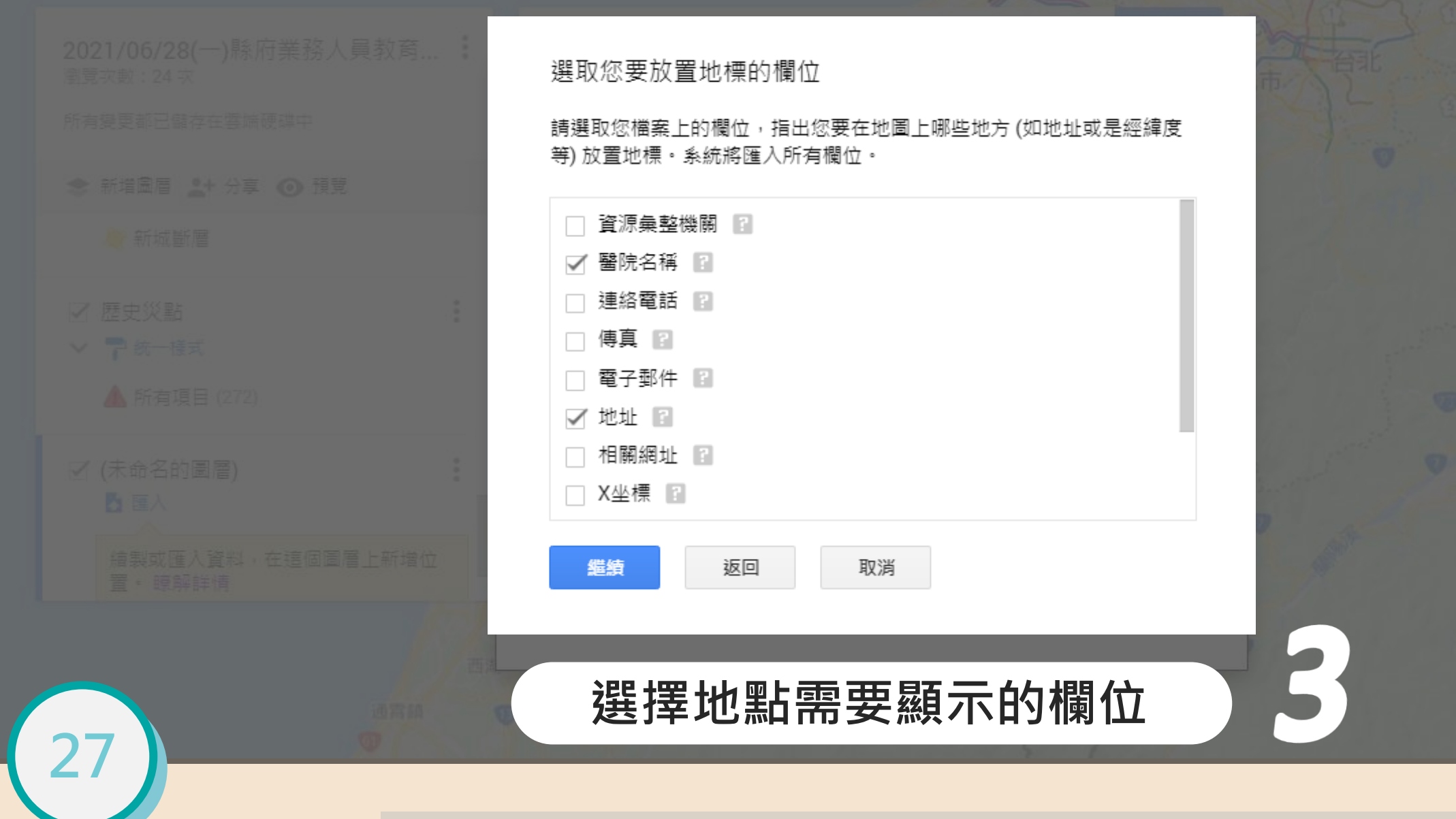

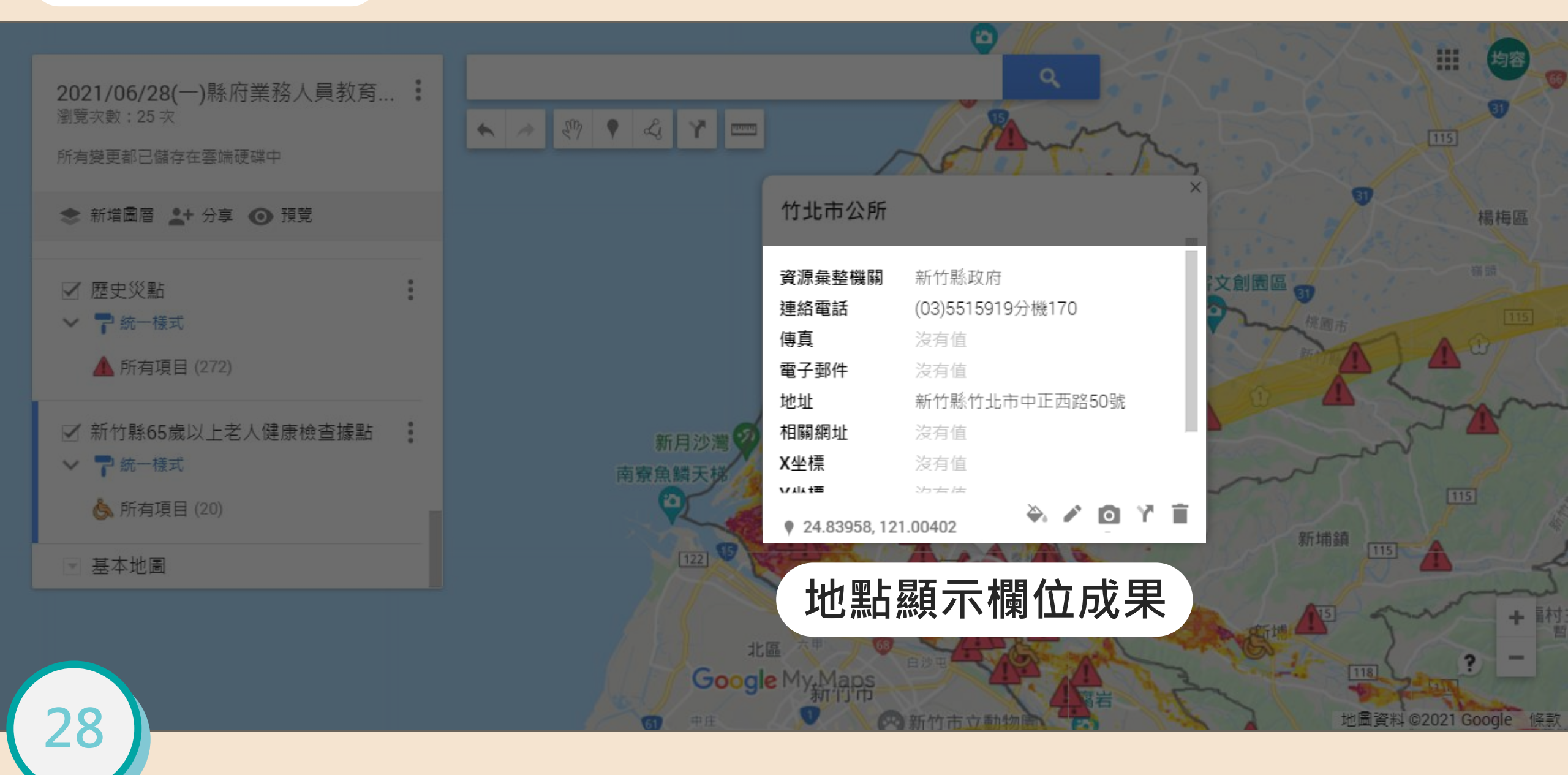

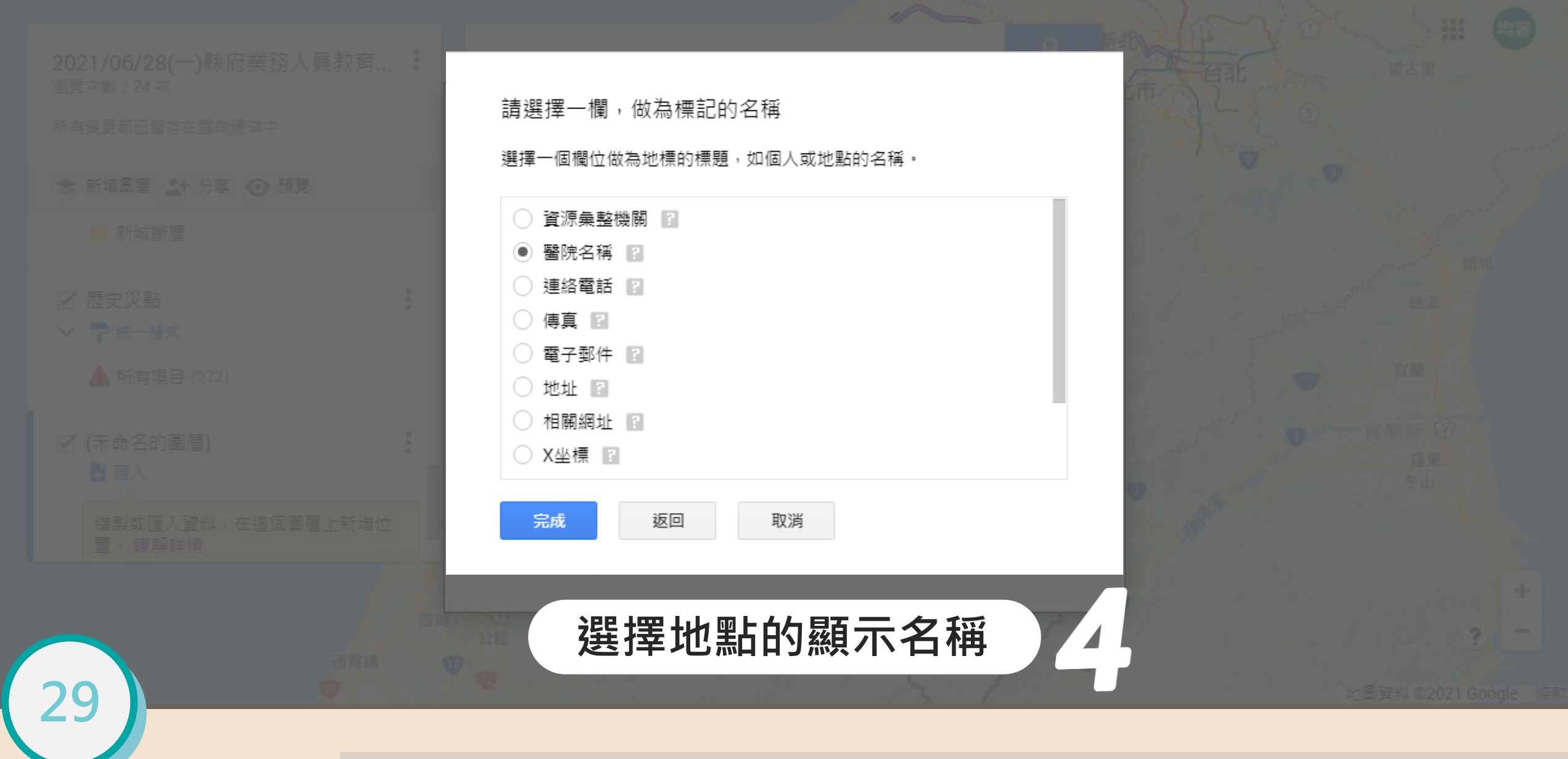

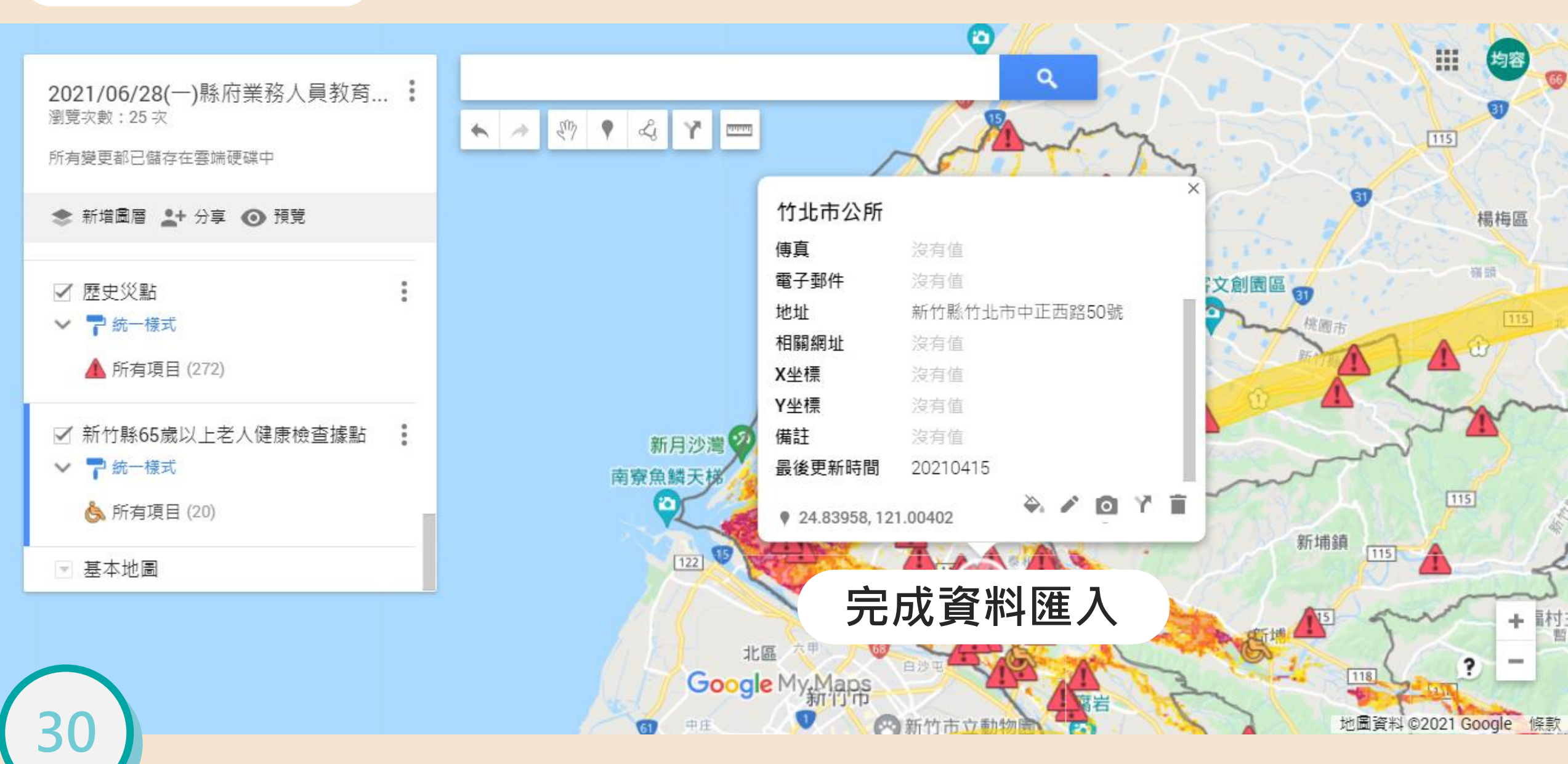

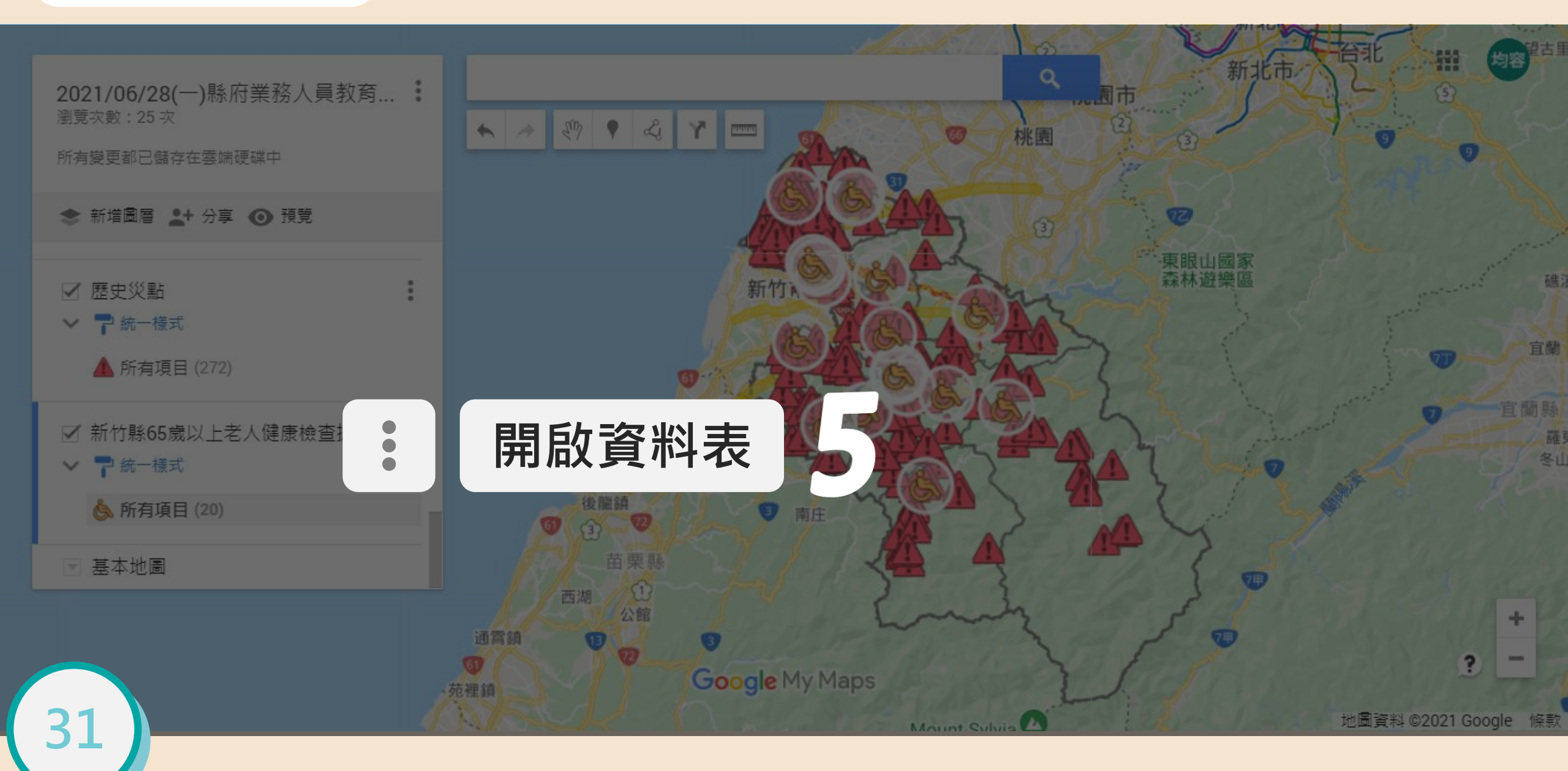

32

|        |   |        |                  |                   |             |     | THE T            | 1 the     |   |
|--------|---|--------|------------------|-------------------|-------------|-----|------------------|-----------|---|
| 在表格中尋找 |   | 中尋找    | 第1至20項(共20項) 🔇 🔪 |                   |             |     | 桃園 ② ③           | 1.        | 0 |
|        |   | 資源彙整機關 | ♥ 醫院名稱           | 連絡電話              | 傳真          | 電子動 |                  |           |   |
|        | 1 | 新竹縣政府  | 臺北榮民總醫院新竹分院      | (03)5962134分機301  |             |     | 3                |           |   |
|        |   |        |                  |                   |             |     | 東眼山森林遊           | 國家樂區      |   |
|        | 2 | 新竹縣政府  | 東元醫療社團法人東元綜合醫院   | (03)5527000分機1378 | (03)6565081 |     | 52               | 5         |   |
|        | 3 | 新竹縣政府  | 新仁醫院             | (03)5552039分機202  |             |     | 27               |           | 1 |
|        | 4 | 新竹縣政府  | 大安醫院             | (03)5557188分機931  |             |     | 22               | And state | 0 |
|        | 5 | 新竹縣政府  | 天主教仁慈醫療財團法人仁慈醫院  | (03)5993500分機2501 | (03)5994494 |     | -                |           |   |
|        | 6 | 新竹縣政府  | 竹信醫院             | (03)5962998分機508  |             |     | 1 2              | 1         |   |
|        | 7 | 新竹縣政府  | 林醫院              | (03)5962316       |             |     | A A              | in de     |   |
|        | 0 |        |                  | /                 |             |     | The set of the S | <b>m</b>  |   |

# XLSX所有資訊會完整出現在圖層的資料表內

2021/06/28新竹縣縣府防救災業務人員教育訓練/災點資料庫建置與應用(操作型訓練)/新竹縣災害防救深耕第三期計畫

Mount Sulvia

地圖資料 ©2021 Google 條款

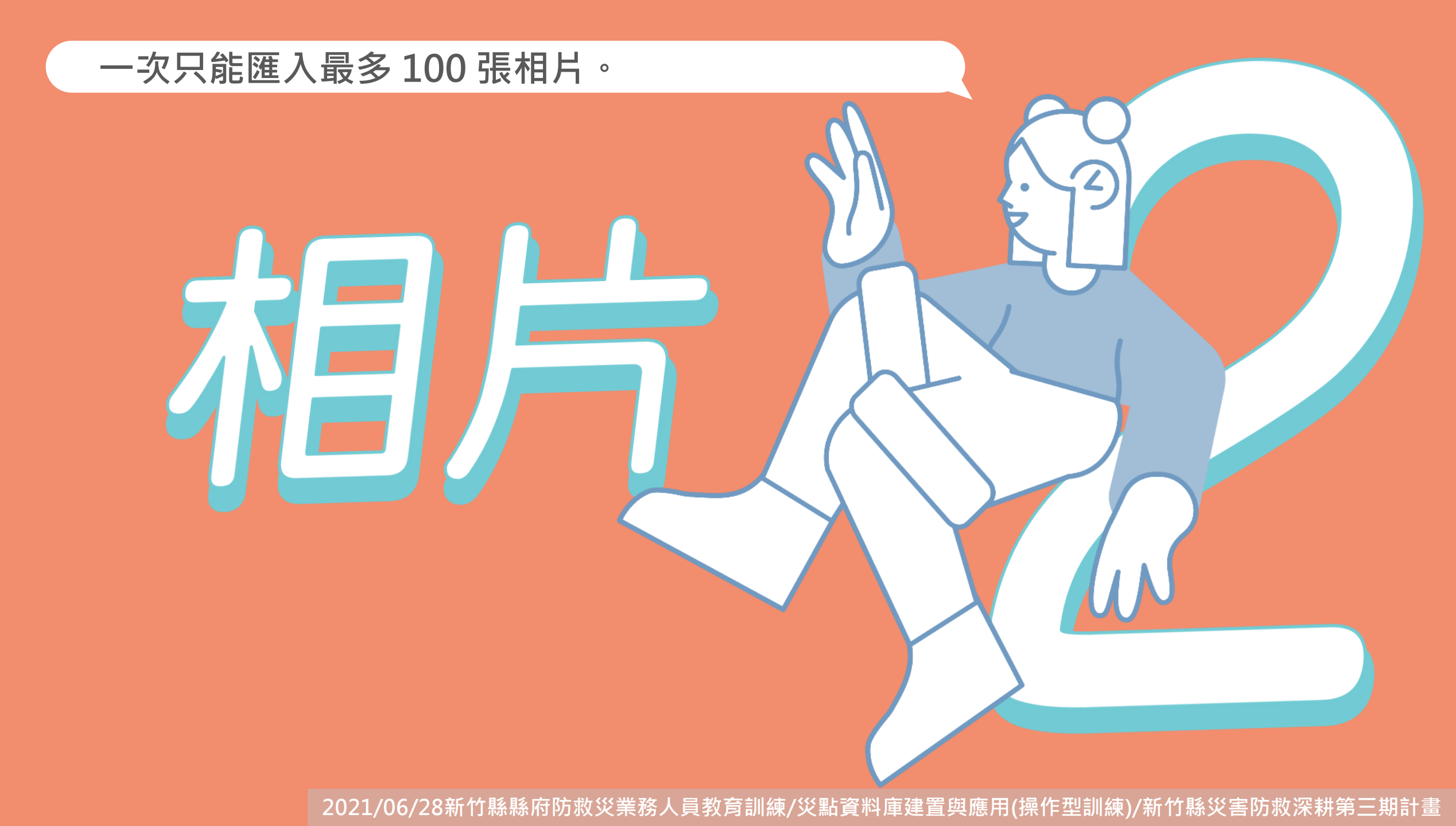

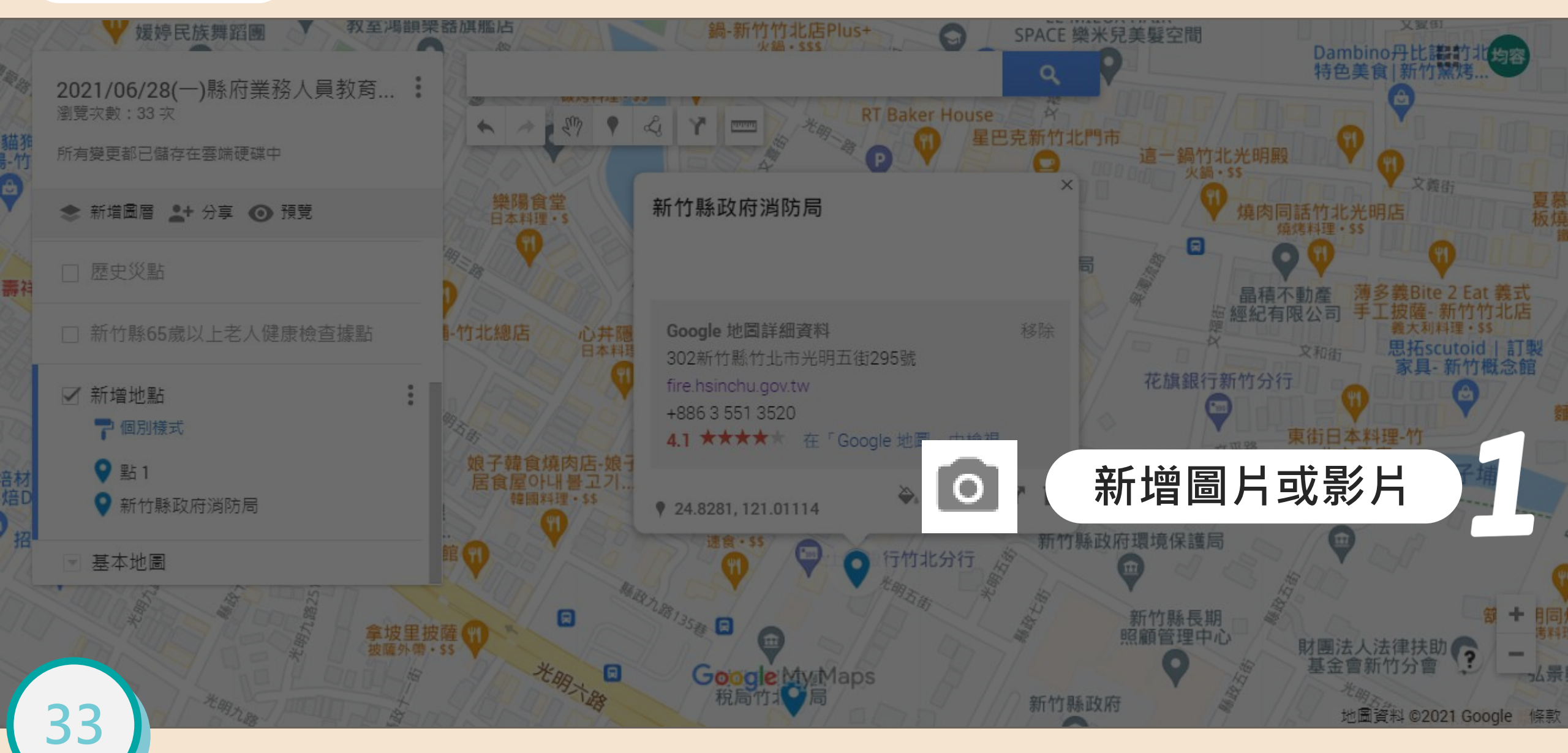

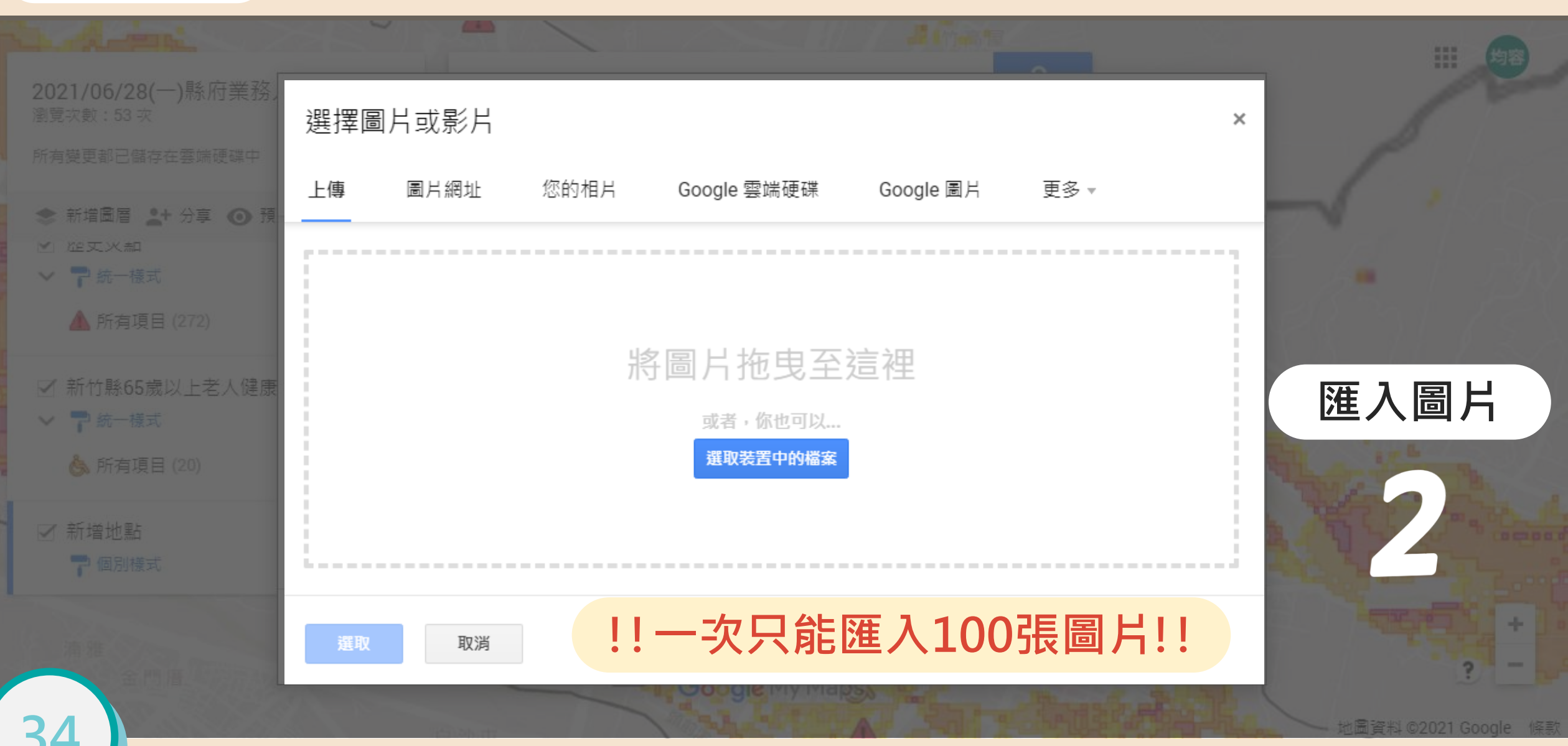

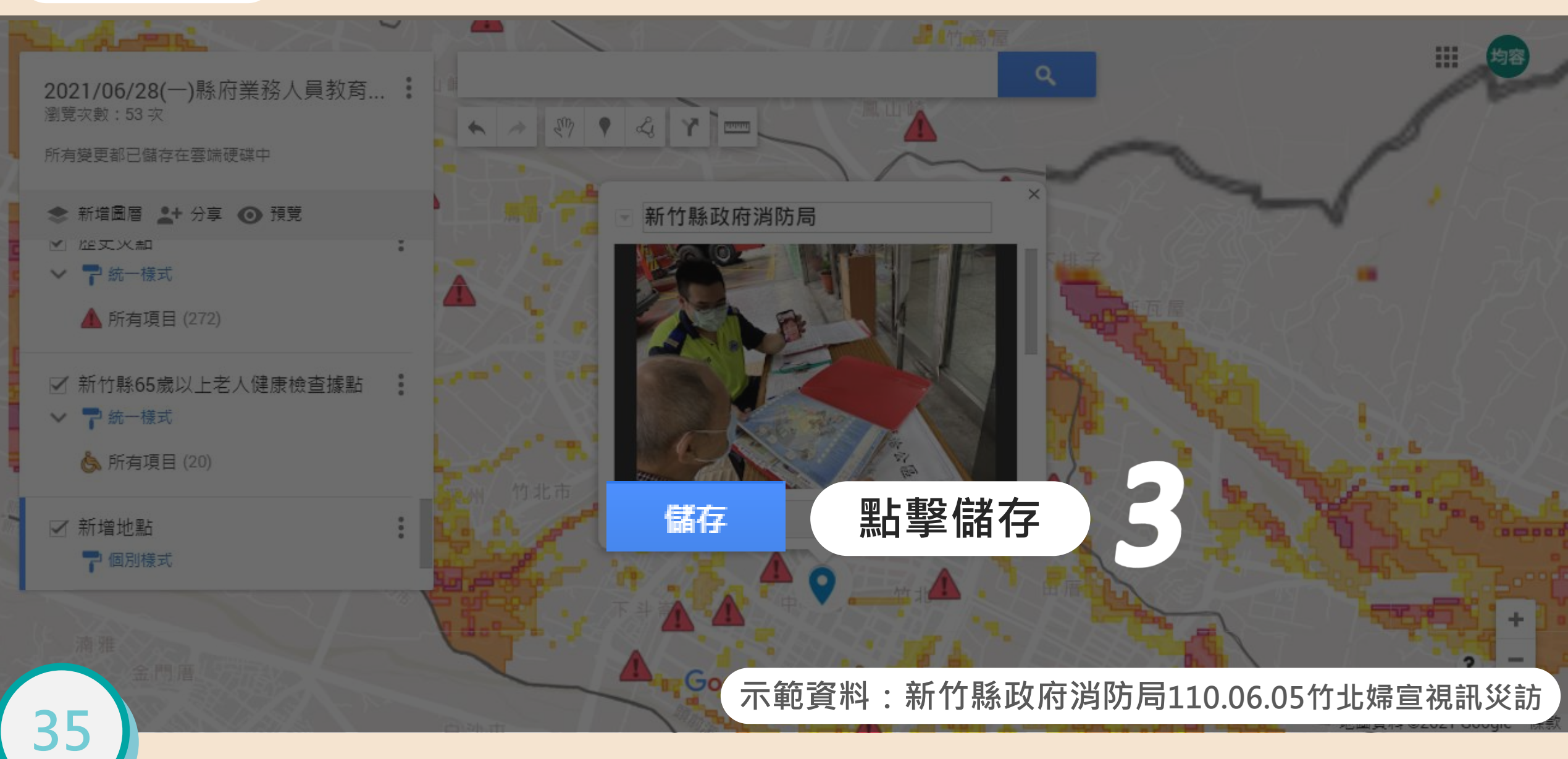

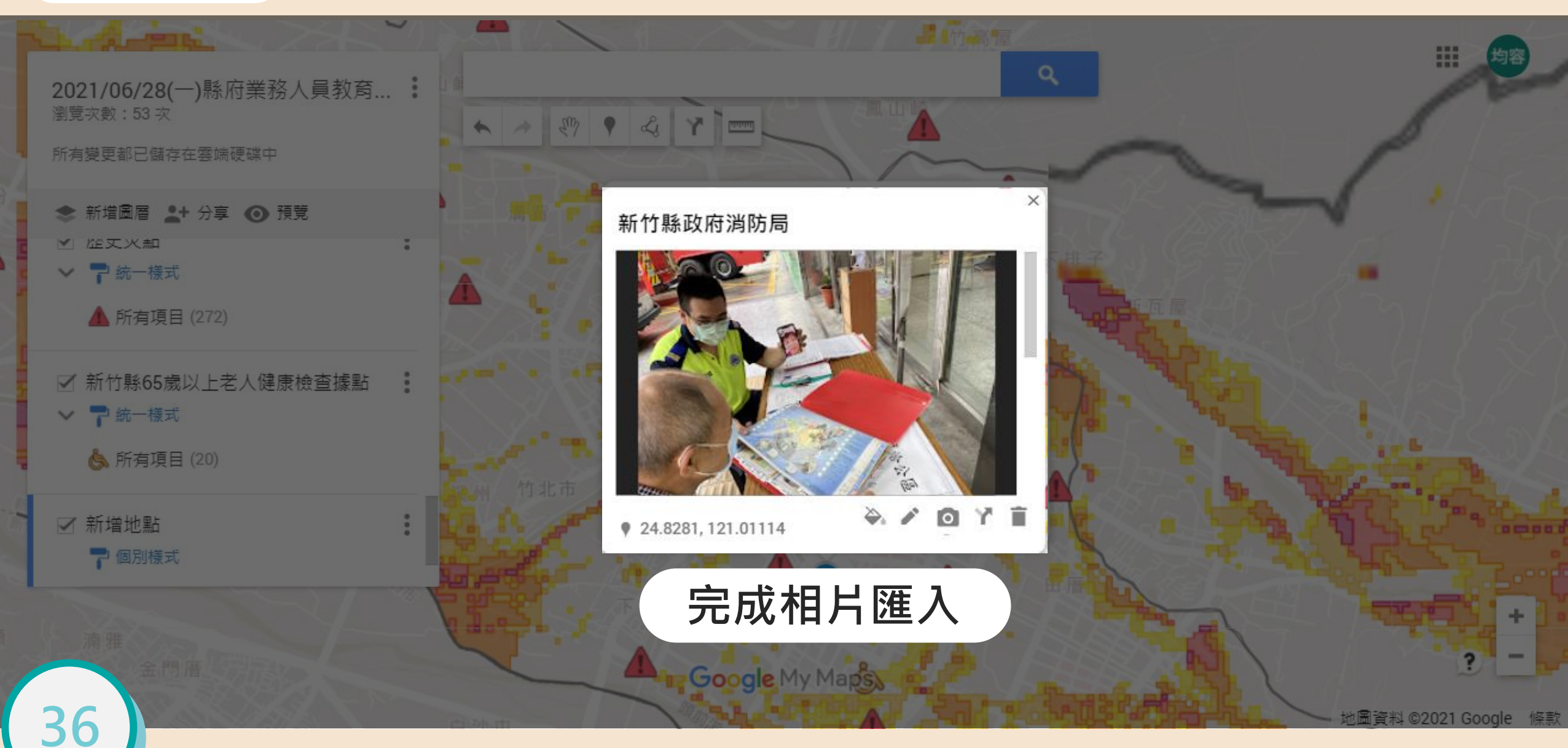

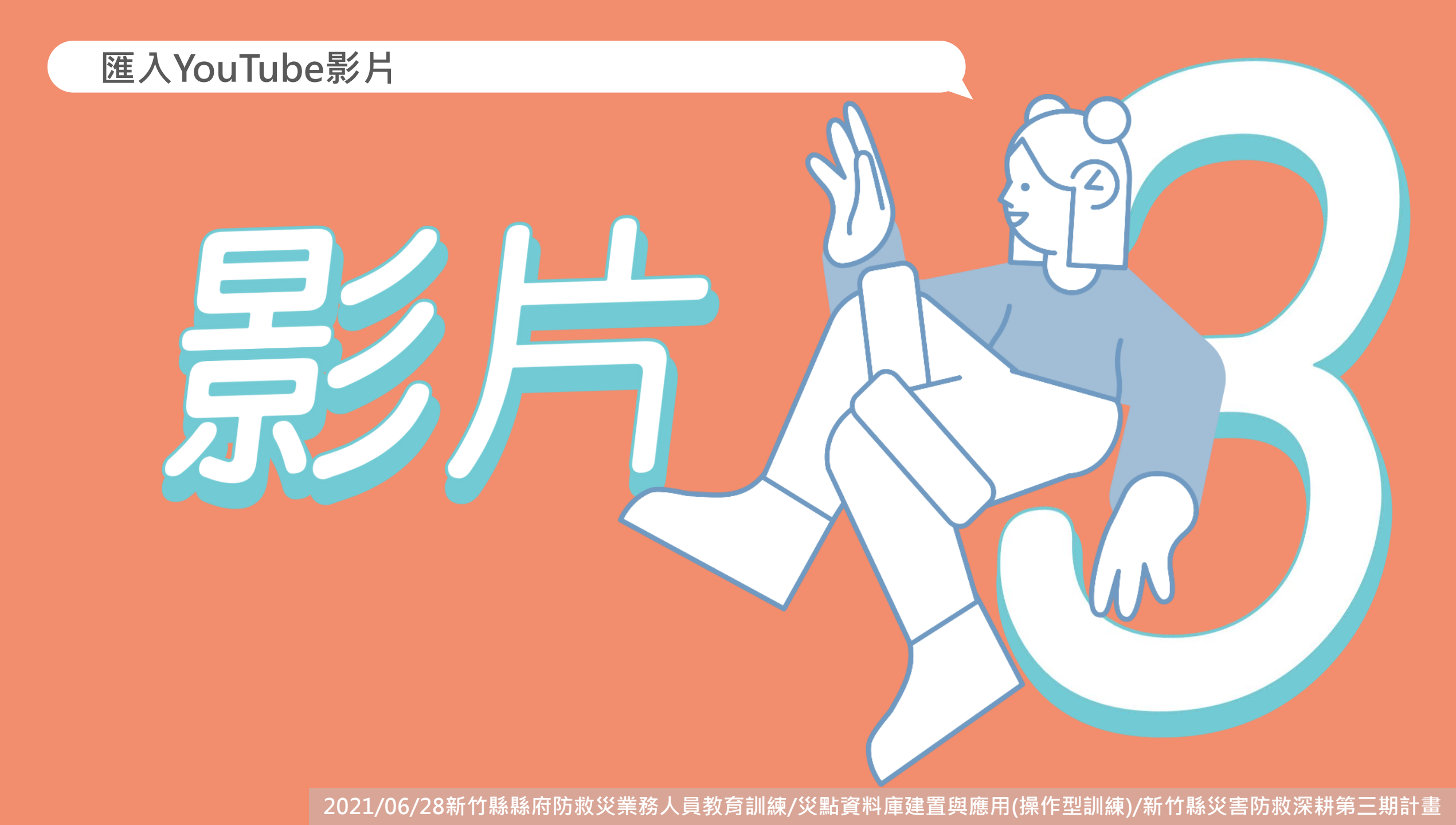

### 匯入YouTube影片網址(點擊圖片可連結至新竹縣政府消防局YouTube頻道)

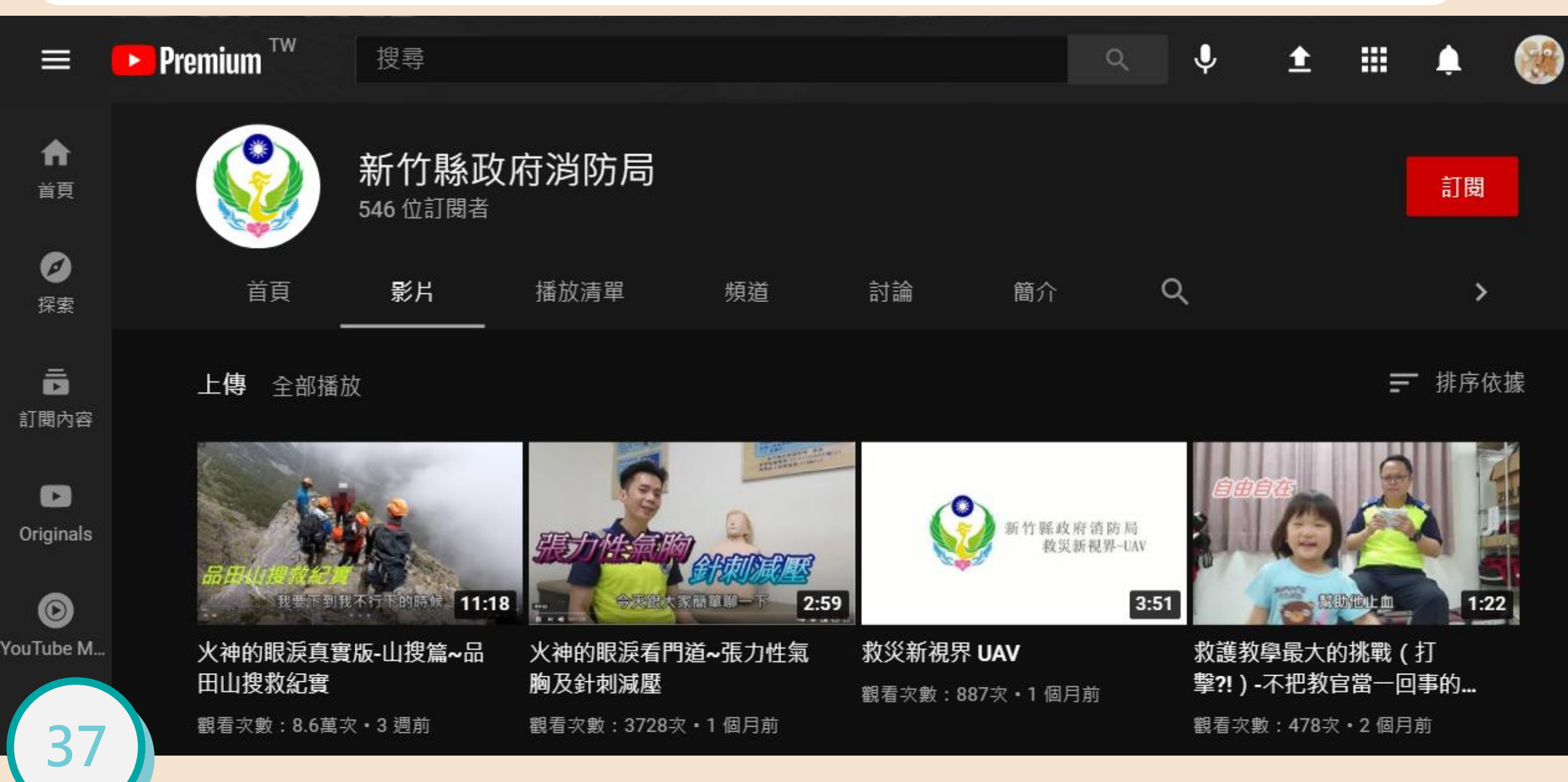

### 匯入YouTube影片網址

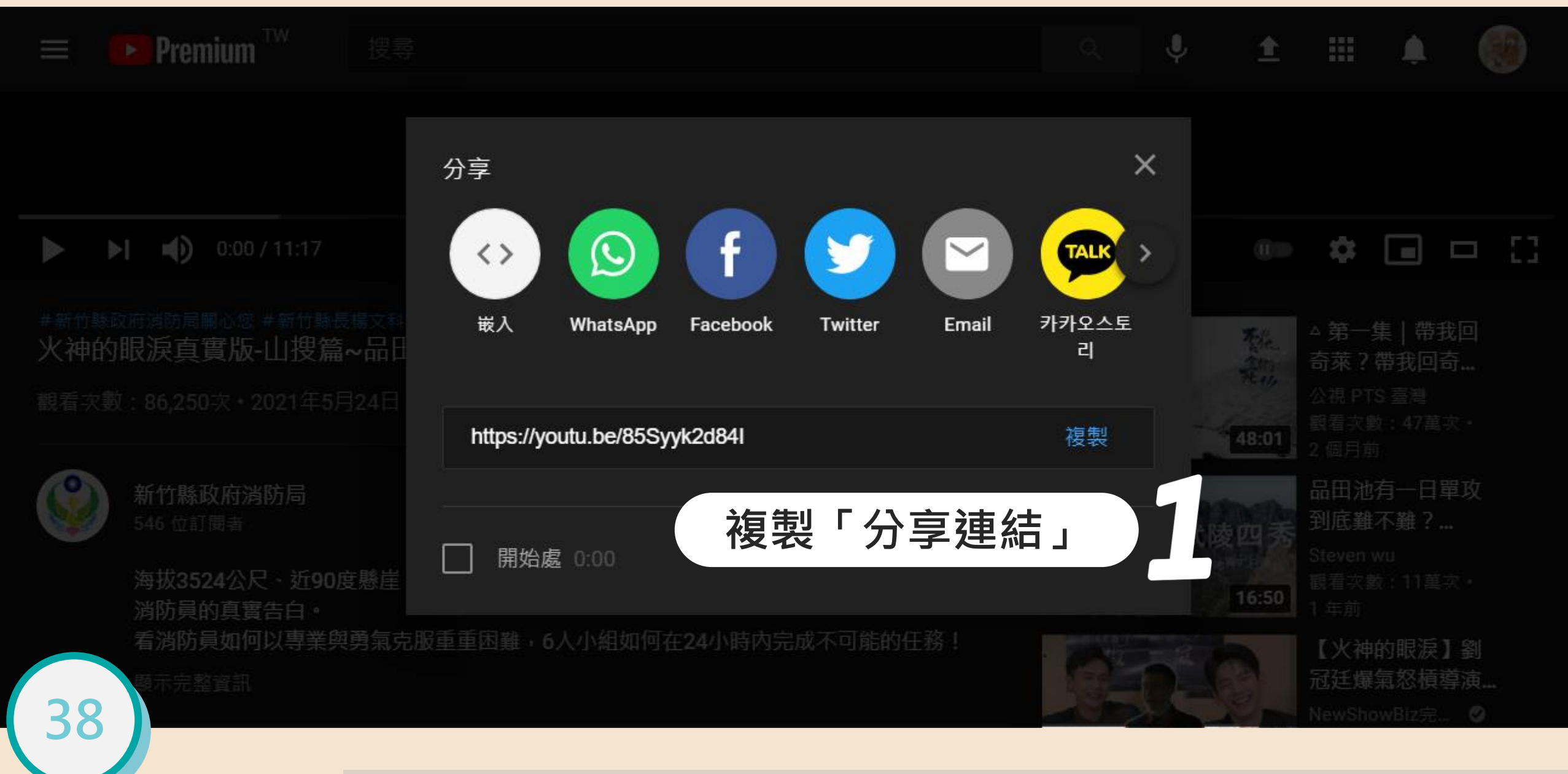

### 匯入YouTube影片網址

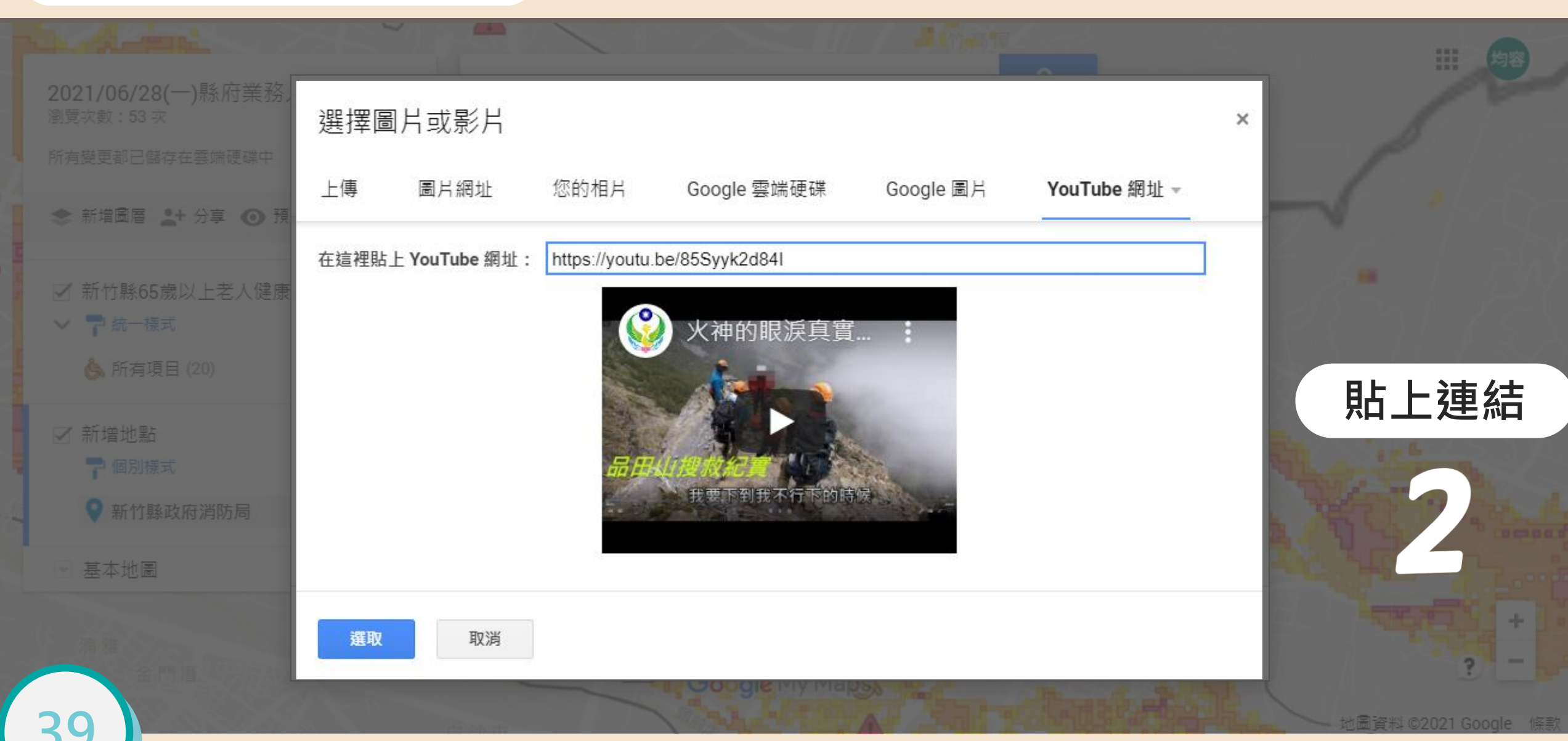

### 匯入YouTube影片網址

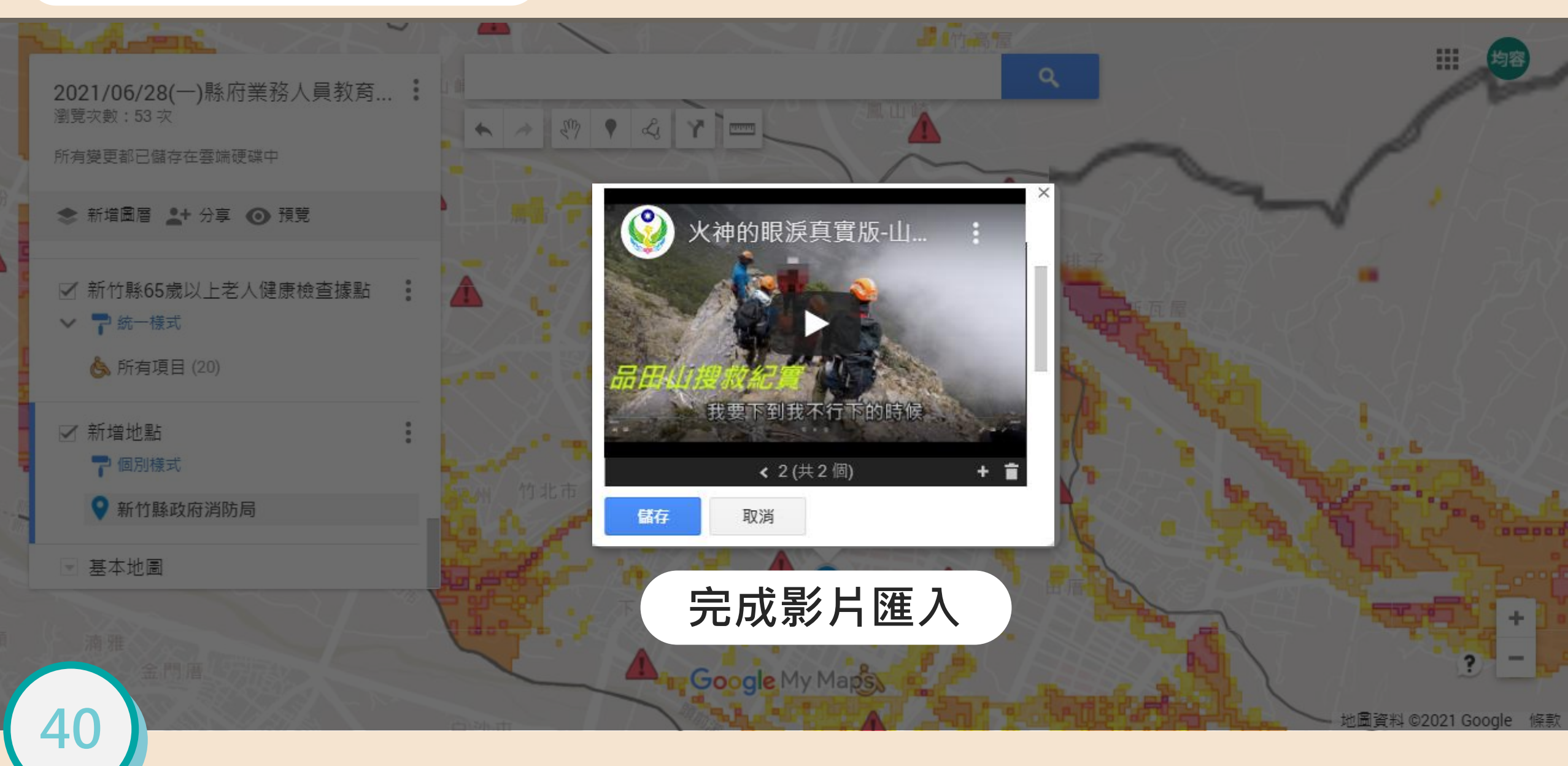

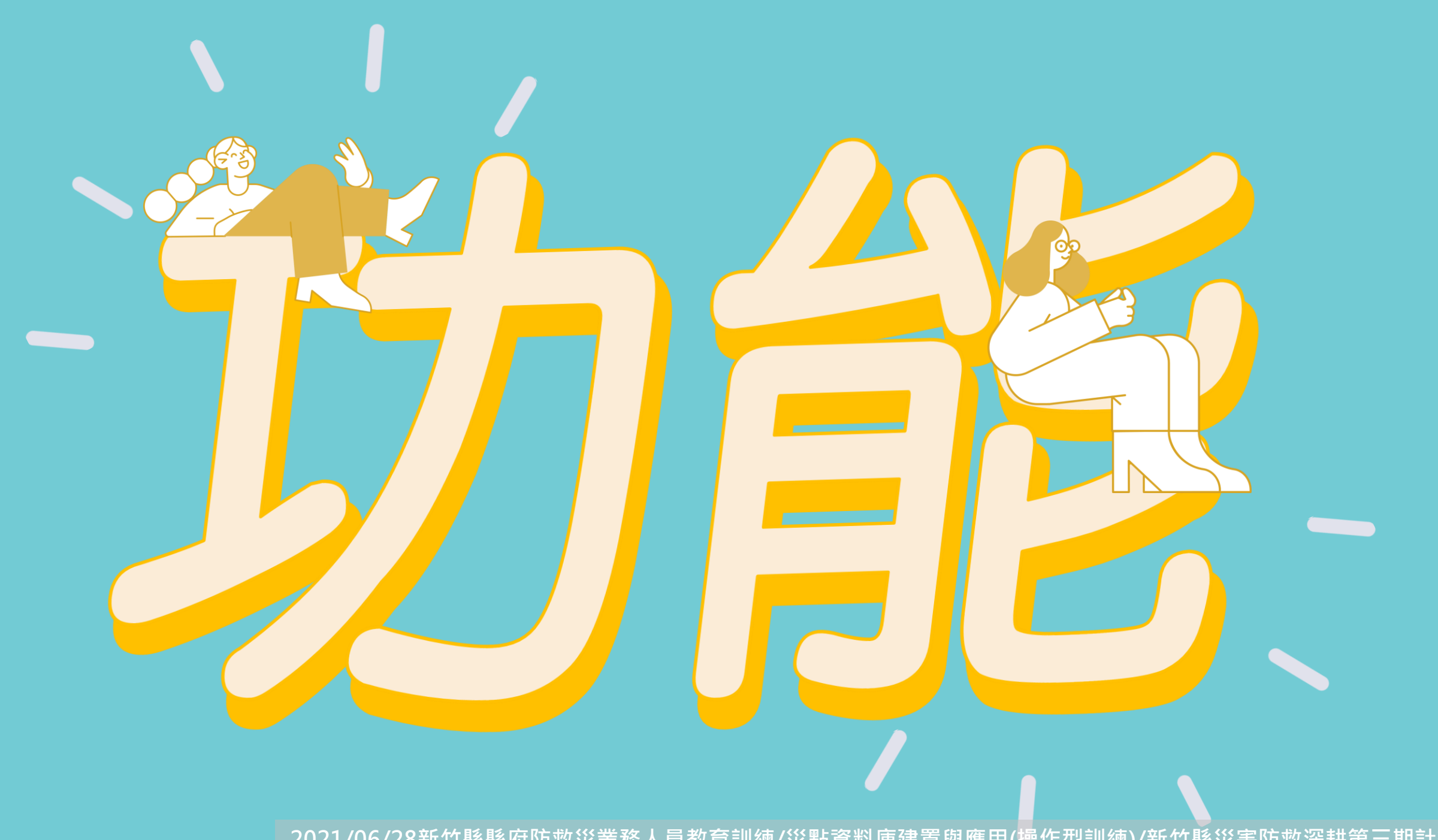

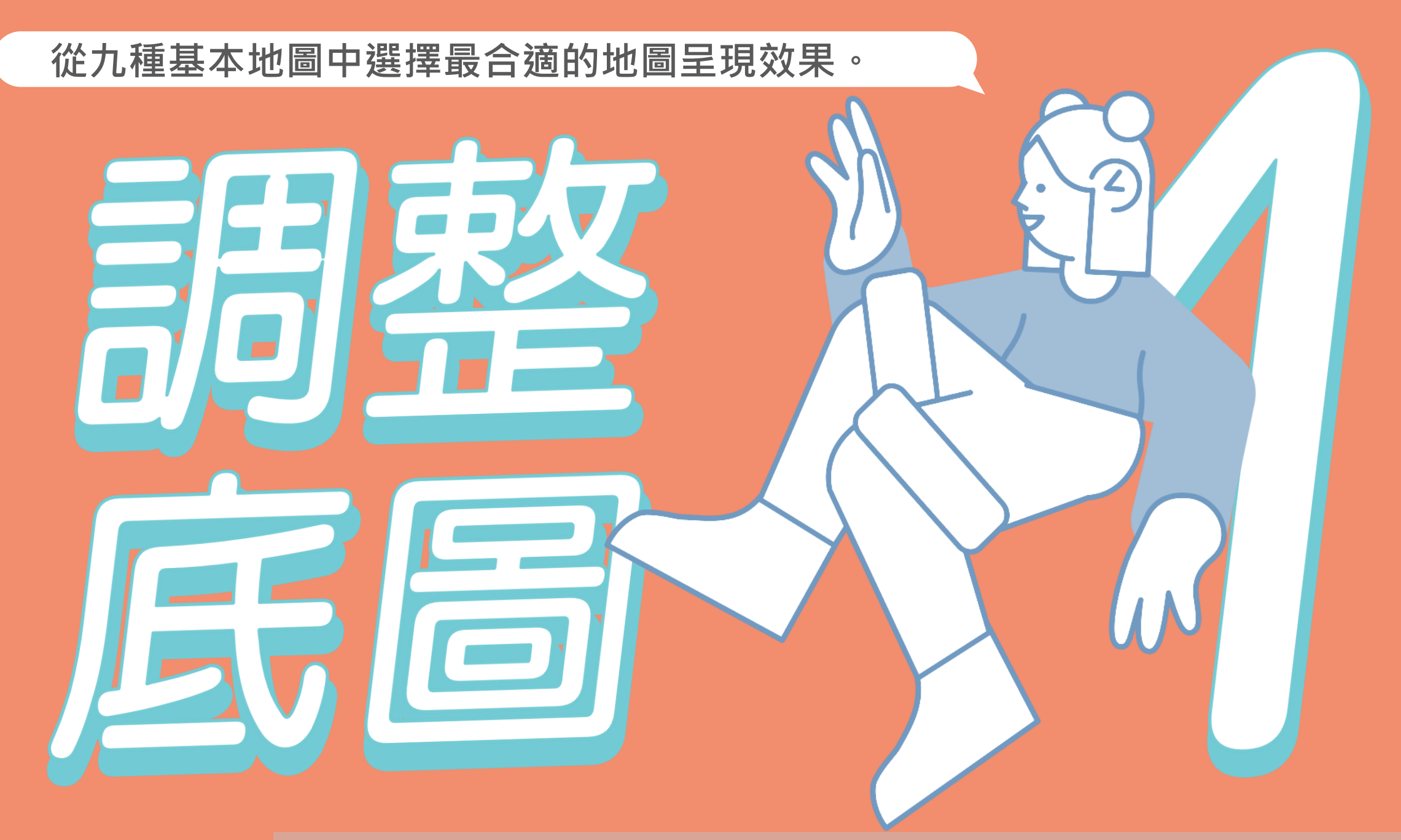

#### 調整基本地圖

4!

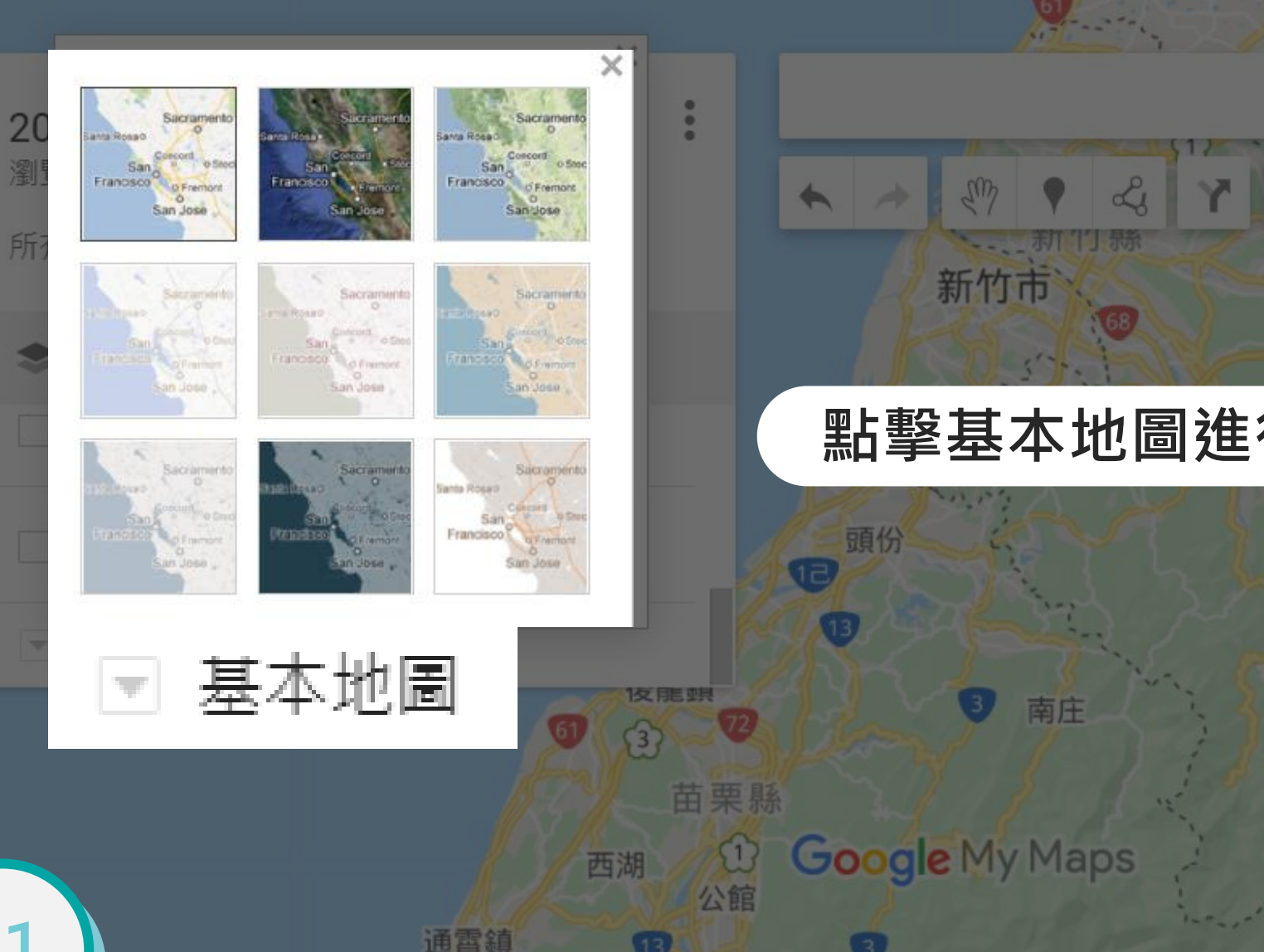

Q 3 東眼山國家 森林遊樂區 關西 點擊基本地圖進行底圖選擇 ÷ ?

作昆

33

地圖資料 ©2021 Google

條款

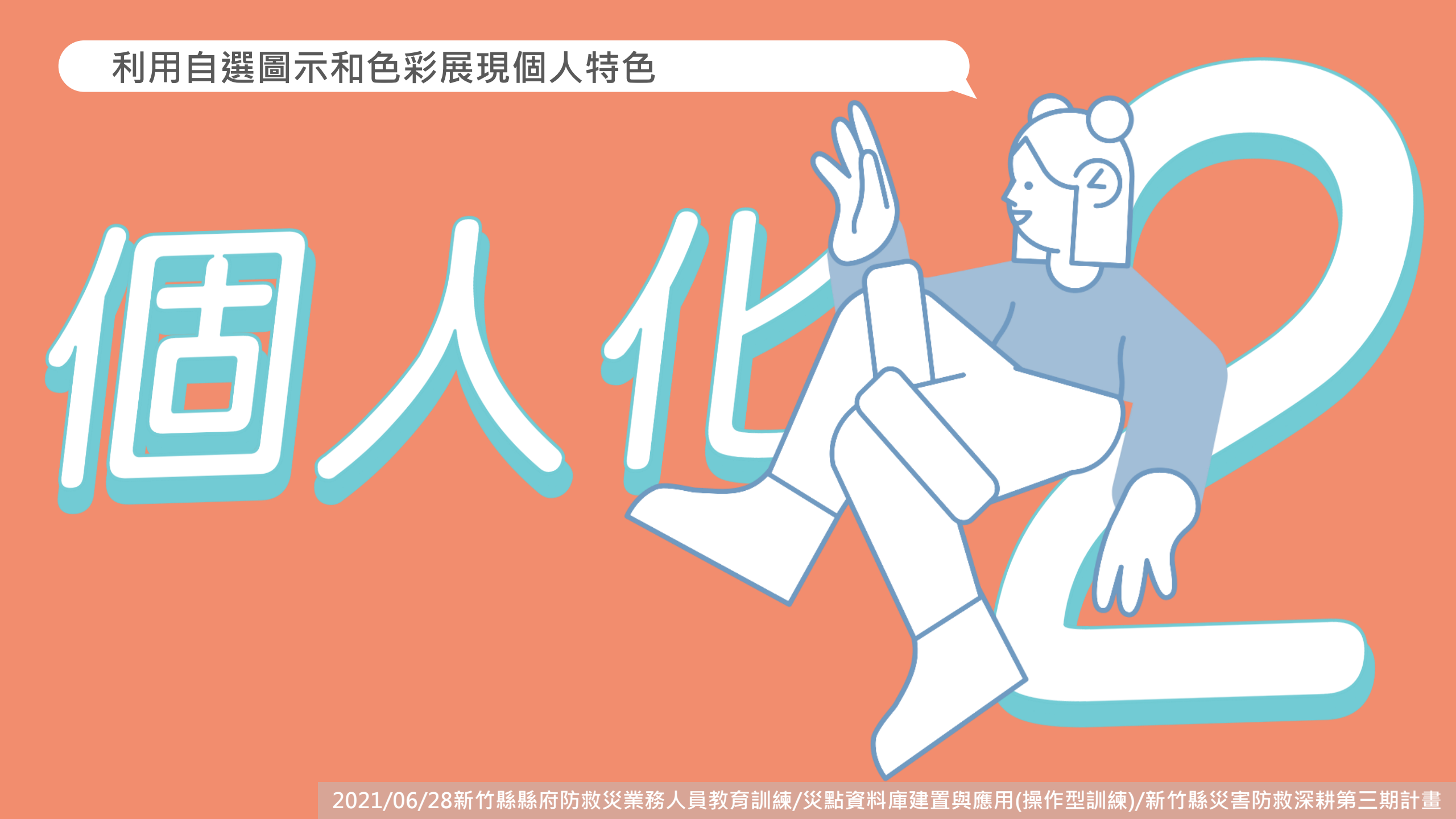

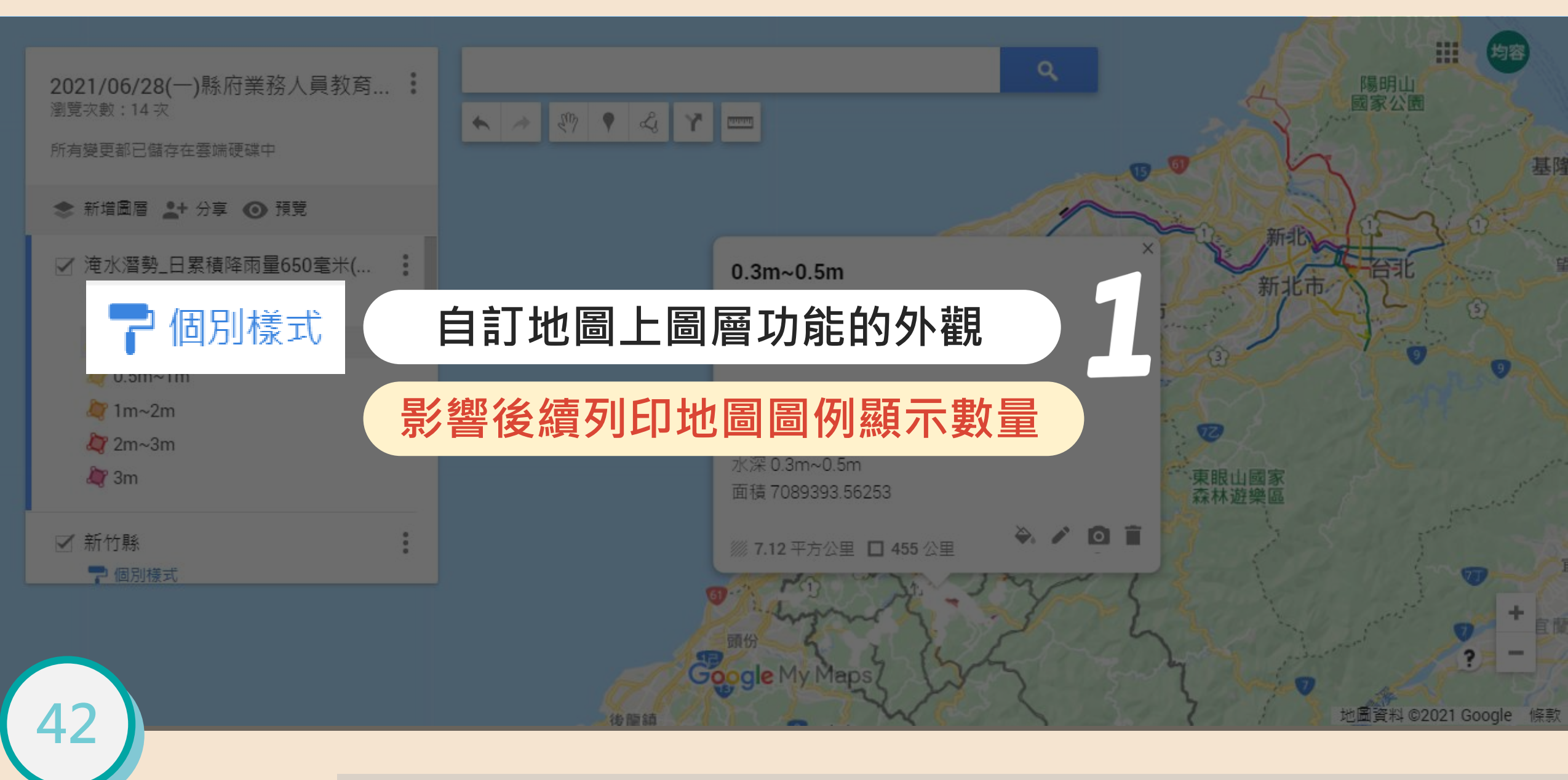

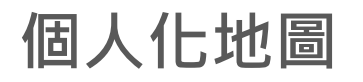

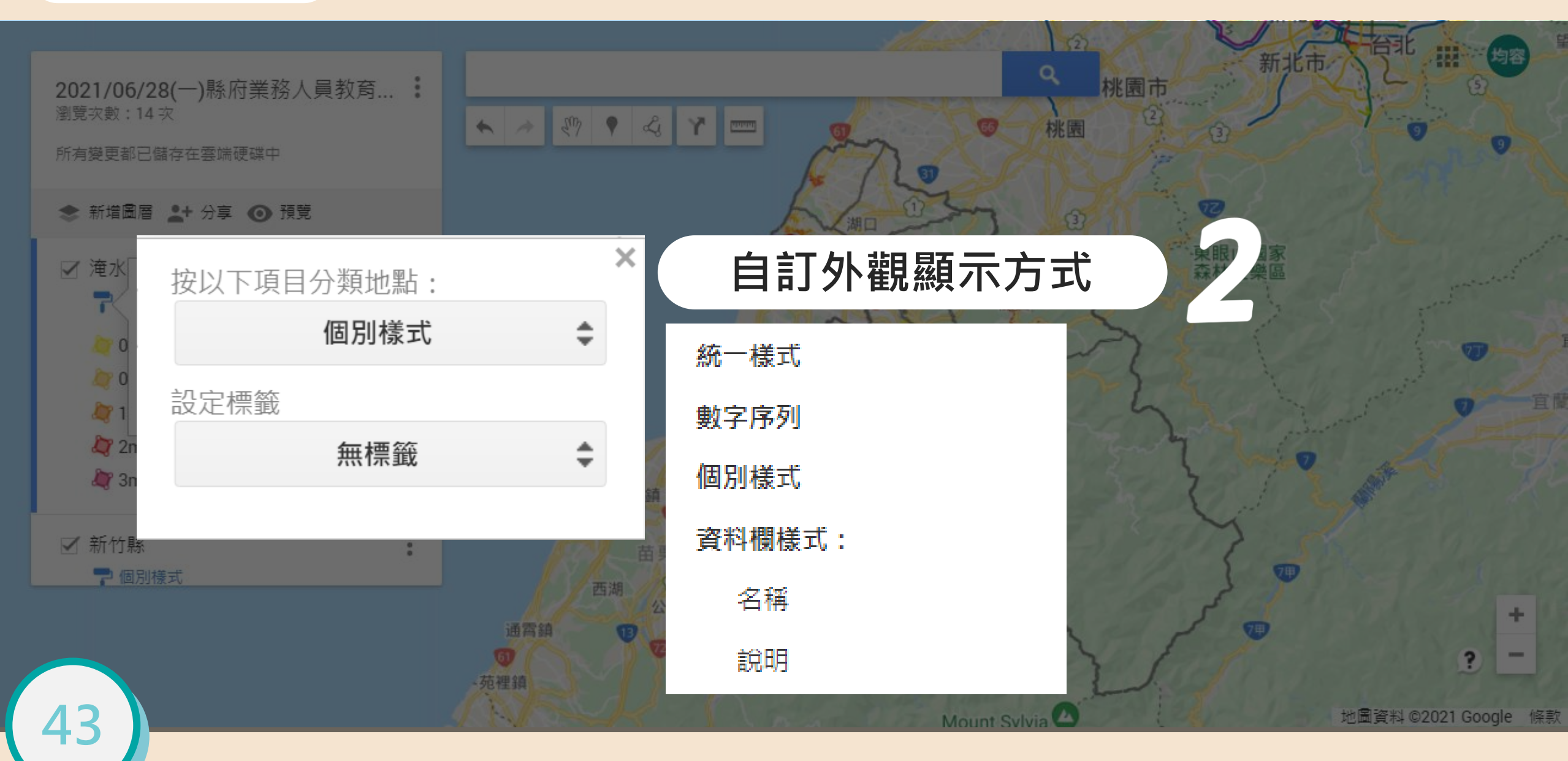

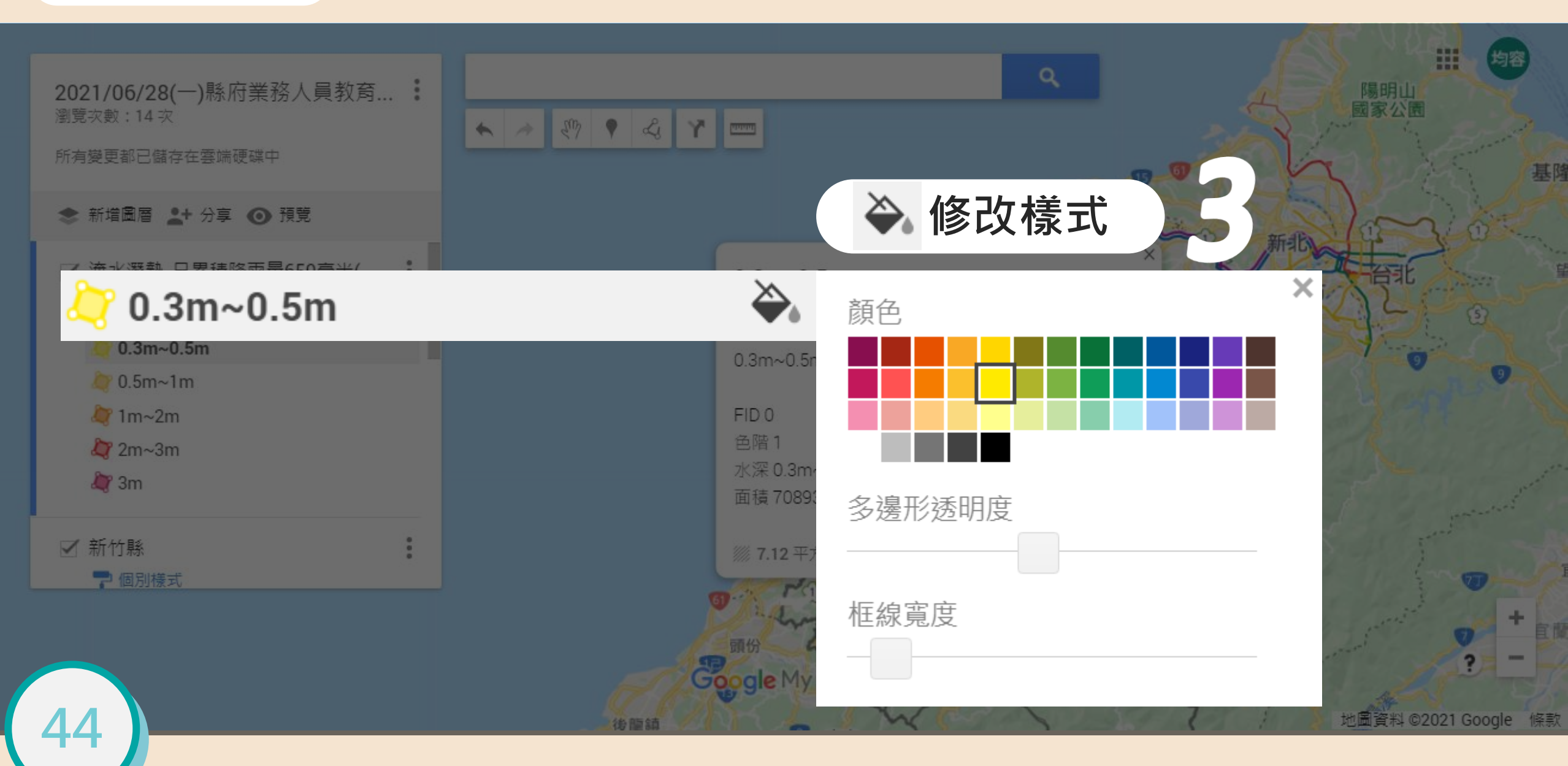

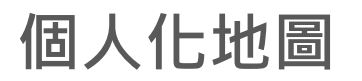

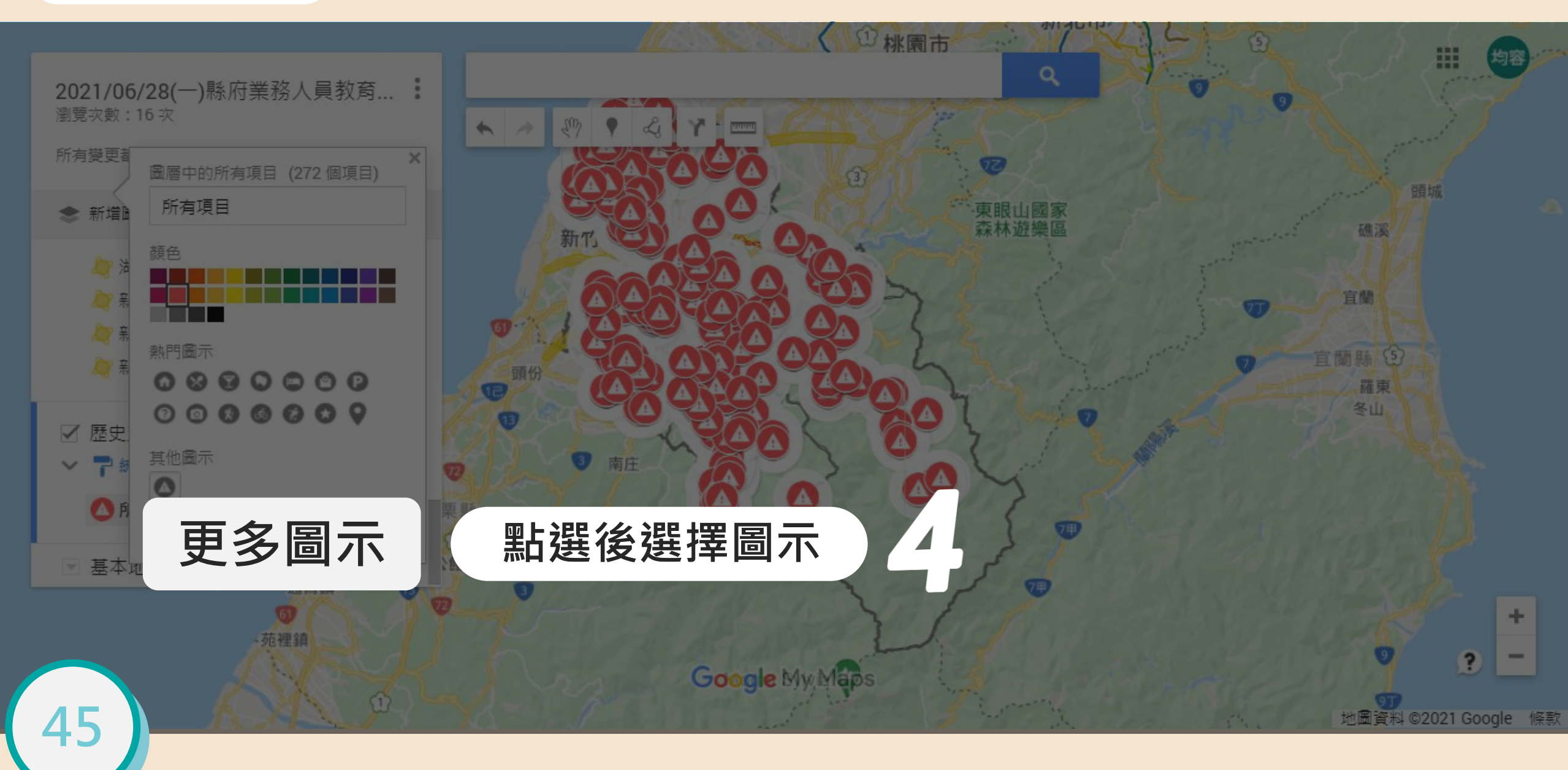

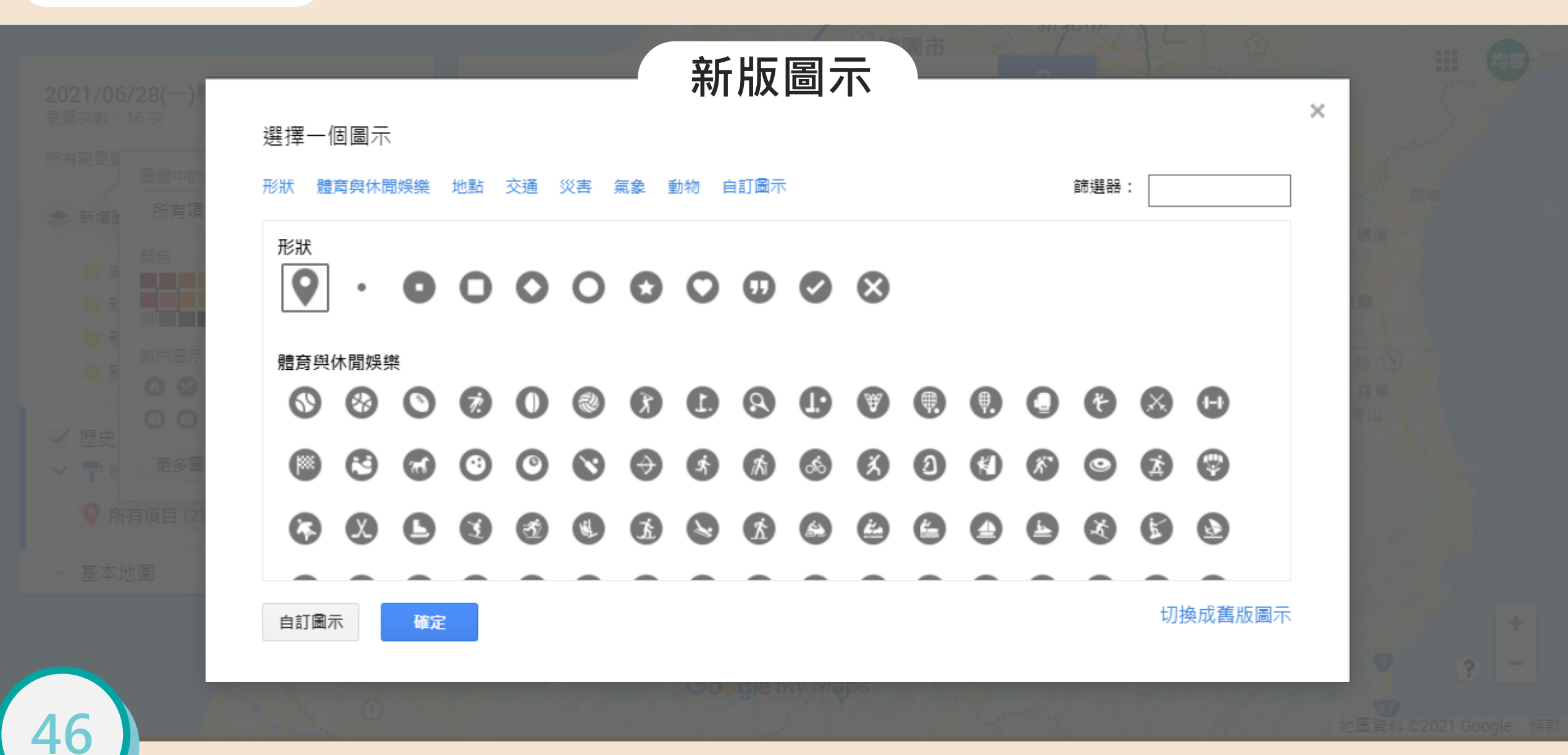

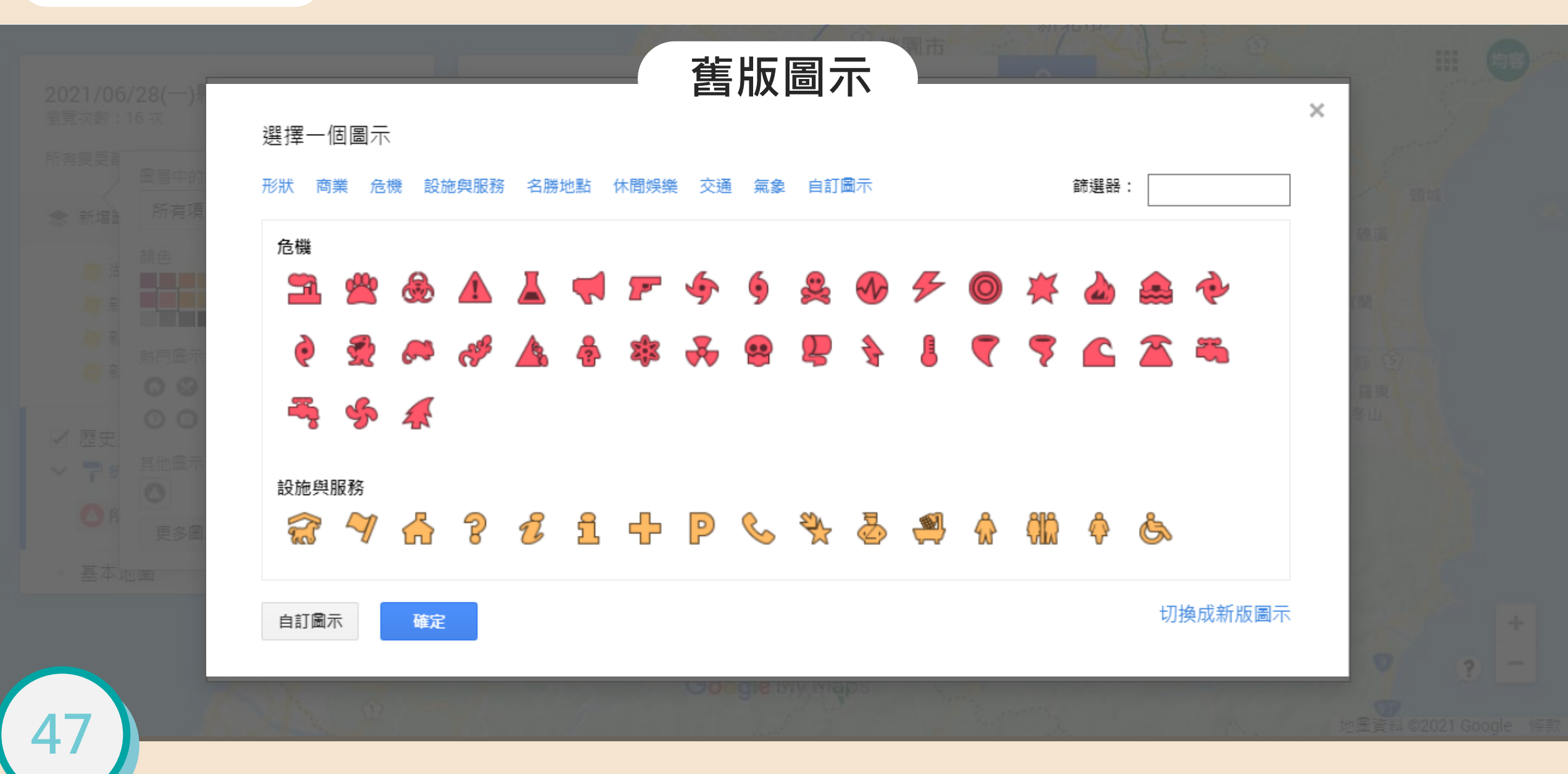

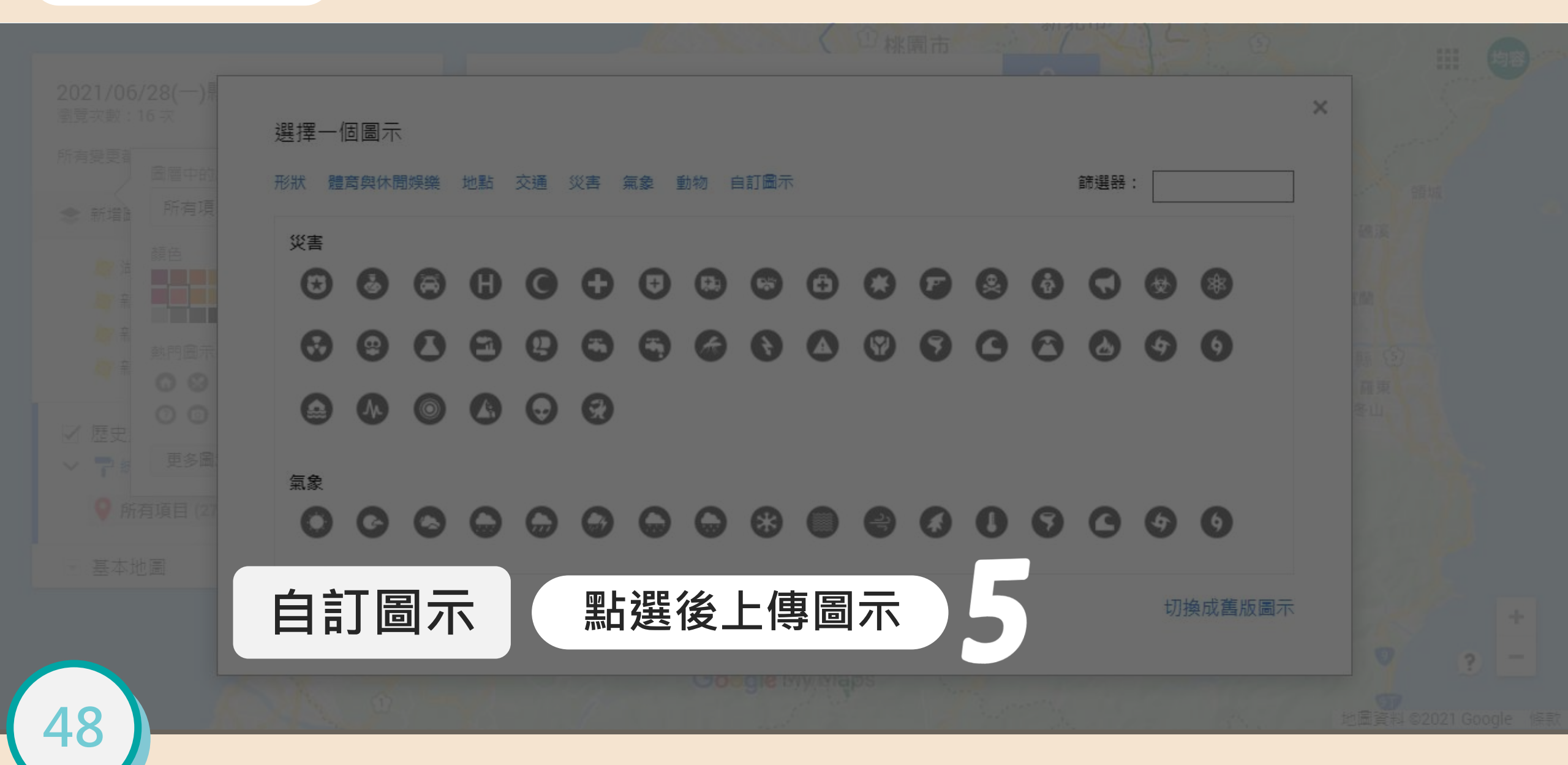

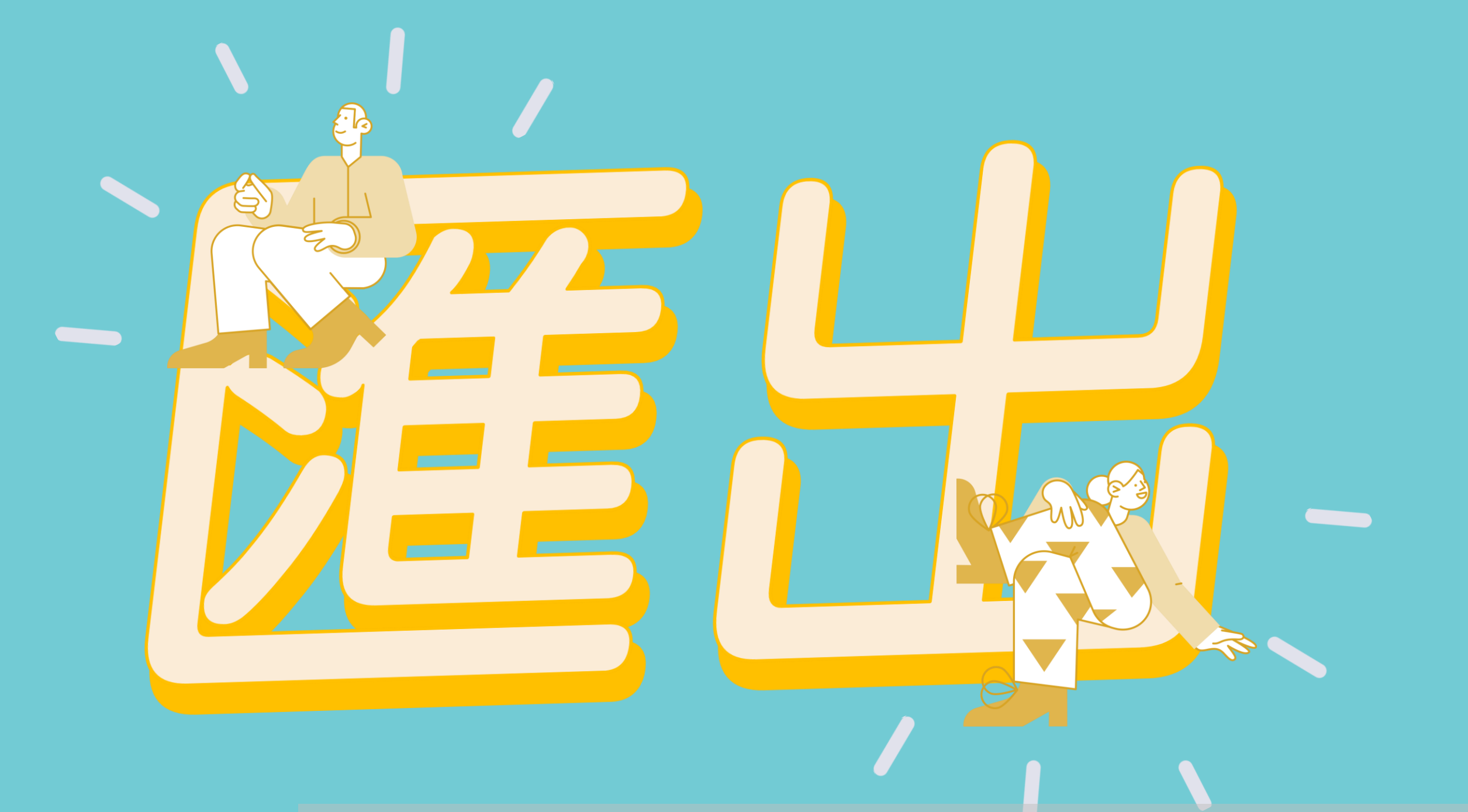

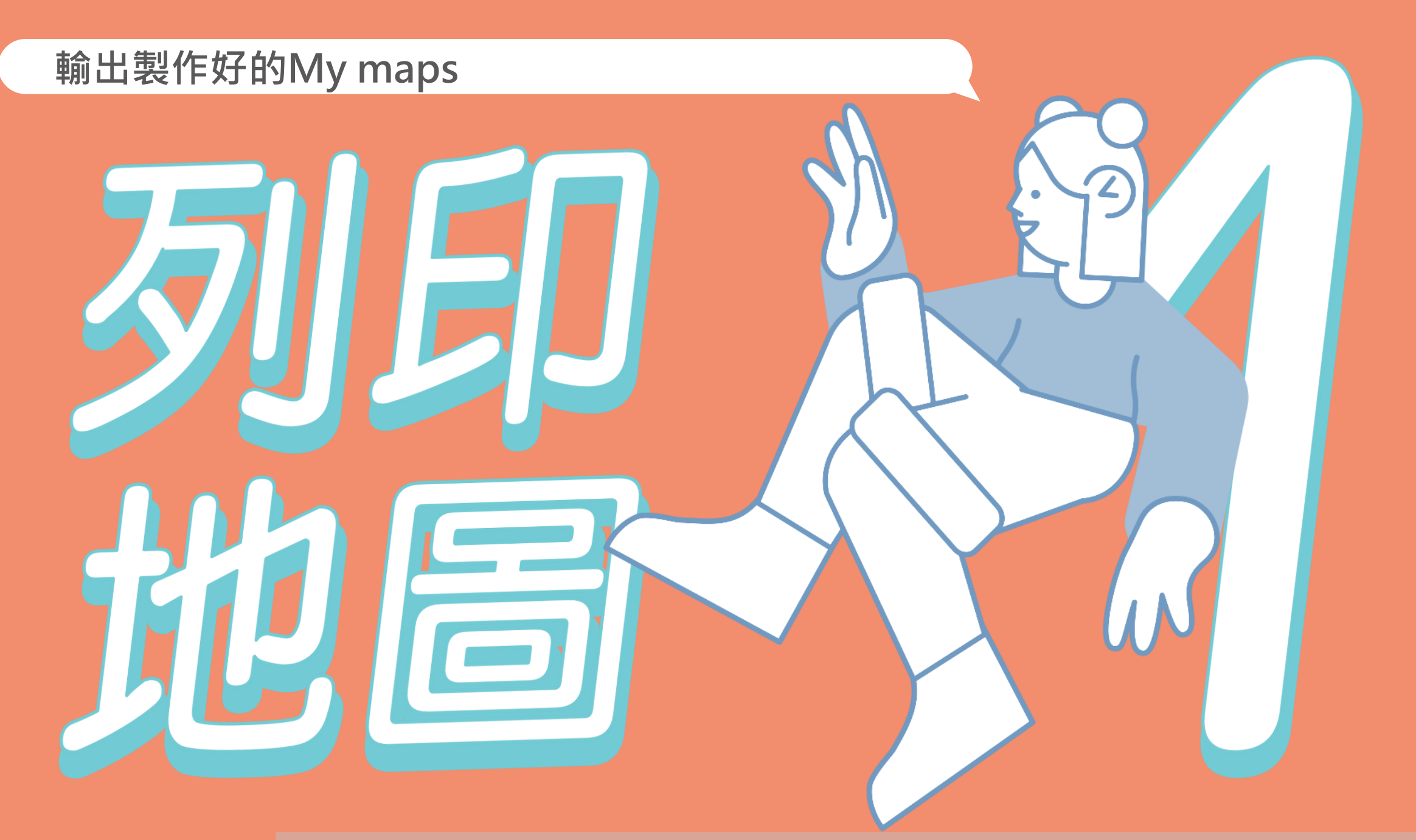

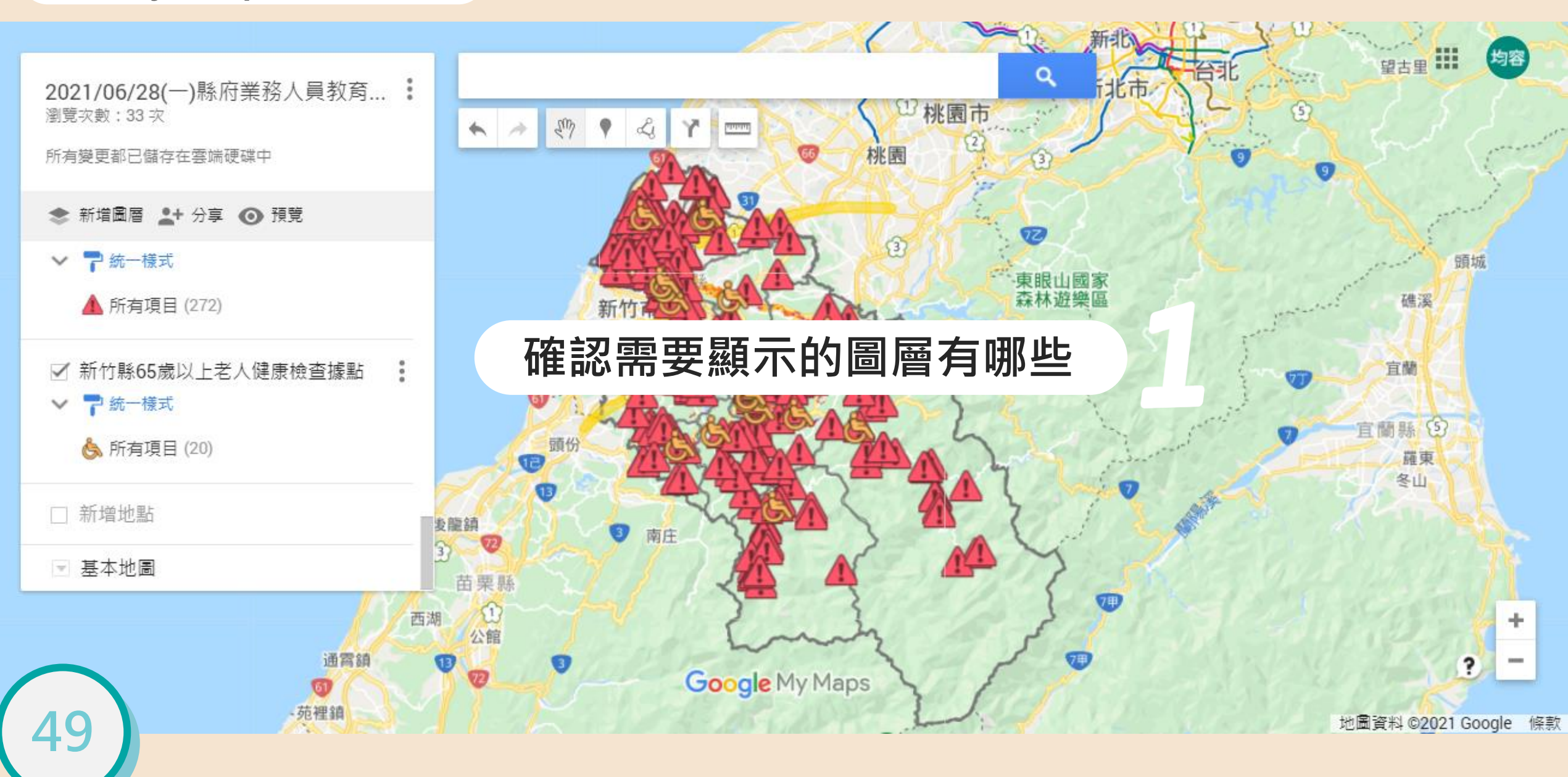

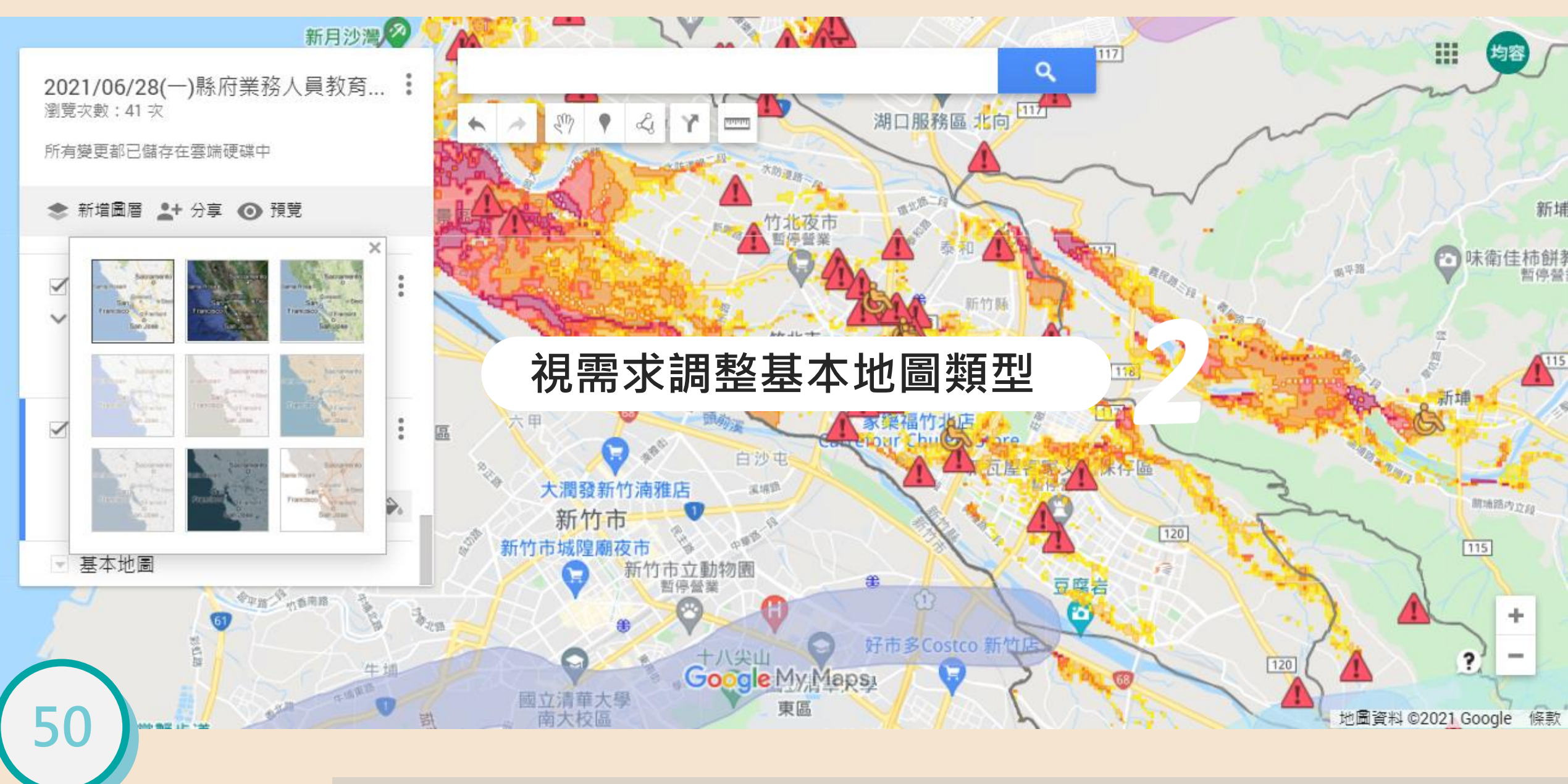

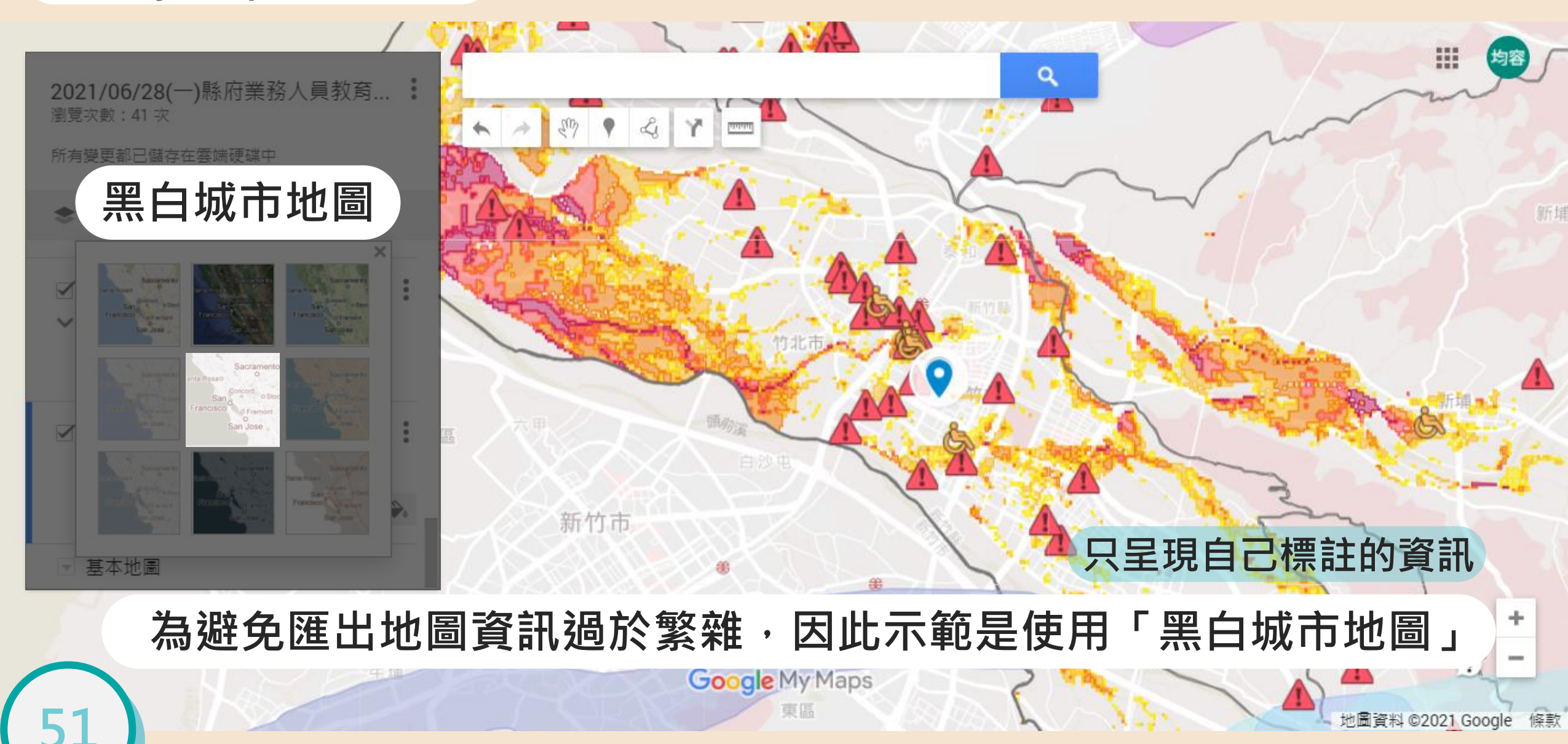

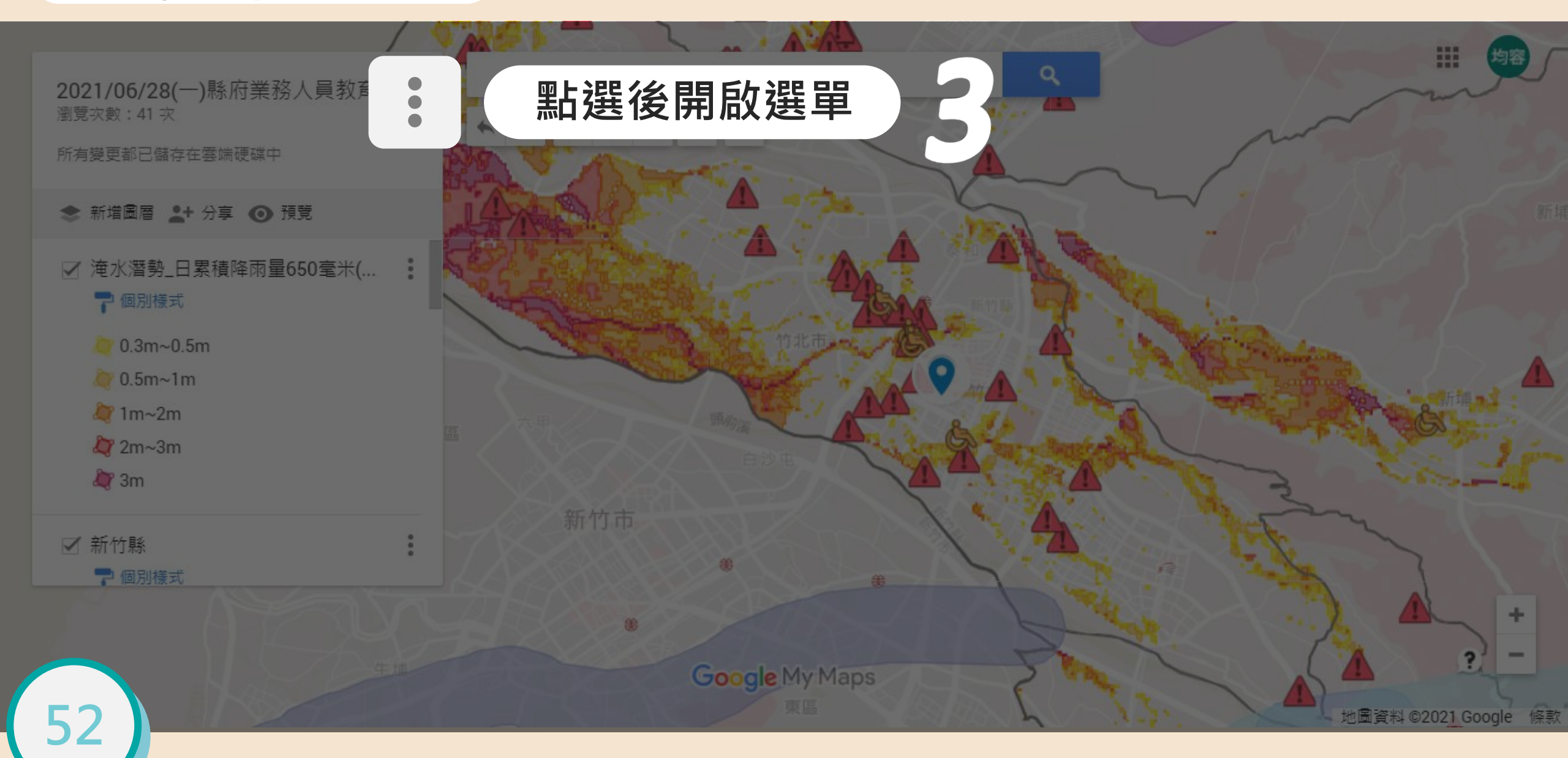
### 從My maps輸出地圖

Ħ Q 2021 新增地圖 瀏覽次 所有變 複製地圖 1 新 開啟地圖 マ滝 移至垃圾桶 設為預設檢視畫面 嵌入我的網站 ✔ 新 匯出成 KML/KMZ 點選列印地圖 列印地圖 53 地圖資料 ©2021 Google 條款

### 從My maps輸出地圖

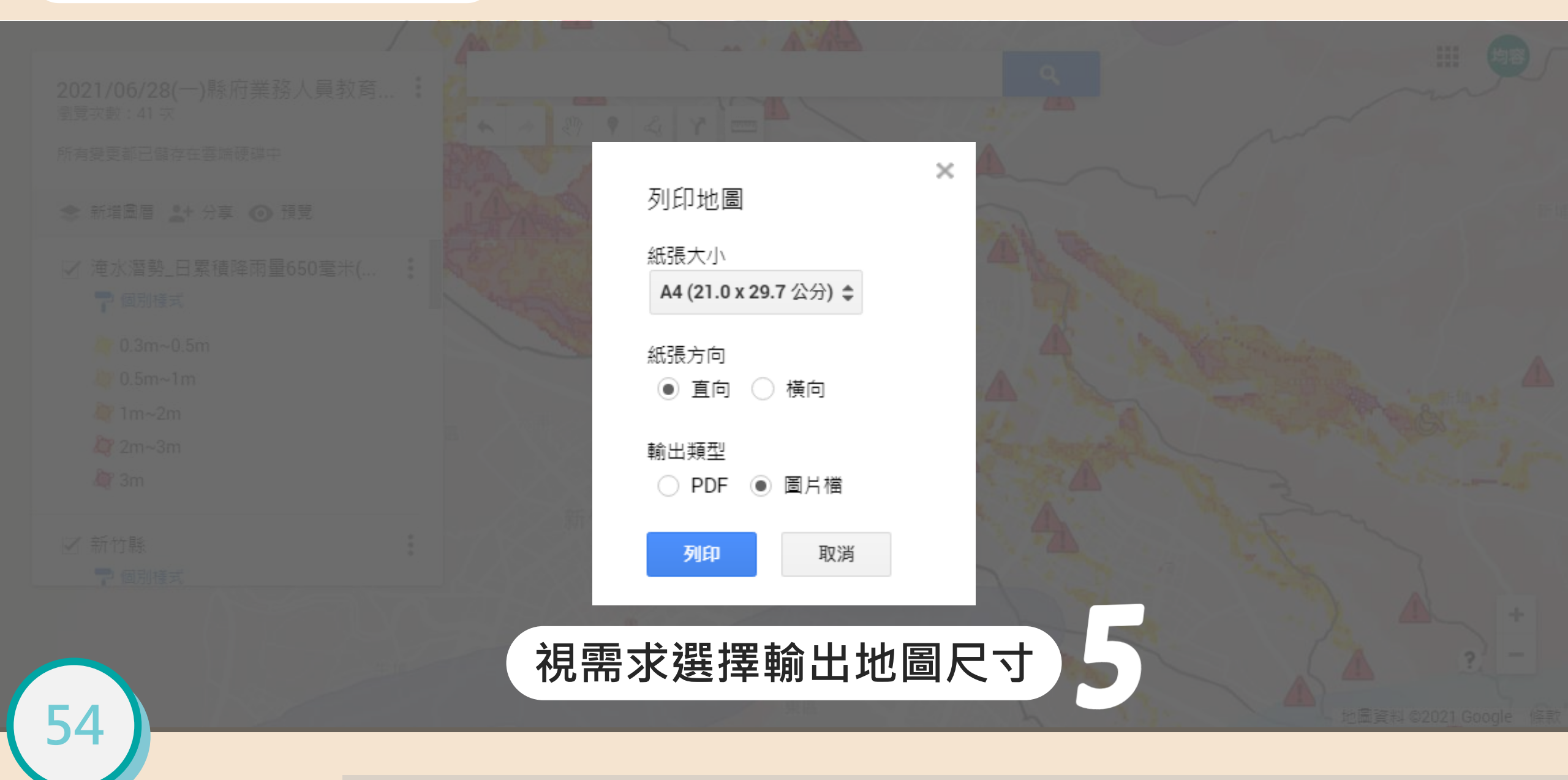

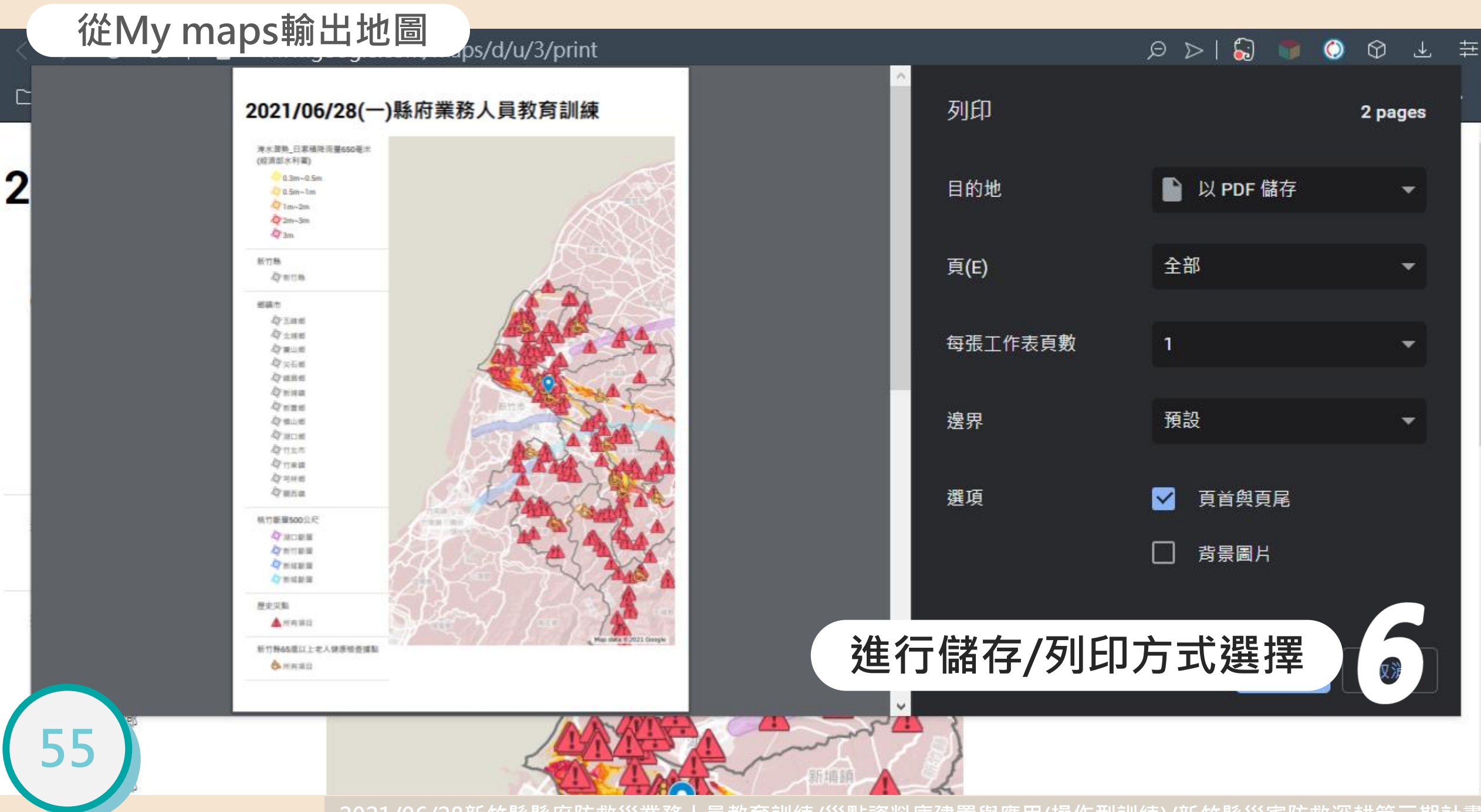

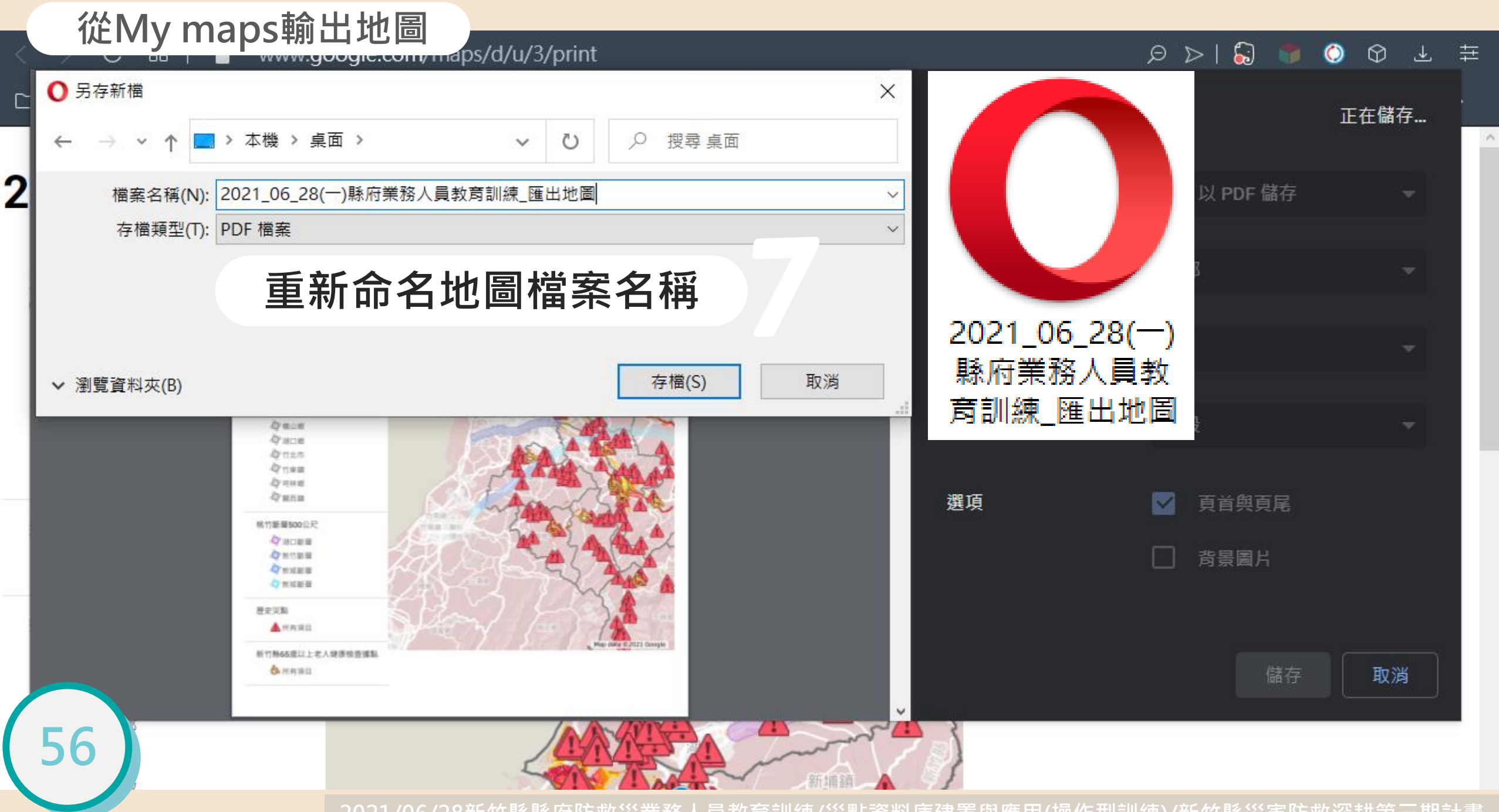

#### 2021/06/28(一)縣府業務人員教育訓練

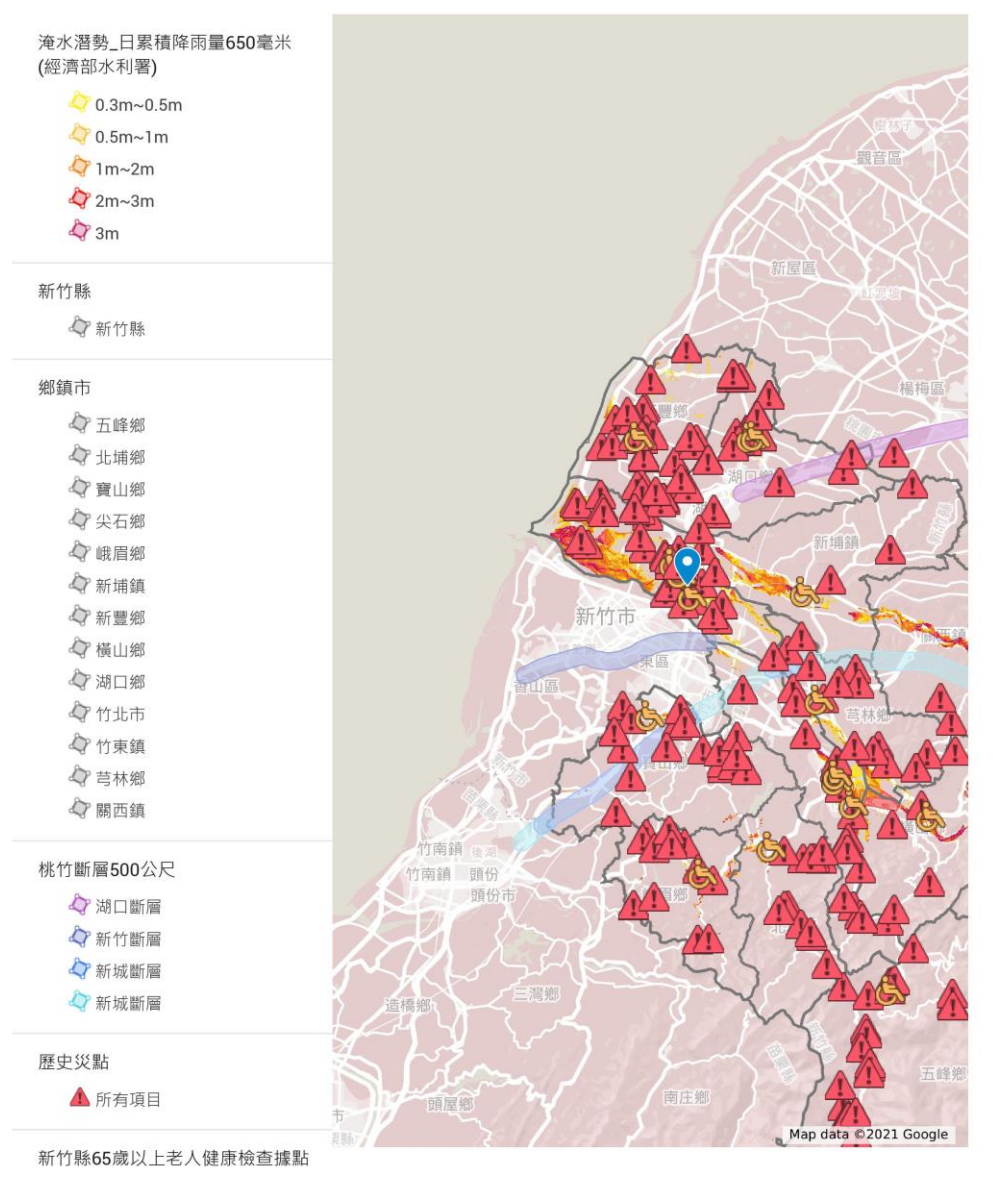

💩 所有項目

新增地點
新竹縣政府消防局

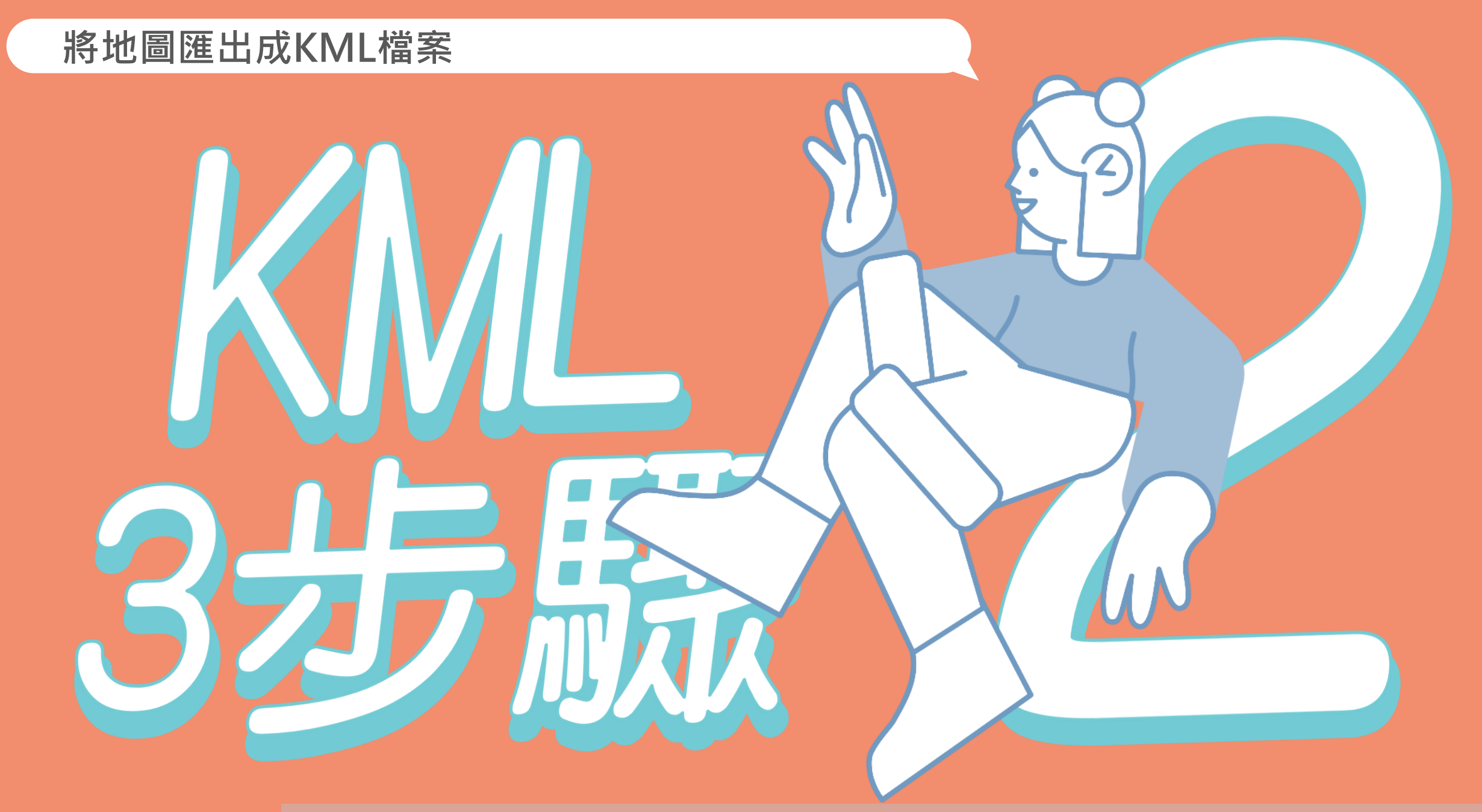

#### 從My maps匯出KML

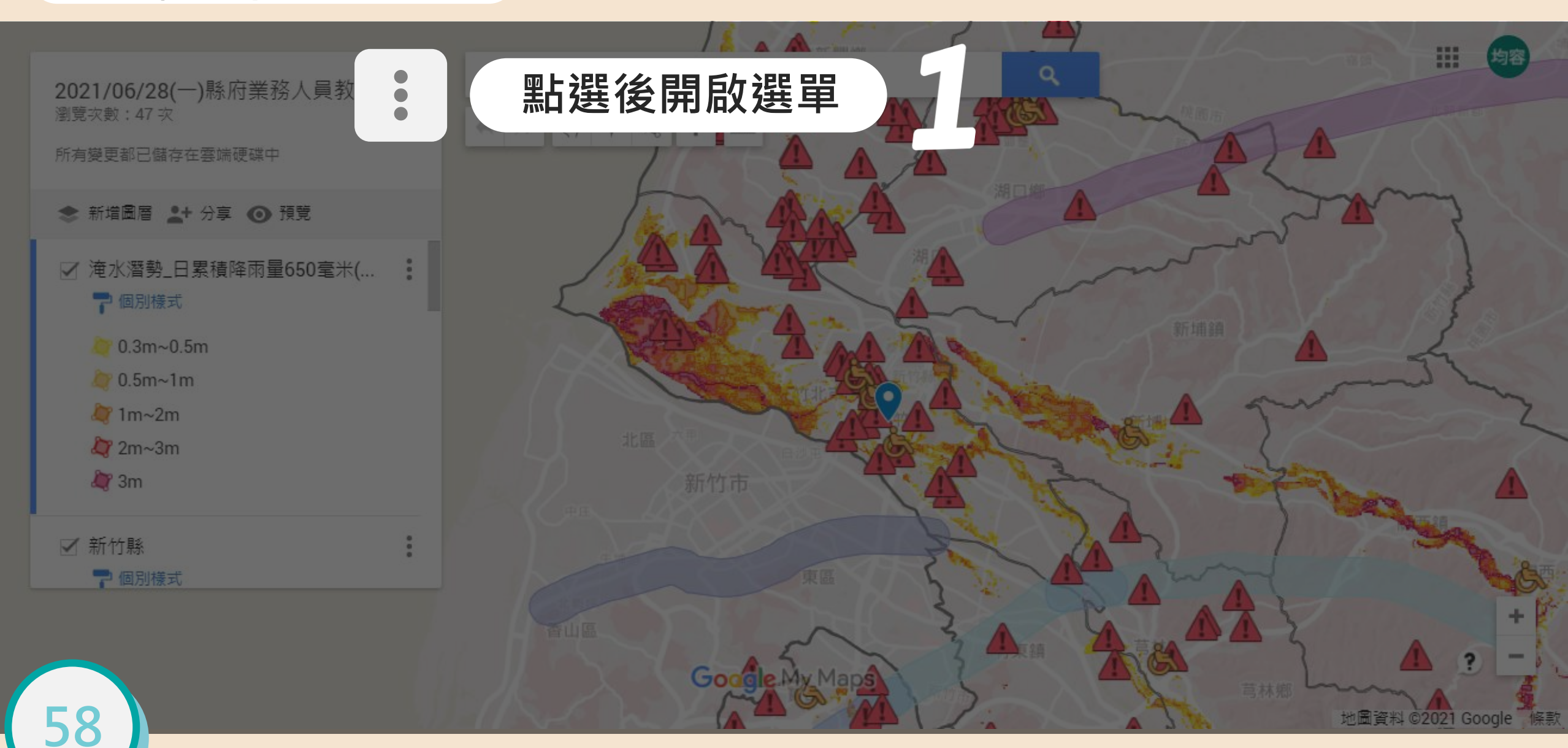

#### 從My maps匯出KML

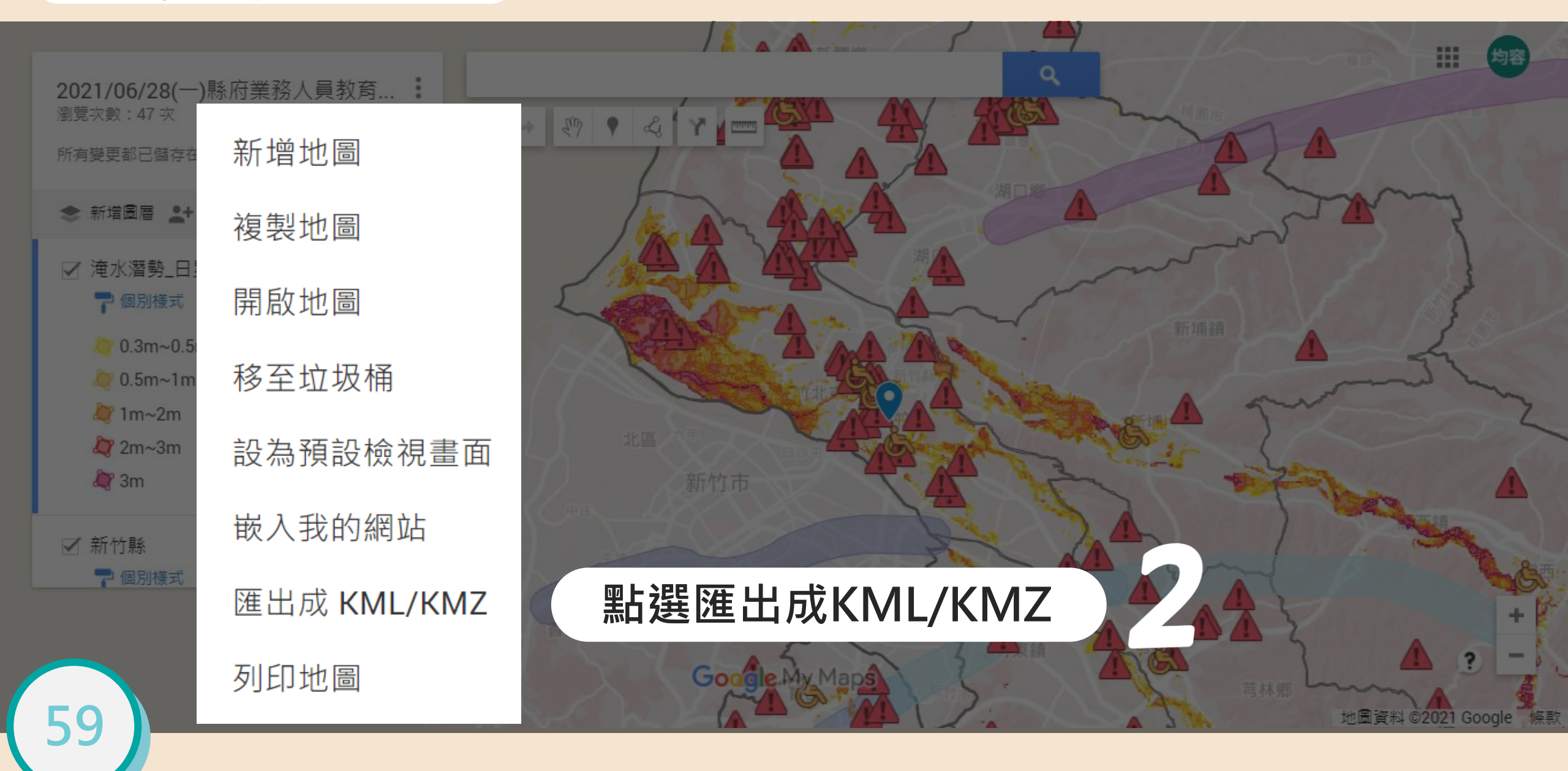

### 從My maps匯出KML

2021/06/28(一)縣府業務人員教育... 圖覽求數:47 來

所有變更都已儲存在雲端硬碟中

◆新增圖層 よ 分享 ⊙ 預算

☑ 淹水潛勢\_日累積降雨量650毫米(... ■ 個別様式

0.3m~0.5m

💭 0.5m~1m

7 1m~2m

🙄 2m~3m

🦉 3m

们新竹縣

2 個別儀式

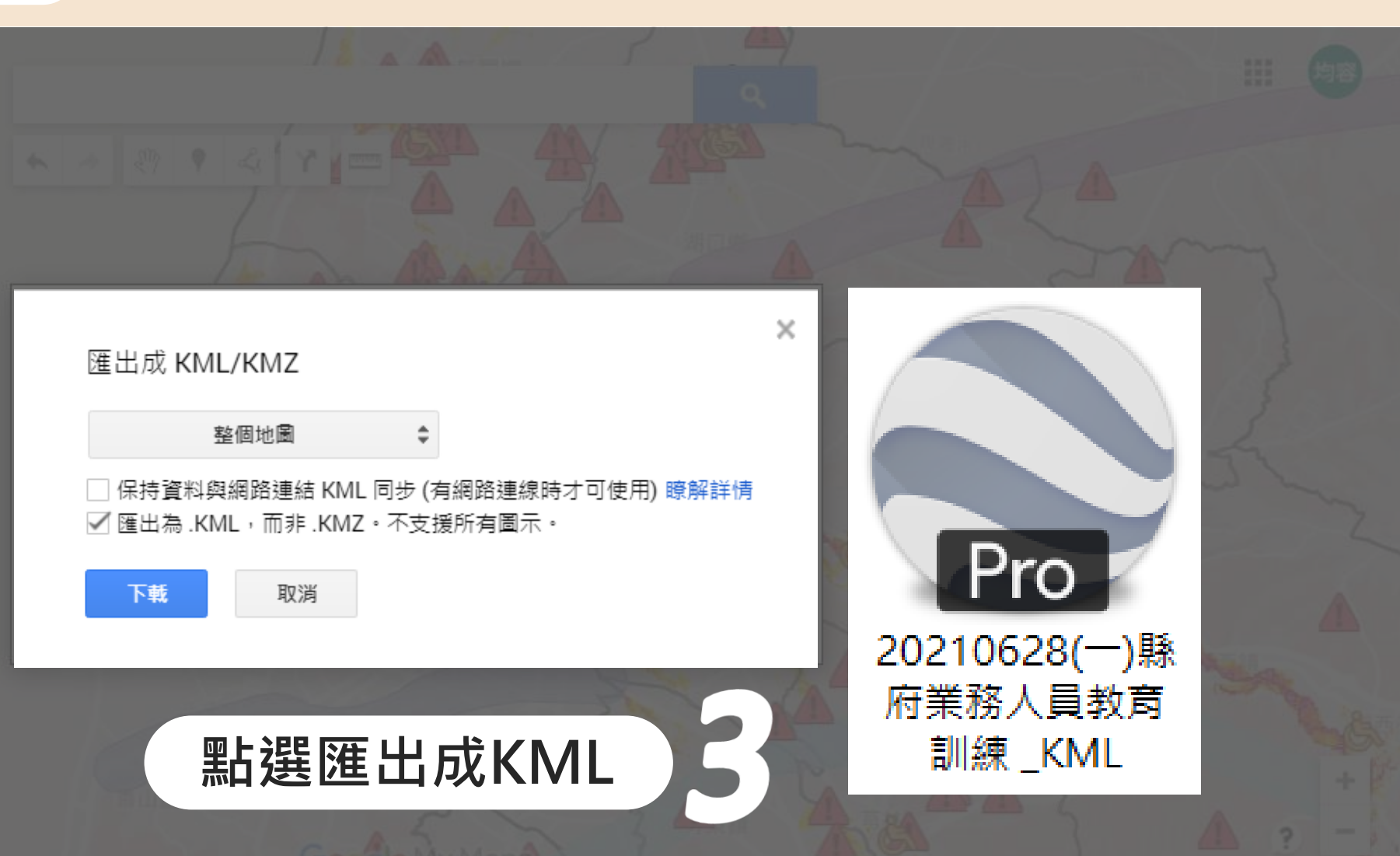

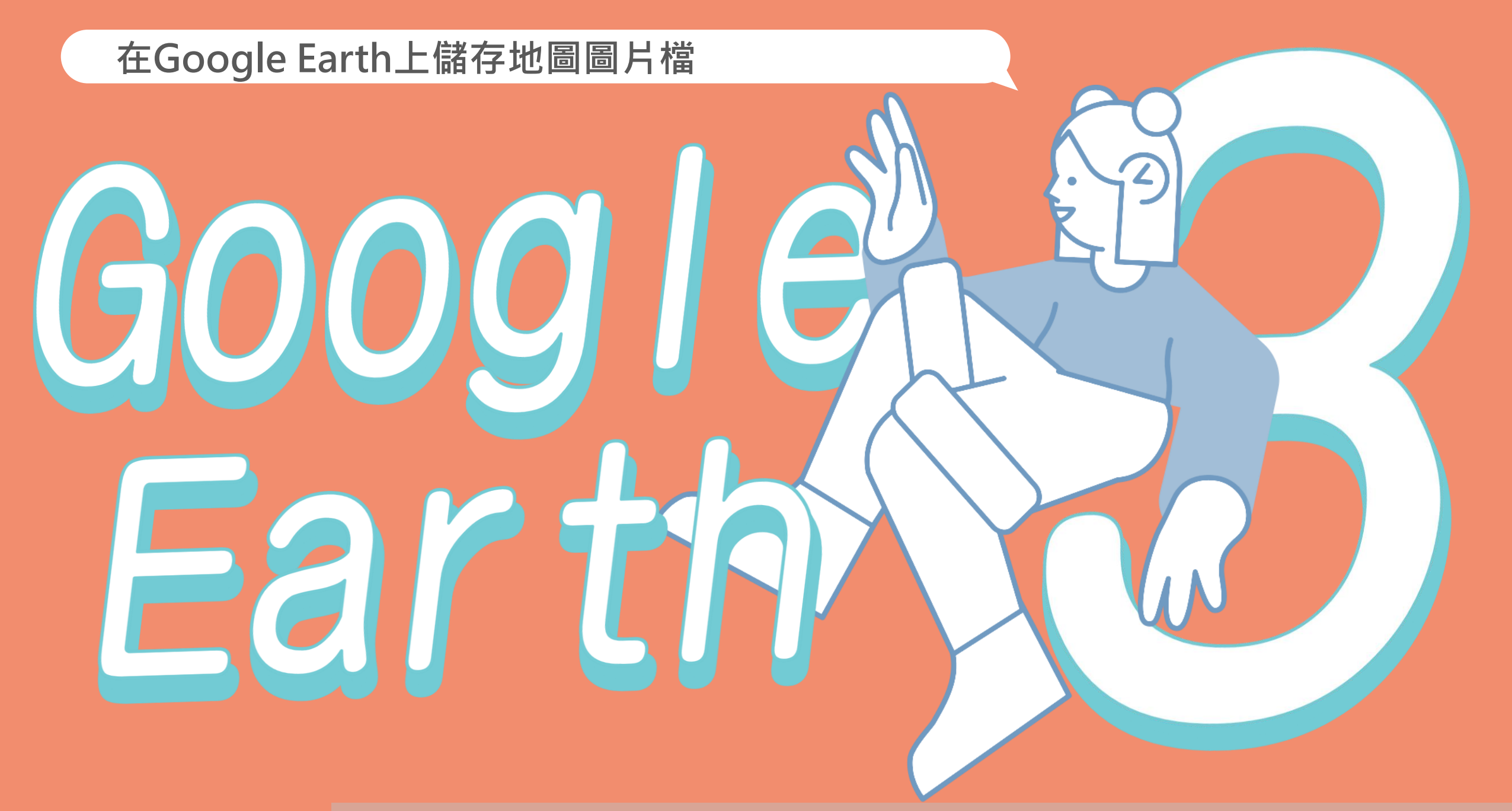

從Google Earth上編輯、匯出地圖

Google Earth 總覽 Google 地球版本 資源

更多 Google 地球内容

啟動 Google 地球

# 全世界最詳盡的地球圖像

攀上最高峰。

61

啟動 Google 地球

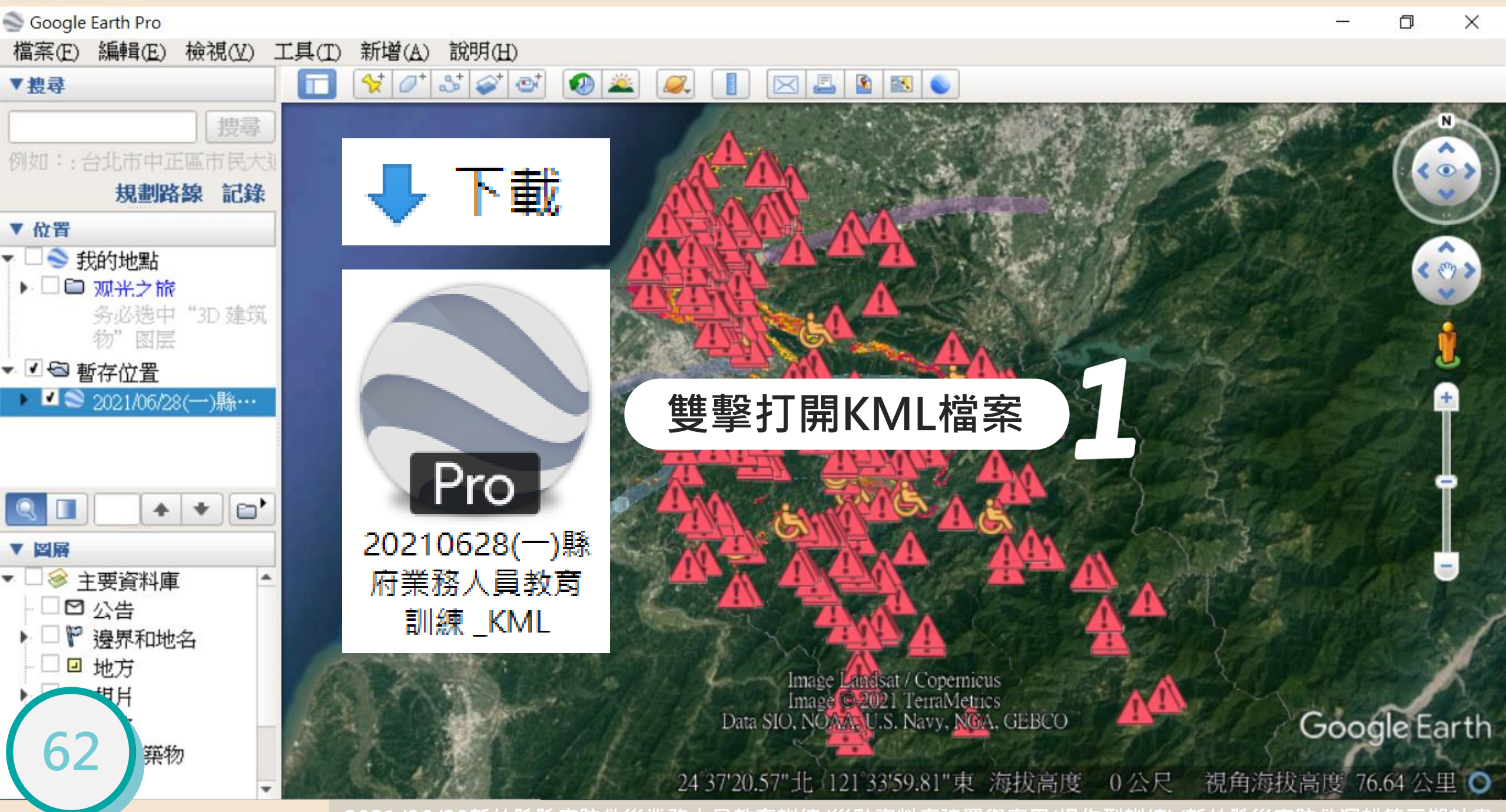

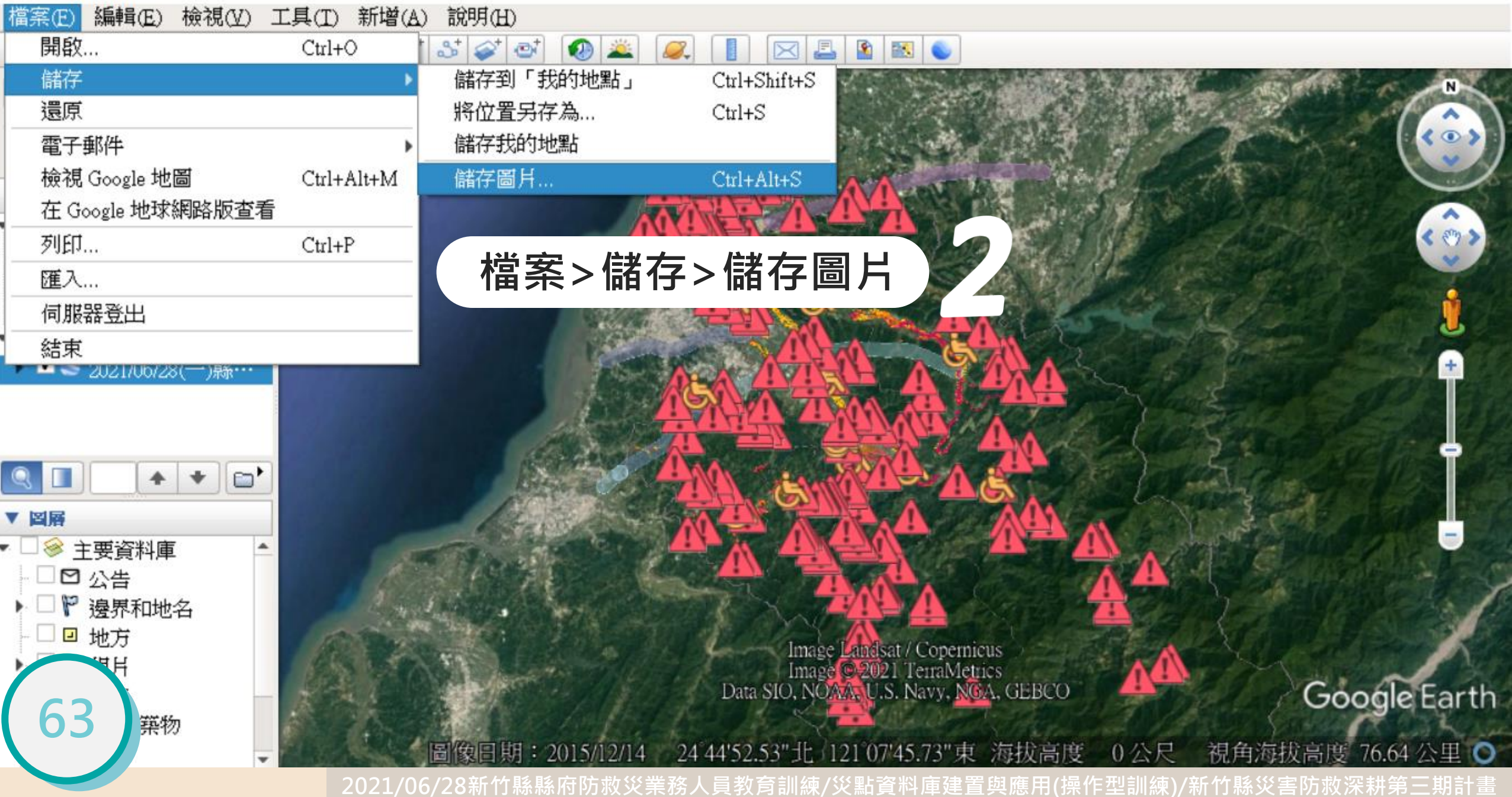

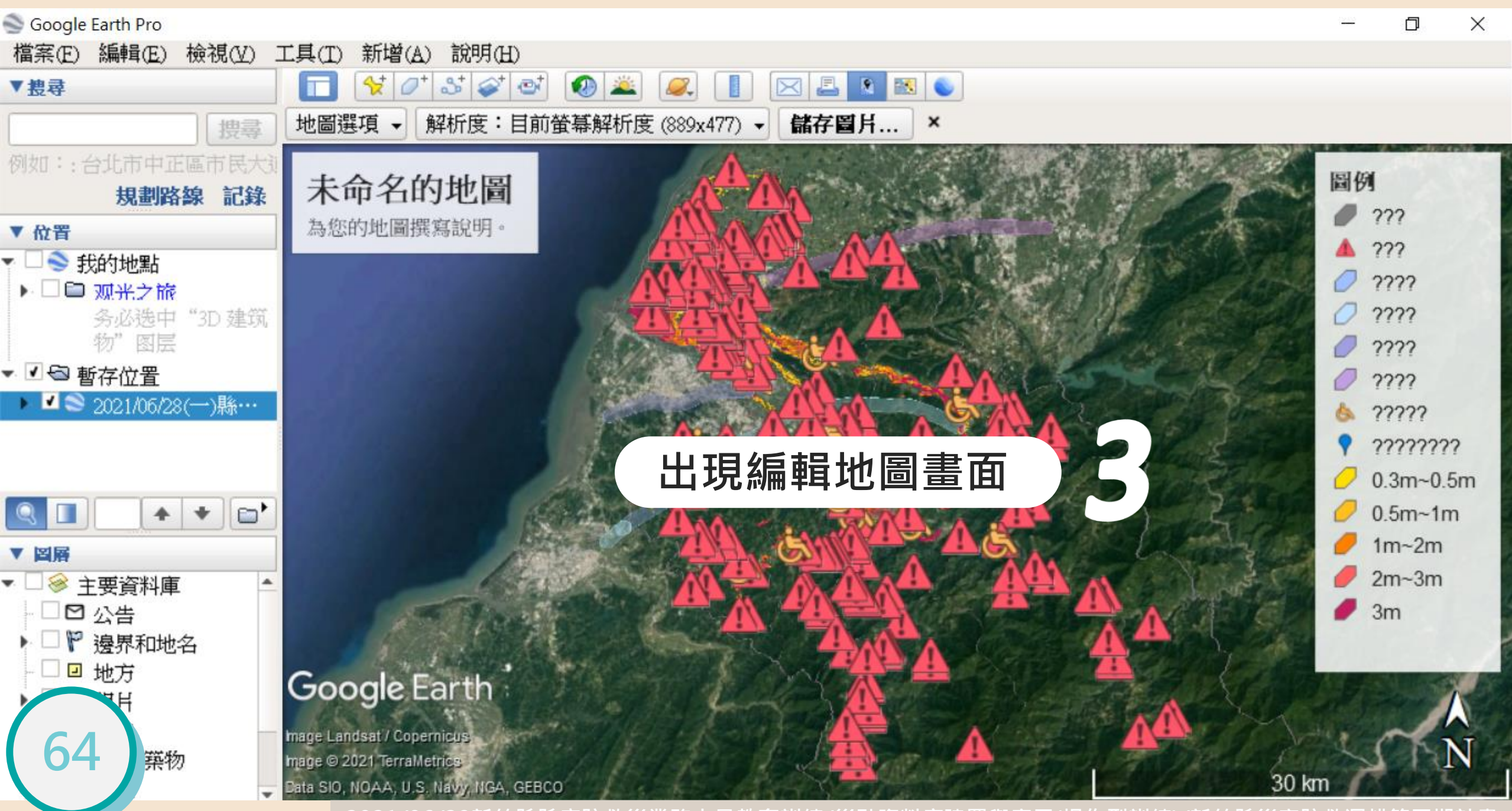

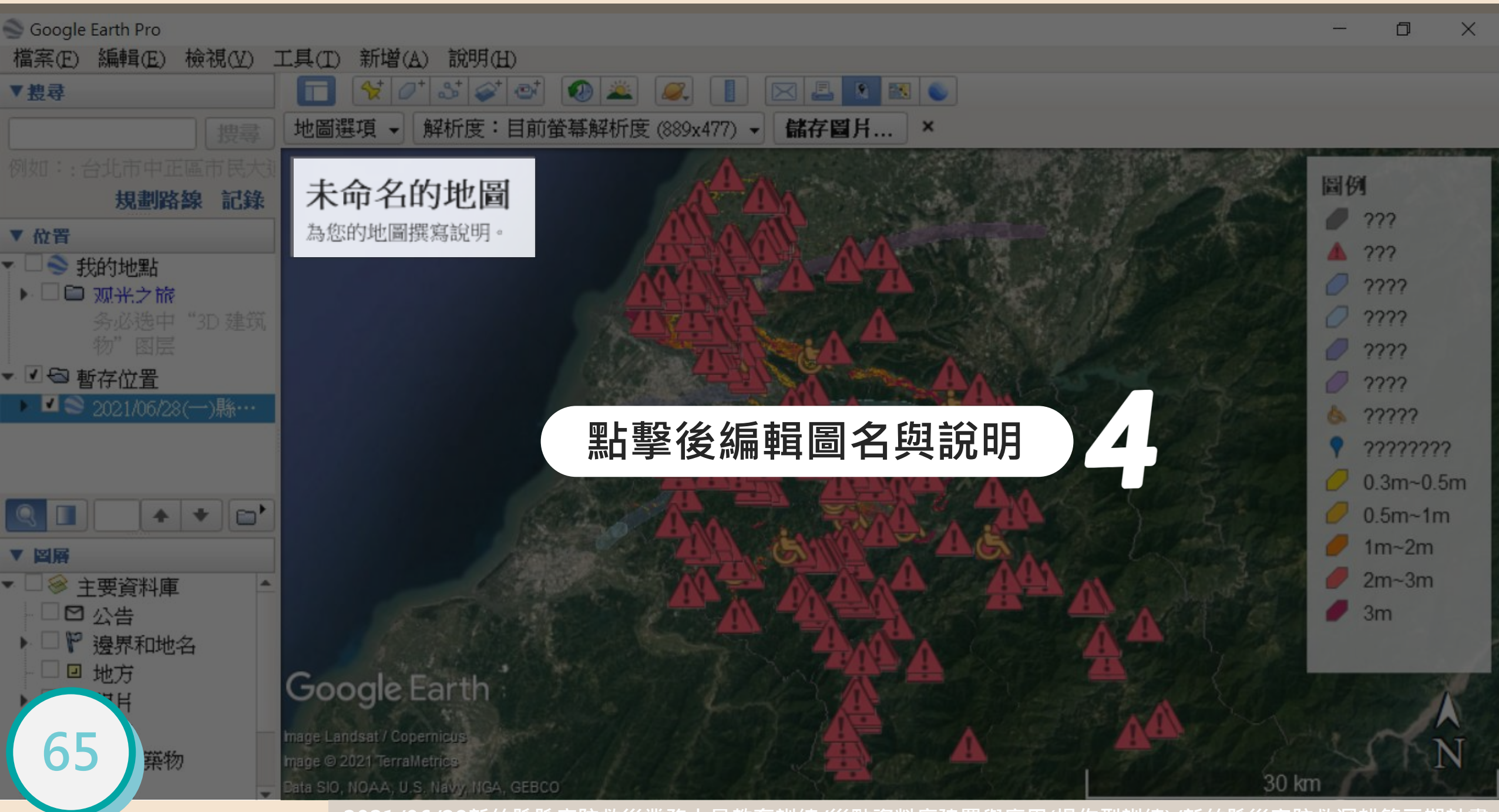

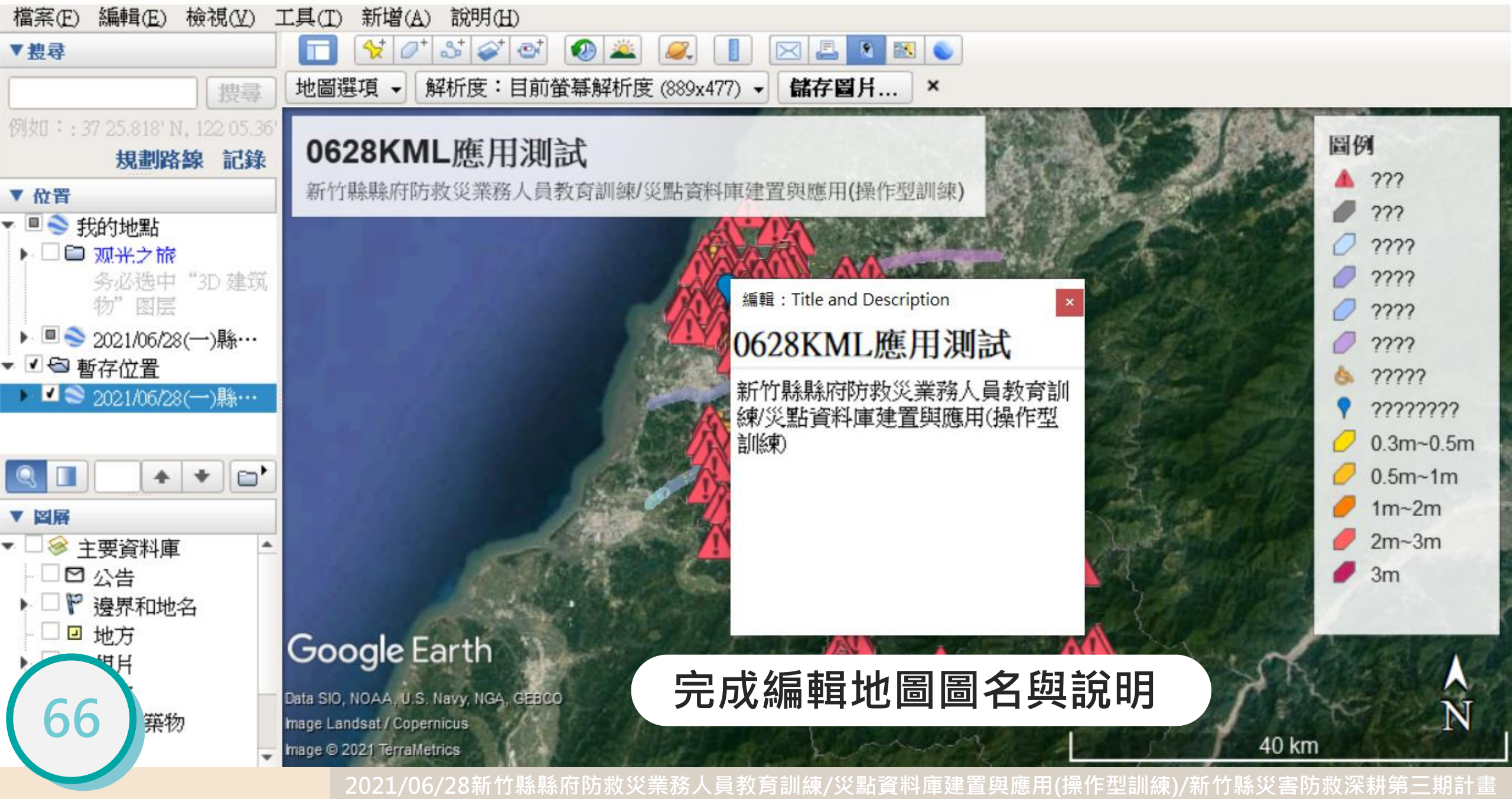

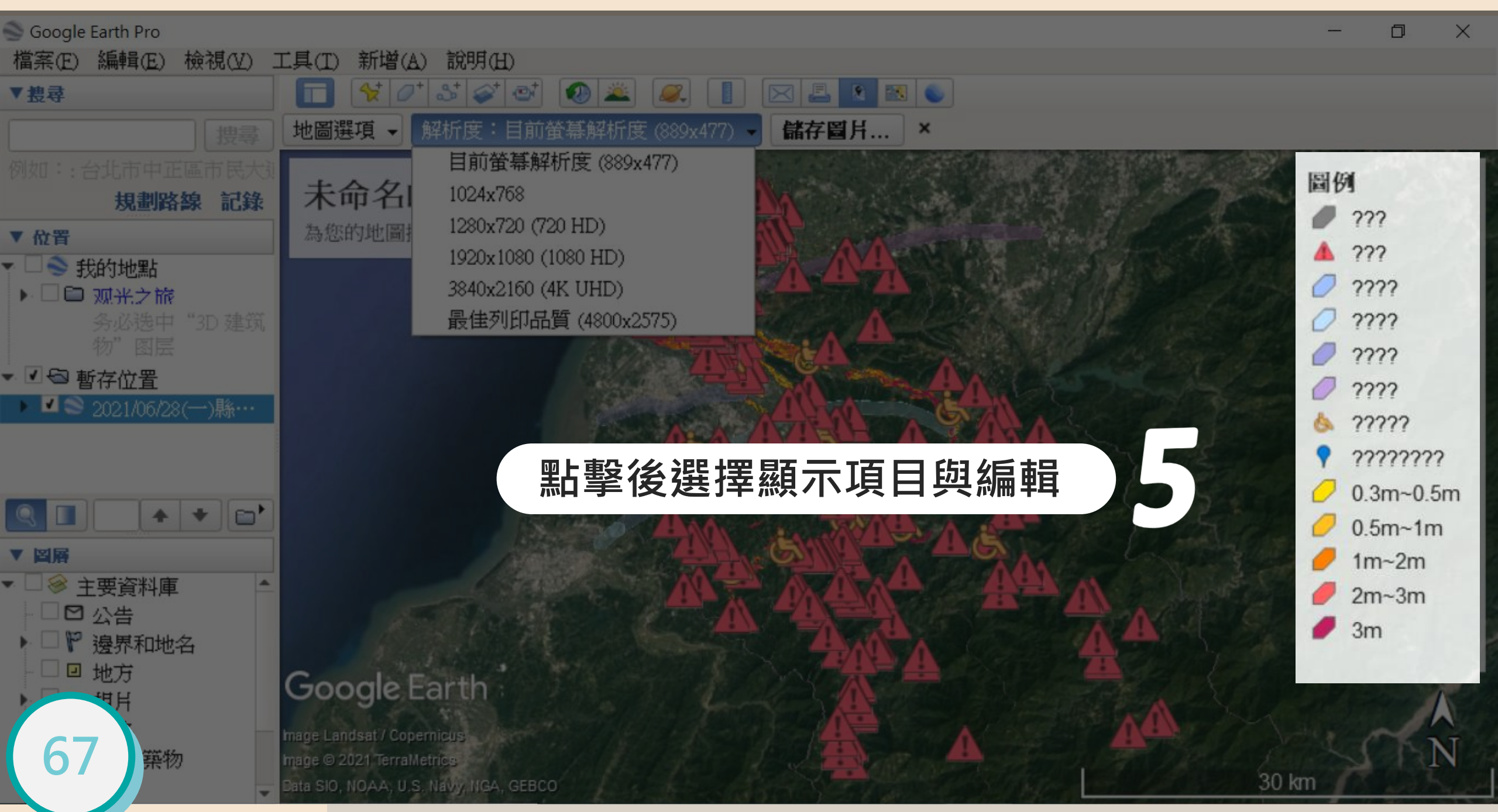

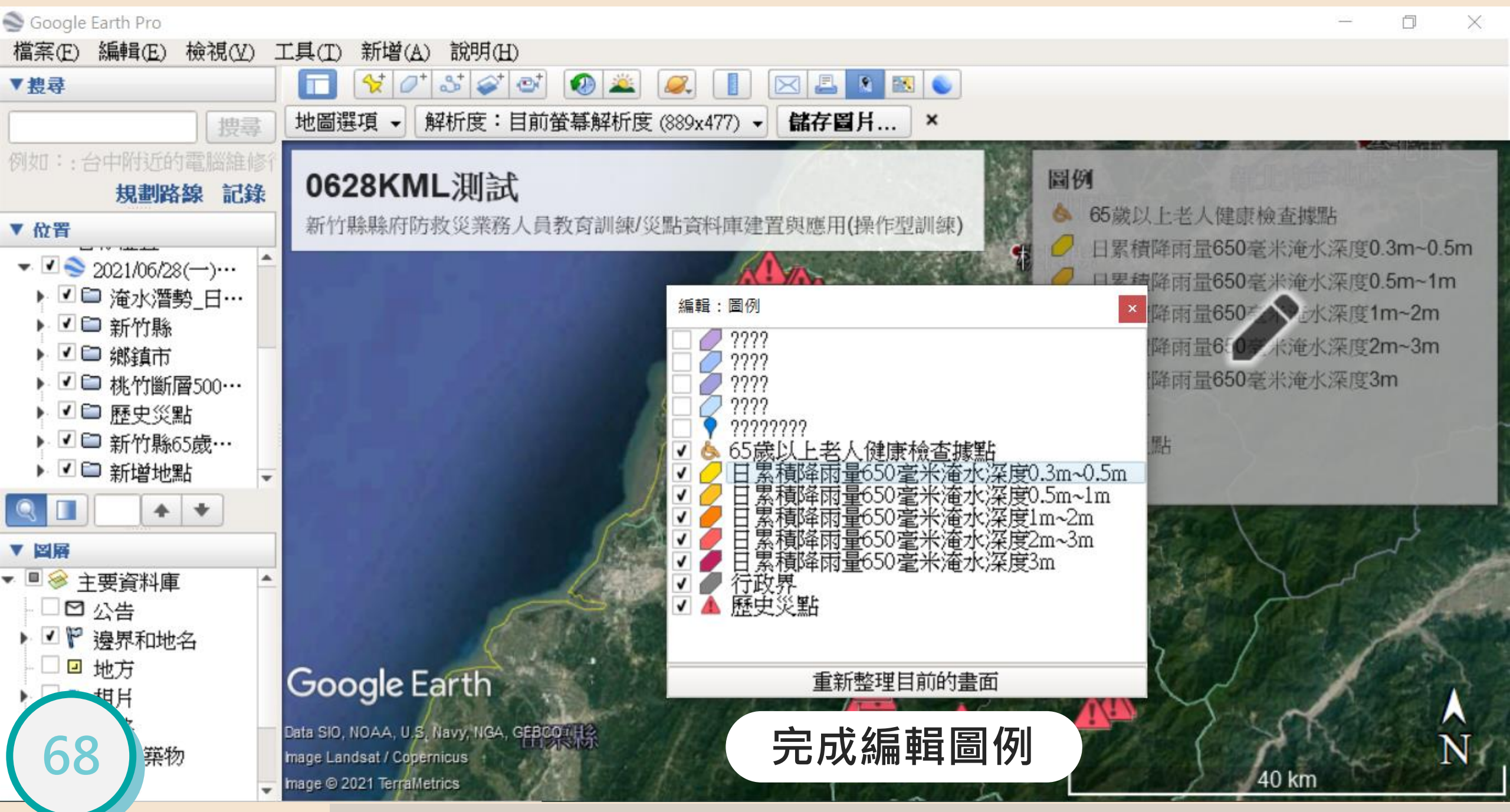

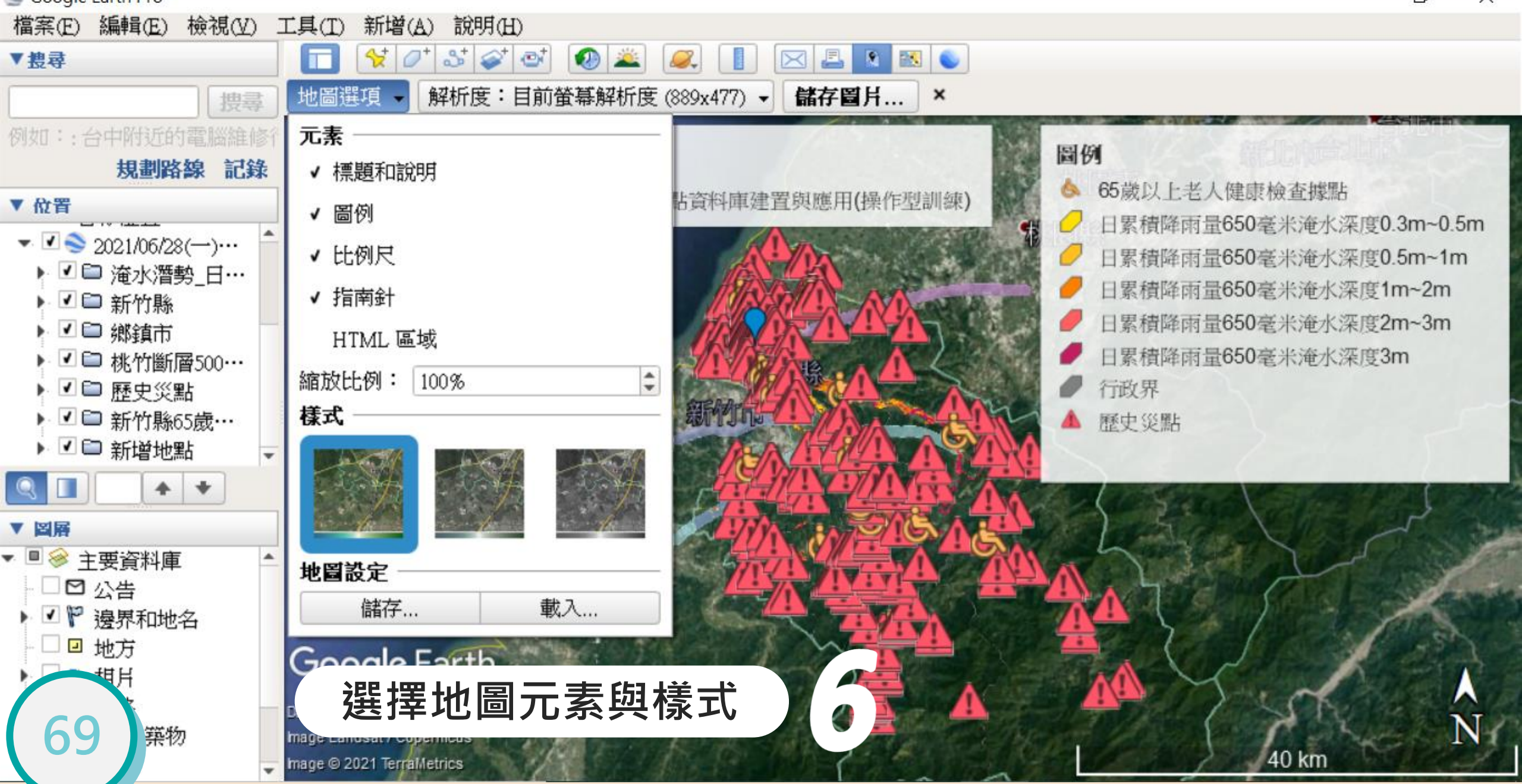

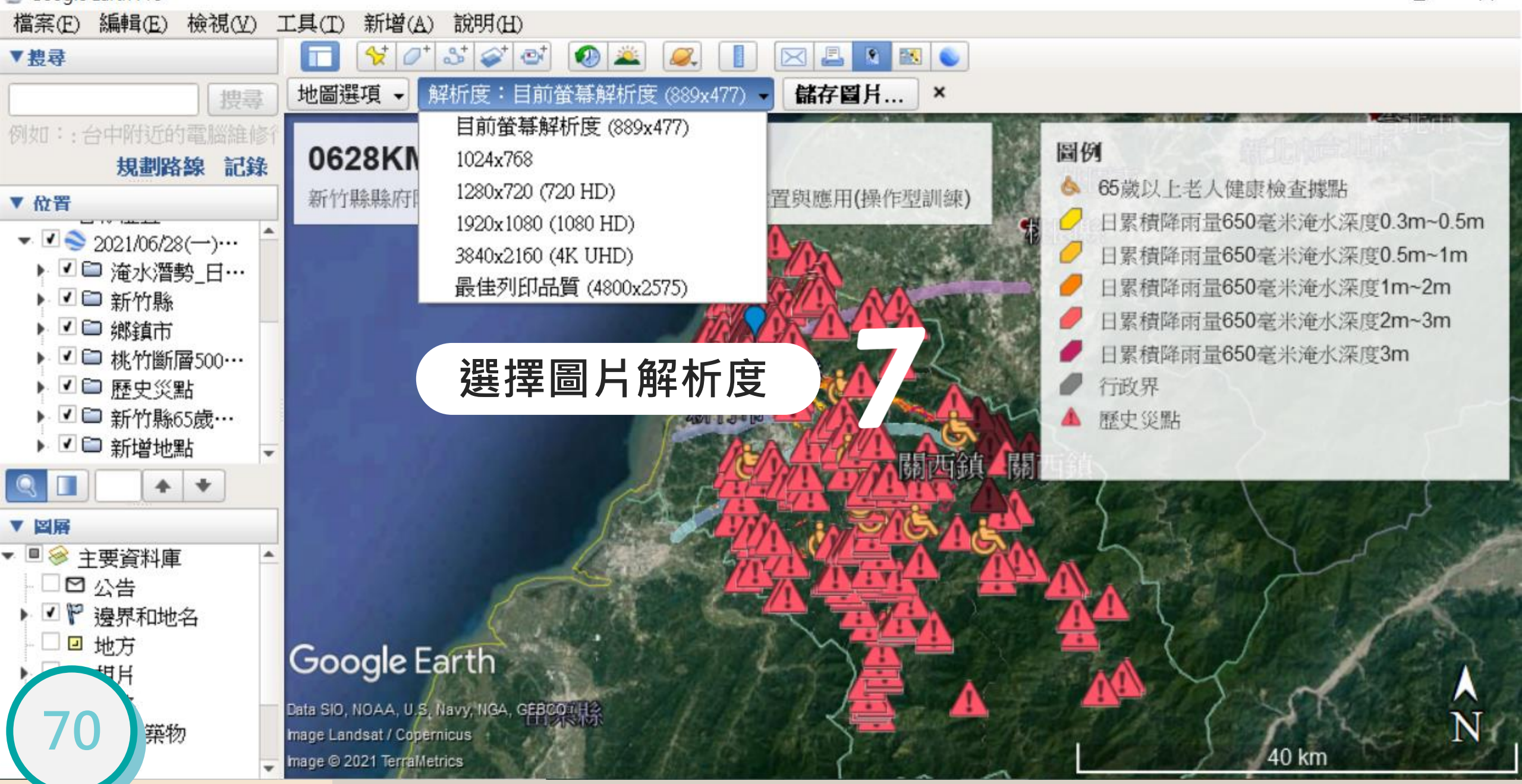

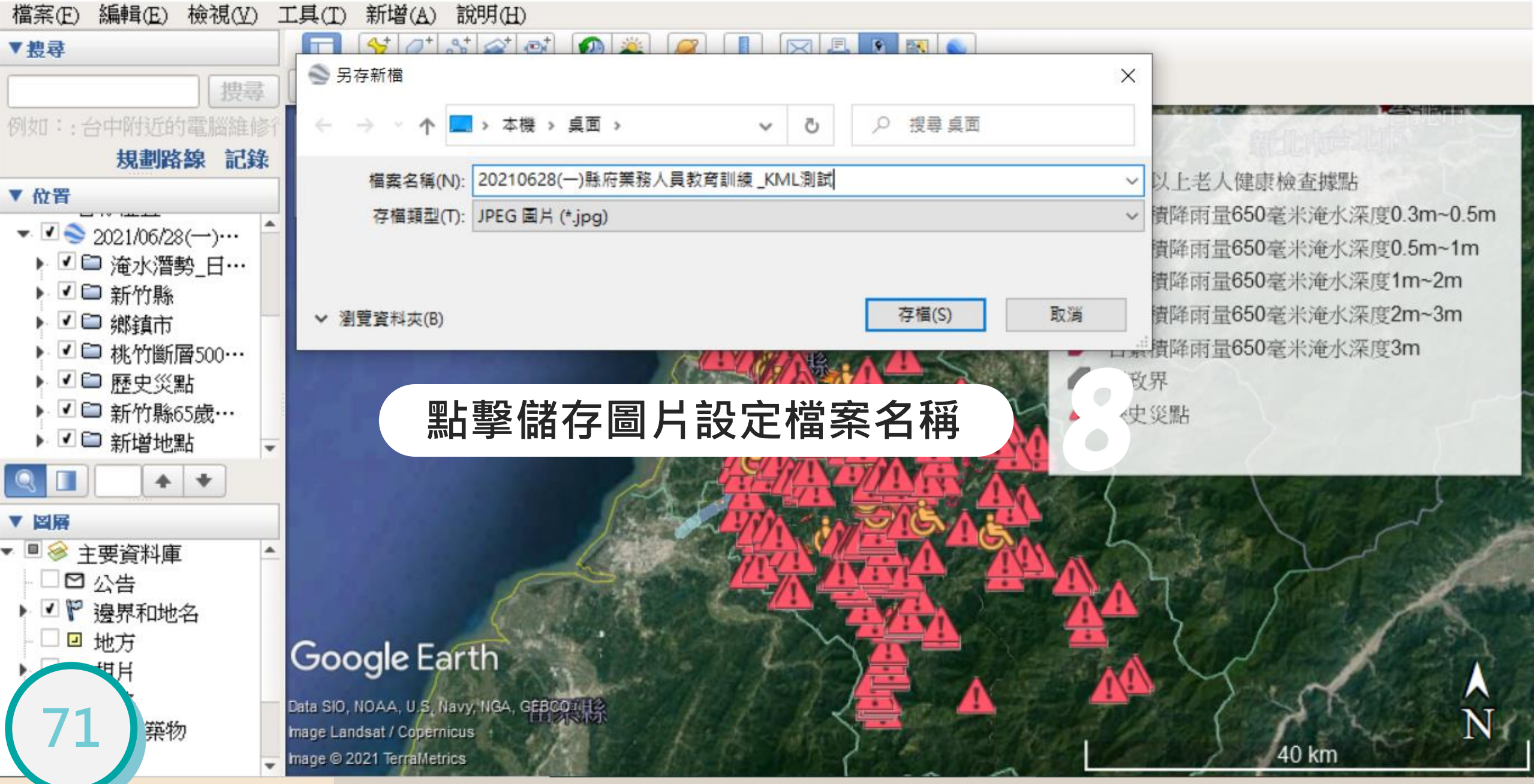

#### 0628KML測試

12

新竹縣縣府防救災業務人員教育訓練/災點資料庫建置與應用(操作型訓練)

#### 圖例

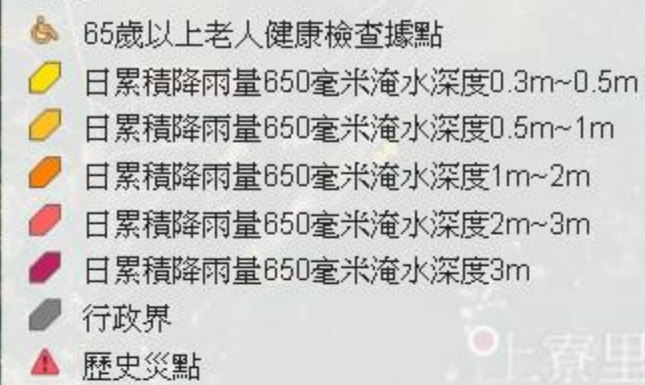

## 輸出圖片成果(解析度720HD)

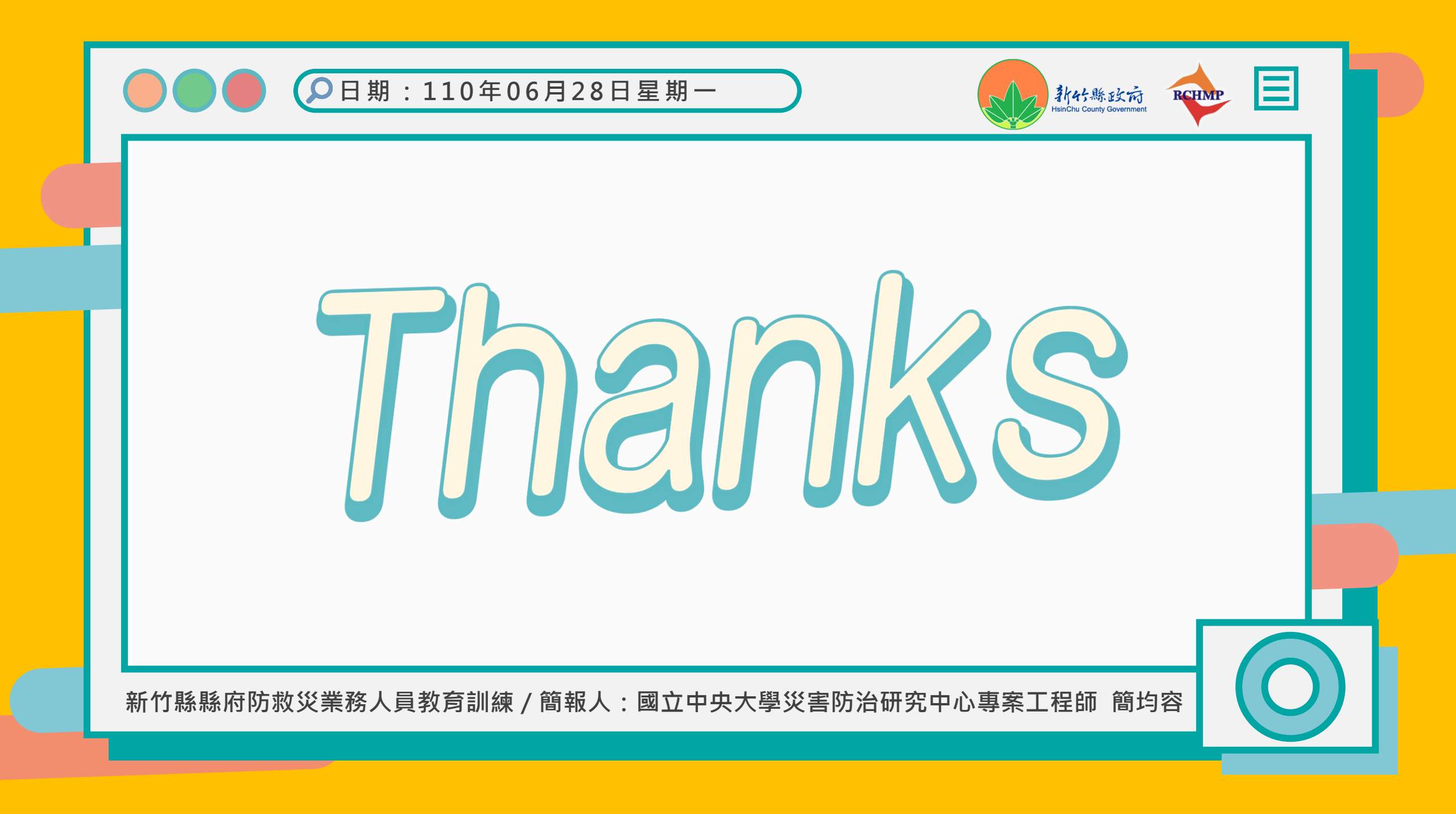